**Avery Weigh-Tronix** 

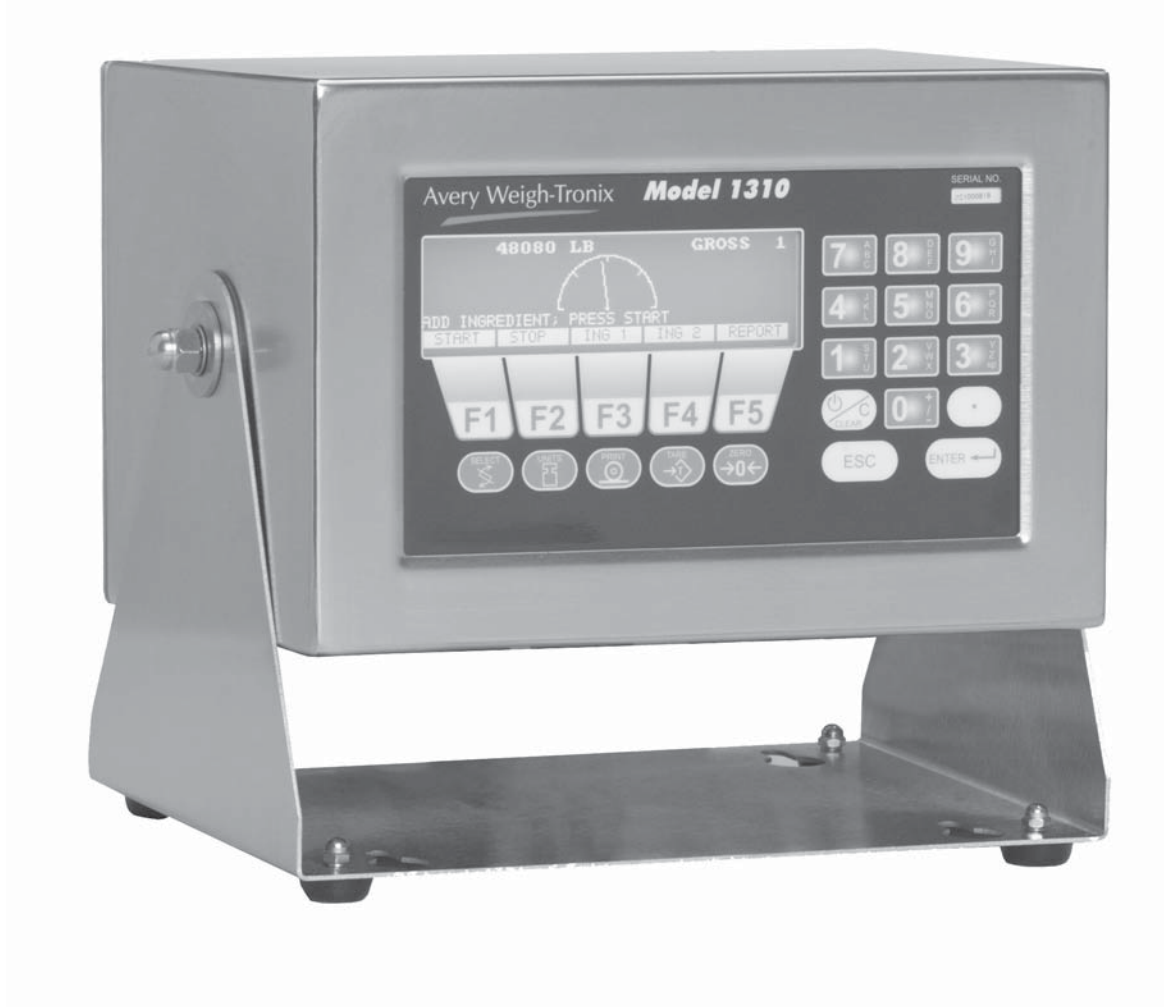

# Model 1310 Indicator Service Manual

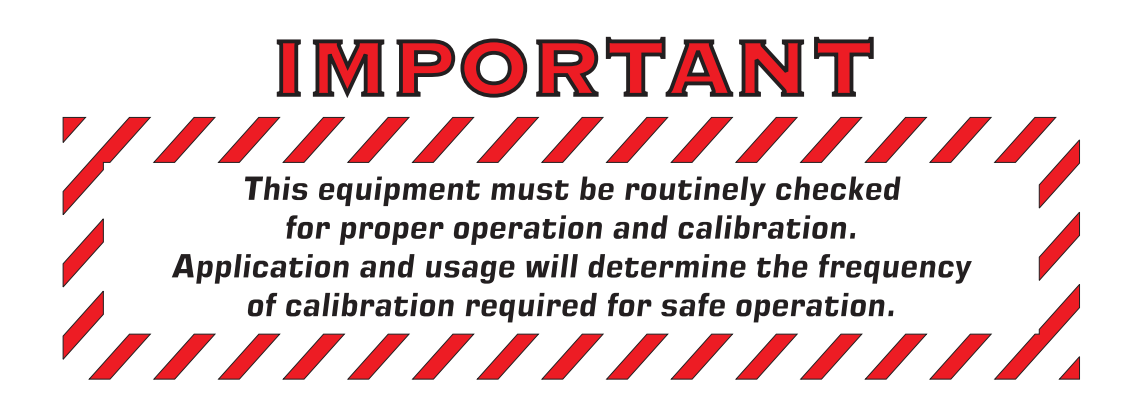

# Table of Contents

| Table of Contents                                  | 3  |
|----------------------------------------------------|----|
| Specifications                                     | 5  |
| Introduction                                       | 7  |
| About This Manual                                  | 7  |
| Front Panel Keys and Functions                     | 7  |
| Hard Keys                                          | 8  |
| Soft Keys                                          | 9  |
| Menu Structure                                     | 9  |
| Instructions for Accessing the Menus               | 10 |
| User Menu                                          | 10 |
| User-CLOCK                                         | 11 |
| User-SELECT                                        | 12 |
| User-SET                                           | 13 |
| User-VIEW                                          | 14 |
| Configuration Menu                                 | 16 |
| Configure-MENU1                                    |    |
| Configure-MENU2                                    | 21 |
| Configure-MENU3                                    |    |
| Configure-MENU4                                    |    |
| Calibration Menu                                   |    |
| Calibrate-SETUP                                    |    |
| Calibrate-CAL                                      |    |
| Corner Balancing                                   |    |
| Section Weight Adjustment                          |    |
| Zero & Span Procedure                              |    |
| Sensor Swap Procedure                              |    |
| Calibrate-INFO                                     |    |
| Calibrate-SCL#                                     |    |
| Calibrate-EXIT                                     |    |
| Test Menu                                          | 50 |
| Zero Offsetting a Junction Box                     | 51 |
| SCOMM Soft Key                                     |    |
| Modem Diagnostic Screens                           |    |
| Disassembly and Reassembly                         |    |
| Appendix 1: Ghost Information                      | 61 |
| Appendix 2: Display Samples                        | 63 |
| 1310 Display Descriptions                          | 74 |
| Appendix 3: Tips on Using Harmonizer               | 77 |
| Appendix 4: SensorComm <sup>™</sup> Error Messages | 78 |
| Error Messages from SensorComm                     | 78 |
| Error Message from the Ghost Feature               |    |

| Enclosure, Parts and Assy                                               | 79 |
|-------------------------------------------------------------------------|----|
| Outline Drawing                                                         | 80 |
| Panel Mount Version Enclosure, Parts and Assy                           | 81 |
| Panel Mount Outline Drawing and Mounting Detail                         | 82 |
| System Block Diagram                                                    | 83 |
| Display/Keypad Interface Board                                          | 84 |
| Power Supply and Serial I/O PC Board                                    | 85 |
| Main PC Board                                                           | 86 |
| I/O Cable Identification Pinouts                                        | 87 |
| Multi-Scale PC Board                                                    | 88 |
| J-Box Assembly                                                          | 89 |
| Multi-Channel Analog Output Board and Multi-Channel Pulse Counter Board | 90 |
| ModBus /TCP Ethernet or Ethernet 10/100mb IP/IT                         |    |
| Network Interface Module PC Board                                       | 91 |
| ModBus Plus Network Interface Module PC Board                           | 91 |
| Network Interface Card                                                  | 91 |
| ProfiBus, DeviceNet, InterBus S,                                        |    |
| and ControlNet Network Interface Module PC Boards                       | 92 |
| PC/104 Internal Modem PC Board                                          | 93 |
| SRAM Memory Expansion PC Board                                          | 93 |
| Solid State Control Unit Parts and Assembly                             | 94 |
| Remote Expanded Control: I/O Board                                      | 95 |
| External (16) Cutoff Expansion Board                                    | 95 |
| Setpoint Operation and Opto-22 Fuse Table                               | 96 |
| Opto-22 Control Interface Devices                                       | 96 |
| Rev. G and Higher Power Supply Boards                                   | 97 |
| Wiring Diagrams for Input and Output Modules                            | 97 |
| Indicator to PC Keyboard Cable Connections                              | 98 |
| Indicator Remote TTL Keyboard Option                                    | 99 |
| TTL Keyboard Outline Drawings                                           | 99 |

# 1310 Specifications

| Power Input                               | Universal 85-265 VAC, 50/60Hz, 75VA                                                                                                    |
|-------------------------------------------|----------------------------------------------------------------------------------------------------|
| Excitation                                | 10 Volts DC or 10 volts AC square wave capable of driving up to thirty-two 350-ohm weight sensors. Indicator is also capable of driving Quartzell™ transducers                                                                                                    |
| Operational Keys                          | Zero, Tare, Print, Units, Select, Enter, Escape, Clear, 0-9/Alpha,<br>Decimal Point and Five Soft Keys labeled per selected operational routine.                                                                                                    |
| <b>Operational Annunciators</b>           | Displayed symbols indicate motion, center of zero, unit of measure and more.                                                                                                    |
| Display                                   | Model 1310—Dot graphic display, 5"W x 1.33"H provides images and up to eight lines of weight and/or text. 240 x 64 dots cold cathode flourescent backlit, white on blue.                                                                                                    |
| <b>Display Characters</b>                 | Application defined. 1.16" to 0.145" high.                                                                                                    |
| Display rate                              | Selectable, from 1 in 10 seconds to 10 times per second                                                                                                    |
| A to D Conversion Rate                    | 60 times per second                                                                                                    |
| Unit of Measure                           | Pounds, kilograms, grams, ounces, pounds and ounces and four programmable custom units                                                                                                    |
| Capacity Selections                       | Up to 10,000,000 selectable                                                                                                    |
| Incremental Selections                    | Multiples and sub multiples of 1, 2, 5                                                                                                    |
| Decimal locations                         | 88888888 pick any location relative to division size                                                                                                    |
| <b>Displayed Resolution</b>               | Up to 1 part in 10,000,000                                                                                                    |
| Audio Output                              | Audio tone for key contact assurance or operational alarms                                                                                                    |
| Time and Date                             | Battery protected real time clock is standard                                                                                                    |
| Internal Resolution                       | 1,000,000 counts analog, Quartzell™ transducer higher                                                                                                    |
| Harmonizer <sup>™</sup> digital filtering | Fully programmable to ignore noise and vibration                                                                                                    |
| Memory                                    | 128K (expandable to 8MB)                                                                                                    |
| Standard input and outputs                | Com 1: RS232, RS-485/422, Quartzell <sup>™</sup> , SensorComm <sup>™</sup><br>Com 2: RS232, 20 mA current loop<br>Com 3: RS232, RS-485/422, Quartzell <sup>™</sup> , SensorComm <sup>™</sup><br>Com 4: RS232, RS-485/422, Quartzell <sup>™</sup> , SensorComm <sup>™</sup><br>( <i>One bi-directional signal per port</i> )<br>Four set point I/O ports via OPTO 22 I/O modules<br>1 Analog scale input<br>PS/2 Keyboard port                                                                                                    |
| Dimensions                                | 7.25" H x 11" W x 8.25" D (184 mm x 279 mm x 205 mm)                                                                                                    |
| Available Options                         | <ul> <li>Multiple analog scale inputs, up to seven additional</li> <li>Eight fully isolated, programmable analog outputs (selectable 0-20mA, 0-24mA, 4-20mA, 0-5VDC, 0-10VDC, ±5VDC, ±10VDC)</li> <li>Remote expanded control interface for TTL or solid state up to 64</li> <li>OPTO 22 Generation 4 I/O Modules</li> <li>Internal modem</li> <li>Memory Expansion - 1, 4, 5, 8 MB (battery backed SRAM)</li> <li>PC (AT) style alphanumeric keyboard</li> <li>Up to sixteen pulse counter inputs</li> <li>SensorComm<sup>™</sup> Digital j-box</li> <li>Traxle<sup>™</sup> total truck and axle weighing</li> </ul> |
| Fieldbus Network Interfaces               | Device Net™, ProfiBus®, ControlNet™, InterBus, ModBus Plus, Ethernet 10/100 (ModBus TCP, TCP/IP (sockets), HTTP, SMTP, FTP, EtherNet/IP)                                                                                                    |
| <b>Operating Temperatures</b>             | NTEP 14 to 104° F (-10 to 40° C), 10 to 90% relative humidity                                                                                                    |
| Enclosure                                 | Stainless steel wash down enclosure NEMA 4X                                                                                                    |
| Weight                                    | 17 lb, 7.7 kg                                                                                                    |
| Agencies                                  | NTEP Class III/IIIL:10,000d CC# 01-033 A1<br>FCC Class A                                                                                                    |

# About This Manual

This manual covers the information you need to configure and service your Model 1310 Weight Processing Indicator.

Major sections of this manual are headed by titles in a black bar like *Introduction* above. Subheadings appear in the left column. Instructions and text appear on the right side of the page. Occasionally notes, tips, and special instructions appear in the left column.

# Front Panel Keys and Functions

Plug the Model 1310 into an easily accessible grounded outlet only. Never use the unit without an appropriate earthground connection.

Any computer based system should have a separate, grounded power circuit. We recommend one for the Model 1310.

To increase the contrast of the display, press and hold the **DECIMAL POINT** and **7** keys until the desired contrast is reached. To decrease the contrast of the display, press and hold the **DECIMAL POINT** and **1** keys until the desired contrast is reached. The front panel is shown in Figure 1.

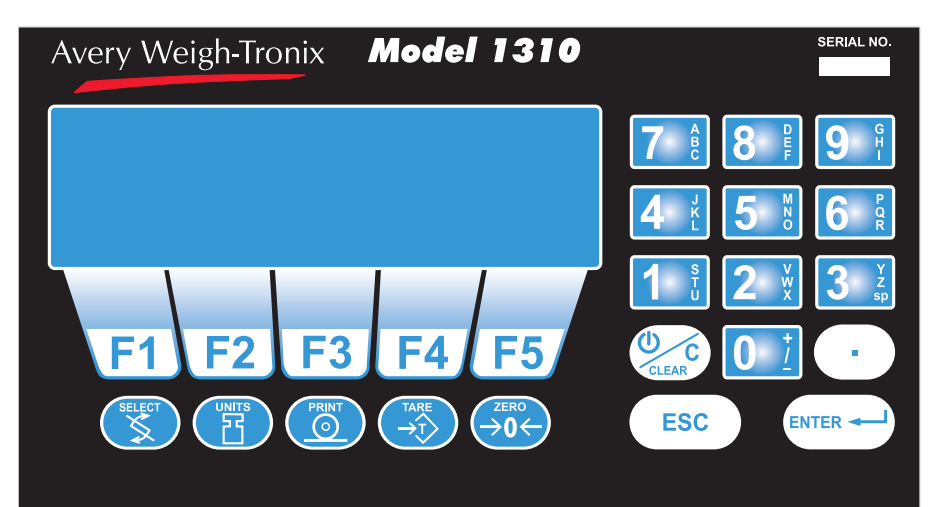

## Figure 1 Model 1310 Front Panel

The keys on the front panel of the Model 1310 are of two types, hard keys and soft keys. Hard keys are labeled directly and soft key labels appear on the display. Soft keys function differently at different times so their labels change as needed. (F1-F5)

# Hard Keys

Use this key to toggle UPPER and lower case alpha characters, while entering alphanumeric characters.

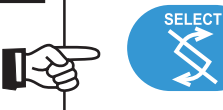

Below are brief descriptions for each of the hard key functions:

Repeatedly press the **SELECT** key to scroll through the available weight reading displays. (Examples - gross, net, tare, minimum, maximum, etc.)

For alpha entries, this key toggles UPPER/lower case entry (if Lowercase Enable is turned on in the configuration). If lower case is selected, "abc" will appear in the upper right of the display.

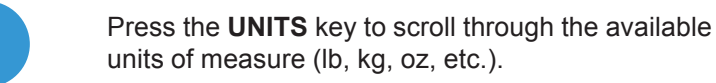

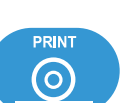

Press the **PRINT** key to send data to a connected printer. By default this key performs a DOPRINT command followed by a DOACCUM command.

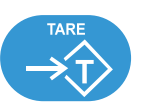

Press the **TARE** key to tare the current gross weight, then repeatedly press **SELECT** to scroll through the tare, gross and net weight displays.

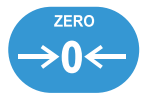

Press the **ZERO** key to establish a zero reference. A center-of-zero icon will be displayed when the weight is within 1/4 division of zero. During motion an **M** will appear below the center-of-zero icon.

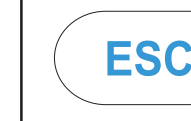

Press the **ESCAPE** key to back out of menus or cancel a numeric entry without accepting the value. Press and hold the **ESCAPE** key for 3-5 seconds to gain access to Password Entry Mode.

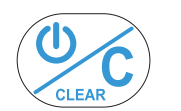

Press the **C(Clear)** key to clear values from the display prompts. Press and hold the **C** key for five seconds to power down the indicator.

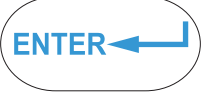

Press the **ENTER** key to enter a keyed in value or accept a displayed choice.

| 7 | A<br>B<br>C | 8 | DEF         | 9 <sup>G</sup> H            |  |
|---|-------------|---|-------------|-----------------------------|--|
| 4 | J<br>K<br>L | 5 | M<br>N<br>O | <b>6</b>                    |  |
| 1 | S<br>T<br>U | 2 | w<br>X      | 3 <sup>Y</sup> <sub>z</sub> |  |
|   |             | 0 | į           | •                           |  |

The alphanumeric keypad is for entering number and alpha characters. If a display for entering **numbers only** appears, you can key in the numbers using the keypad normally.

If a display appears in which alpha or numeric characters can be entered, key function switches automatically so that repeated pressing of one key causes the number to appear first, followed by the alpha characters in descending order as labeled on the key. If you wait for the cursor to appear on the display and press a key, a new character is added to the previous one entered.

By default the print format #0 sends: Gross Tare Net They are transmitted from poi

They are transmitted from port one only.

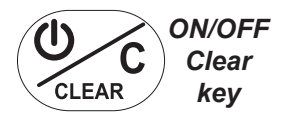

If the indicator is powered down via the **ON/OFF/Clear** key or by sleep mode time-out, press this key to power the indicator back up.

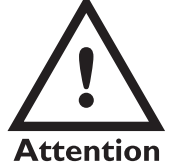

If a display appears in which alpha or numeric characters can be entered, key function switches automatically so that repeated pressing of one key causes the number to appear first followed, by the alpha characters in descending order as labeled on the key. If you wait for the cursor to appear on the display and press a key, a new character is added to the previous one entered.

### Soft Keys

Soft keys are so-called because their function is not fixed. Function can change as the mode of operation changes or as the program for your particular setup changes.

Their are five soft keys (labeled F1-F5) located directly below the display. If the keys are needed during any operation, a label for each active key appears in the display directly above. There are only five key labels available at one time but this does not limit the potential usefulness of these keys. Programs can be created to enable one key to access another menu of operation with more key names and functions.

# Menu Structure

There are several menus you use to setup or service the Model 1310. You access the menus described below through the front panel. Each menu is briefly described here. For in depth information about a menu, go to that menu's section in this manual.

#### User menu (default password is 111)

The first menu covered in this manual is the **User** menu. The most commonly changed or viewed items in this menu are time and date or software identification information.

#### Configuration menu (default password is 2045)

The second menu covered is the **Configuration** menu. These items deal with some of the basic functions of the Model 1310 such as filtering and analog output adjustments.

#### Calibration menu (default password is 30456)

The third menu is the **Calibration** menu. This section will need to be accessed only when the scale is being calibrated or if you change scale capacity or division size.

#### Diagnostic menu (default password is 911)

This menu is used to access several tests which can help isolate problems.

# Instructions for Accessing the Menus

You must key in the password within 5 seconds of accessing the password screen or the Model 1310 returns to normal operation. A different password is needed to access each menu. Once you access the menu you want, the display presents a series of soft key choices. By pressing the appropriate soft key and following text prompts on the display, you can set up your Model 1310 to suit your needs.

Following are the instructions you need to access the menus of the Model 1310.

1. Press and hold the ESCAPE key until the Model 1310 beeps...

The display asks for a password and looks like Figure 2.

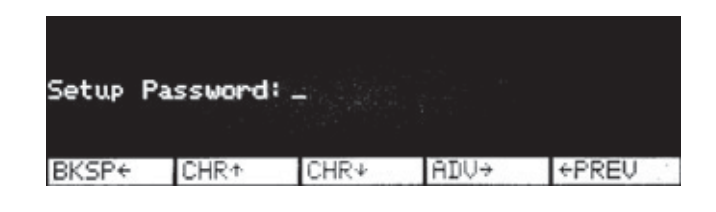

Figure 2 Password display

2. Key in the password for the menu you want to access and press **ENTER**. . .

The soft keys for the menu appear.

After you are finished in a menu you can press the EXIT soft key to return to normal operation. You may be asked if you want to save changes you have made. Follow the instructions on the display.

Below are the details for each menu.

# User Menu

#### **IMPORTANT NOTE**

The Model 1310 can be sealed for legal for trade use and the software protected from change by a hardware connection. If the system is sealed, programs cannot be downloaded or altered. If the system is not sealed, programs can be downloaded from the SimPoser software. Sealing the Model 1310 does not affect the USER menu. This menu can be accessed and changed no matter what the system seal state is.

To seal or unseal the Model 1310, remove the nylon plug on the rear of the enclosure, go to the View-Seal menu and press the button underneath to change the Seal status. Access the User menu using the instructions found in *Instructions for Accessing the Menus*. Use the default password 111. You will see the screen shown in Figure 3.

| User  |        |     |      |      |
|-------|--------|-----|------|------|
|       |        |     |      |      |
| Clock | Select | Set | View | Exit |

Figure 3 User menu soft key group

Figure 4 is a flowchart showing what soft keys or choices appear as you press the soft keys shown in Figure 3.

The User menu is not affected if the indicator is sealed or unsealed.

The values under SELECT in the flowchart to the right are not saved after a power down and power up.

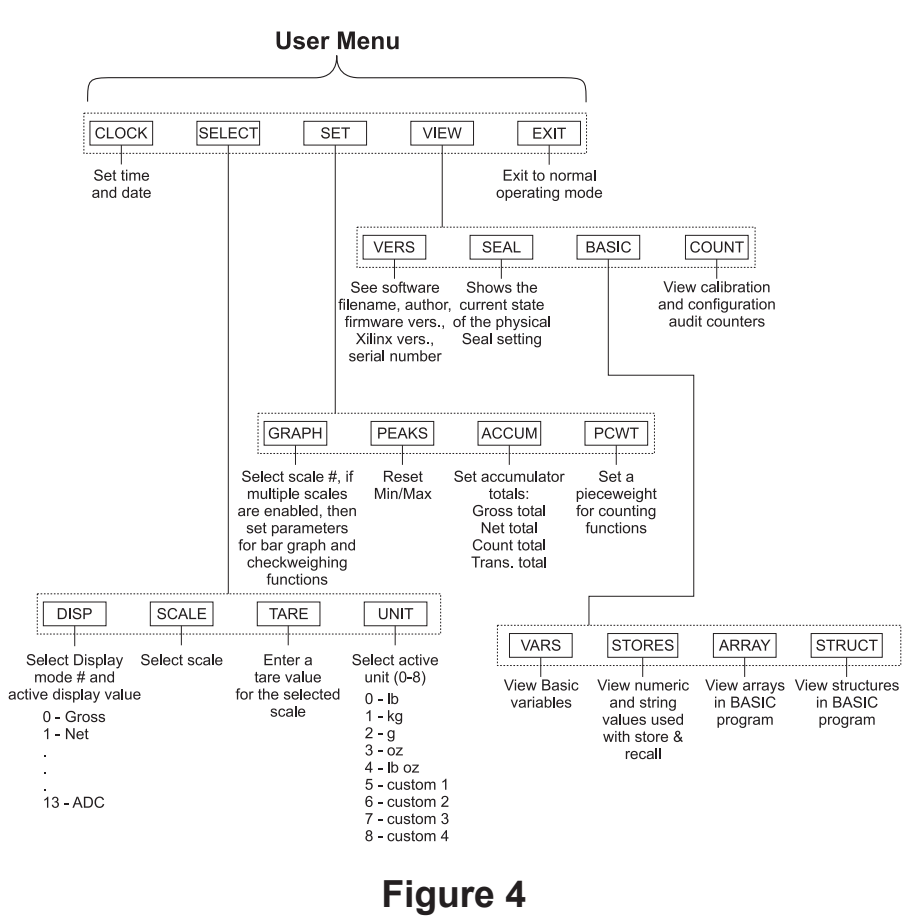

# Soft key flowchart for User menu

Press the **CLOCK** soft key to access the time and date setting function.

- The display shows the current hour value. If this is not correct key in a new value and press ENTER or press ENTER to accept the current value. . .
- Repeat step 1 for minutes, seconds, year, month and day. (The day of the week is calculated automatically from the four digit year.)

The display shows the minutes value.

Display returns to display shown in Figure 3.

User — CLOCK

> Hours must be entered in military format: 23 = 11pm 13 = 1pm 1 = 1am

### User — SELECT

While in the this menu the display will show USER-SELECT in the top left to remind you of where you are in the USER menu.

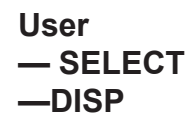

The display mode you pick may not be the one that appears on the display. A display mode called out in the WT BASIC program overrides the setting you make through the front panel.

Variable (#11) is a variable value called out in a WT-BASIC program. ADC (#13) stands for Analog to Digital Counts.

#### User —SELECT —SCALE

You cannot select a scale number unless it has been activated in the SimPoser program and downloaded to the Model 1310, or enabled in the Config menu.

User —SELECT —TARE Press the **SELECT** soft key to access the User—SELECT soft key group:

**DISP** Press this key to set the current display mode and active value

**SCALE** Press this key to select the scale number you want to use.

**TARE** Press this key to enter a known tare weight.

**UNIT** Press this key to select the active units of measure.

Following is a detailed description of the four functions listed above.

If you press the **DISP** soft key, follow these instructions:

1. The display shows the current display mode number (1-95). Press **ENTER** to accept this value or key in a new number from the list in Appendix 1, then press **ENTER** to accept it.

The display asks for the ACTIVE VALUE. This is the active display value.

2. Choose one of the following active display values by keying in 0-13, then press **ENTER**. . .

The display returns to the USER-SELECT screen.

| 0 = Gross | 4 = Max            | 8 = Count Total  | 12=Piece Weight |
|-----------|--------------------|------------------|-----------------|
| 1 = Net   | 5 = Rate of Change | 9 = Trans. Total | 13=ADC          |
| 2 = Tare  | 6 = Gross Total    | 10=Count         |                 |
| 3 = Min   | 7 = Net Total      | 11=Variable      |                 |

If you press the **SCALE** soft key the display will ask you to select a scale number. The currently active scale number is displayed. You can simply type a new scale number and press the **ENTER** key. If you have multiple scales attached to the indicator, this function chooses which scale's weight is displayed and the scale with which the yellow keys interact.

If you press the **TARE** soft key the display will show the current tare value for the active scale. You may key in a new tare weight and press the **ENTER** key to override the previous tare weight.

Tare values are entered in calibration units, not the currently active unit of measure. A custom WT program is required for the tare entry to be "active unit" based. User —SELECT —UNIT

User

-SET

-PEAKS

If you press the **UNIT** soft key the display will ask you to key in a number (0-8) which represents the value you want to be active. Below are the nine units to choose from and the corresponding number you need to key in for this function:

| 0- Ib | 3- oz       | 6- custom 2  |
|-------|-------------|--------------|
| 1- kg | 4- lb oz    | 7 - custom 3 |
| 2- g  | 5- custom 1 | 8 - custom 4 |

Press the **ESC** key to return to the USER menu soft key group.

Press the SET soft key to access the User—SET soft key group shown User below: SET GRAPH Press this key to set the parameters for bar graph and checkweighing functions. PEAKS Press this key to reset the Min/Max. ACCUM Press this key to set the accumulator totals. PCWT Press this key to set the pieceweight for counting functions. Following is a detailed description of the four functions listed above. If you press the **GRAPH** soft key, follow these instructions: User -SET 1. If multiple scales are enabled, follow step 1A. If multiple scales are not -GRAPH enabled, go to step 2. 1A. Key in the scale number at the **SCALE#**: prompt and press **ENTER**. Go to step 2. Variable (#11) is a variable value called out in a WT-2. The current MIN setting is displayed. Press ENTER to accept this value BASIC program. ADC (#13) or key in a new value and press ENTER. . . stands for Analog to Digital The UNDER value is displayed. Counts. MIN UNDER OVER MAX 3. Repeat step 2 and accept or change the value, for UNDER, OVER, MAX and BASIS values. BASIS is same as the active values (0-13) UNDER OVER shown below. These values now apply when using the bar graph or checkweighing display. 0 = Gross4 = Max8 = Count Total 12=Piece Weight 9 = Trans. Total 1 = Net 5 = Rate of Change 13=ADC 2 = Tare 6 = Gross Total 10=Count 3 = Min 7 = Net Total 11=Variable

If you press the **PEAKS** soft key the display asks if you want to reset the MIN and MAX values now in memory. You are given the choice of YES or NO. After choosing the display returns to the USER-SET menu display.

| User                  | If you press the ACCUM soft key, follow these instructions:                                                                                                    |
|-----------------------|----------------------------------------------------------------------------------------------------|
| —SET<br>—ACCUM        | <ol> <li>The display shows you the current GROSS TOTAL in the accumulator.<br/>You can change this by keying in a new number and pressing ENTER or<br/>press ENTER to move to the next ACCUM value</li> </ol> |
|                       | The display shows the NET TOTAL value.                                                                                                    |
|                       | <ol> <li>Repeat step 1 for NET TOTAL, COUNT TOTAL, and TRANS(action)<br/>TOTAL</li> </ol>                                                                                                    |
|                       | The display returns to the USER-SET screen.                                                                                                    |
|                       |                                                                                                    |
|                       |                                                                                                    |
| User<br>—SET<br>—PCWT | If you press the <b>PCWT</b> soft key the display shows the current value for the piece weight. Accept this by pressing the <b>ENTER</b> key or key in a new piece weight and press <b>ENTER</b> .            |
|                       | Press the <b>ESC</b> key to return to the User menu soft key group.                                                                                                    |

| User                   | Press the                                                                   | VIEW soft key to access the User-VIEW soft key group:                                                                                                    |  |
|------------------------|-----------------------------------------------------------------------------|----------------------------------------------------------------------------------------------------|--|
| -VIEW                  | VERS                                                                        | Press this key to see Model 1310 firmware part number, revi-<br>sion information, serial number, Xilinx part number and revision.<br>When the application program is different than factory default,<br>you will also see information about a downloaded SimPoser<br>program (license number, company name, version number,<br>name of file and time and date downloaded. |  |
|                        | SEAL                                                                        | Press this key to view/set the condition of the physical seal setting.                                                                                                    |  |
|                        | BASIC                                                                       | Press this key to access four more keys: VARS, STORES, ARRAY, and STRUCT. Press these to view the BASIC variables.                                                                                                    |  |
|                        | COUNT                                                                       | Press this key to view the calibration and configuration audit counters. These cannot be changed or erased.                                                                                                    |  |
|                        | Following                                                                   | Following is a detailed description of the functions listed above.                                                                                                    |  |
| User<br>—VIEW<br>—VERS | If you pres<br>• Firm<br>• Part<br>• Seria<br>• XILII<br>• XILII<br>• XILII | If you press the <b>VERS</b> soft key you will see the following information:<br>• Firmware version<br>• Part number and revision level<br>• Serial number of the indicator<br>• XILINX version<br>• XILINX part number<br>• XILINX revision level                                                                                                    |  |

| The information at right is<br>visible when the Model 1310<br>has a non-factory default<br>program active.                                                                                                    | <ul> <li>SimPoser license number and license holder of the person that saved the file</li> <li>SimPoser license number and license holder of the person that downloaded the file</li> <li>Version of the SimPoser that created the file</li> <li>File name</li> <li>Time and date file was created</li> </ul> Press any key again and the User-VIEW soft key set is displayed.                                                                                                    |
|----------------------------------------------------------------------------------------------------|----------------------------------------------------------------------------------------------------|
| User<br>—VIEW<br>—SEAL                                                                                                    | Press the <b>SEAL</b> soft key to see the current state the physical seal setting.<br>The display will show <b>Seal Status: Sealed</b> or <b>Unsealed</b> . Press the seal<br>switch (S1), behind the nylon plug on the rear of the enclosure, to toggle the<br>physical seal state of the indicator.                                                                                                    |
| User<br>—VIEW<br>—BASIC<br>—VARS                                                                                                    | If you press the <b>BASIC</b> soft key, then the <b>VARS</b> soft key you will be able to scroll through the variables you have in your basic program. Press the <b>FIRST</b> soft key to see the first one and the <b>NEXT</b> soft key to scroll to the next one. Repeat this until you are through and press the <b>EXIT</b> soft key to return to the User—VIEW menu.<br>If no variables are defined the screen will show <b>NO VARIABLES DEFINED</b> .                                                                                                    |
| User<br>—VIEW<br>—BASIC<br>—STORES<br>If you press the Prev key when<br>Store (0) is displayed, the<br>display will show the max<br>memory location. This is a<br>good way to see how much<br>memory is available for your<br>WT-BASIC program. | If you press the BASIC soft key, then the STORES soft key, follow these instructions: <ol> <li>The display asks if you want to VIEW NUMERICS?, and gives you the choice of YES or NO. If you press YES the display will look like this:</li> <li>Store(0): 0.000000</li> <li>PREV NEXT SELECT EXIT</li> <li>Press PREV (previous) to see the previous numeric record. Press NEXT to see the next numeric record. Press SELECT and the display will let you enter a specific numeric record number. When you press ENTER that record number will be displayed.</li> </ol> |

3. If you press **NO** in step 1 the following screen is displayed.

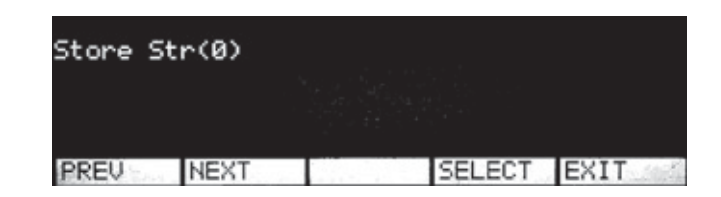

- 4. This screen lets you view all the strings stored in your BASIC program. View them the same way you did the numeric values.
- 5. Press **EXIT** to return to the User-VIEW menu.

Press **ESC** to return to the User menu. Press **EXIT** to return to normal operation. You have now seen all the parts of the User menu.

If you press the **BASIC** soft key, then the **ARRAY** soft key, you will be able to scroll through the arrays in your BASIC program. Press the **FIRST** soft key to see the first array. Press the **NEXT** soft key to scroll to the next one. Press the **INDEX** soft key to increment the array index. Repeat this until you are through and press the **EXIT** soft key to reuturn to the User-VIEW-BASIC display.

If you press the **BASIC** soft key, then the **STRUCT**soft key, you will be able to scroll through the structures in your BASIC program. Press the **FIRST** soft ket to see the first structure. Press the **NEXT** soft key to scroll to the next one. If the structure was defined as an array, press the **INDEX** soft key to increment the structure index. Press the **VARS** soft key to view the variables within the structure. Press the **ARRAYS** soft key to view the arrays within the structure. Press the **ESC** key to reuturn to the User-VIEW-BASIC display.

# **Configuration Menu**

If you press the **Prev** key when Store (0) is displayed, the

display will show the max memory location. This is a

good way to see how much

memory is available for your

WT-BASIC program.

User —VIEW

User

-VIEW

-BASIC

-STRUCT

-BASIC

-ARRAY

You must key in the password within 5 seconds of accessing the password screen or the Model 1310 returns to normal operation. Access the Configuration menu using the instructions found in *Instructions for Accessing the Menus*. Use the default password 2045. You will see the screen shown in Figure 5.

| Configu | re       |          |          |      |
|---------|----------|----------|----------|------|
|         |          |          |          |      |
| Menu1   | Menu2    | Menu3    | Menu4    | Exit |
|         |          | Figure   | 5        |      |
| С       | onfigura | ation me | enu disp | olav |

Figure 6 is a flowchart showing what soft keys or choices appear as you press the soft keys shown in Figure 5.

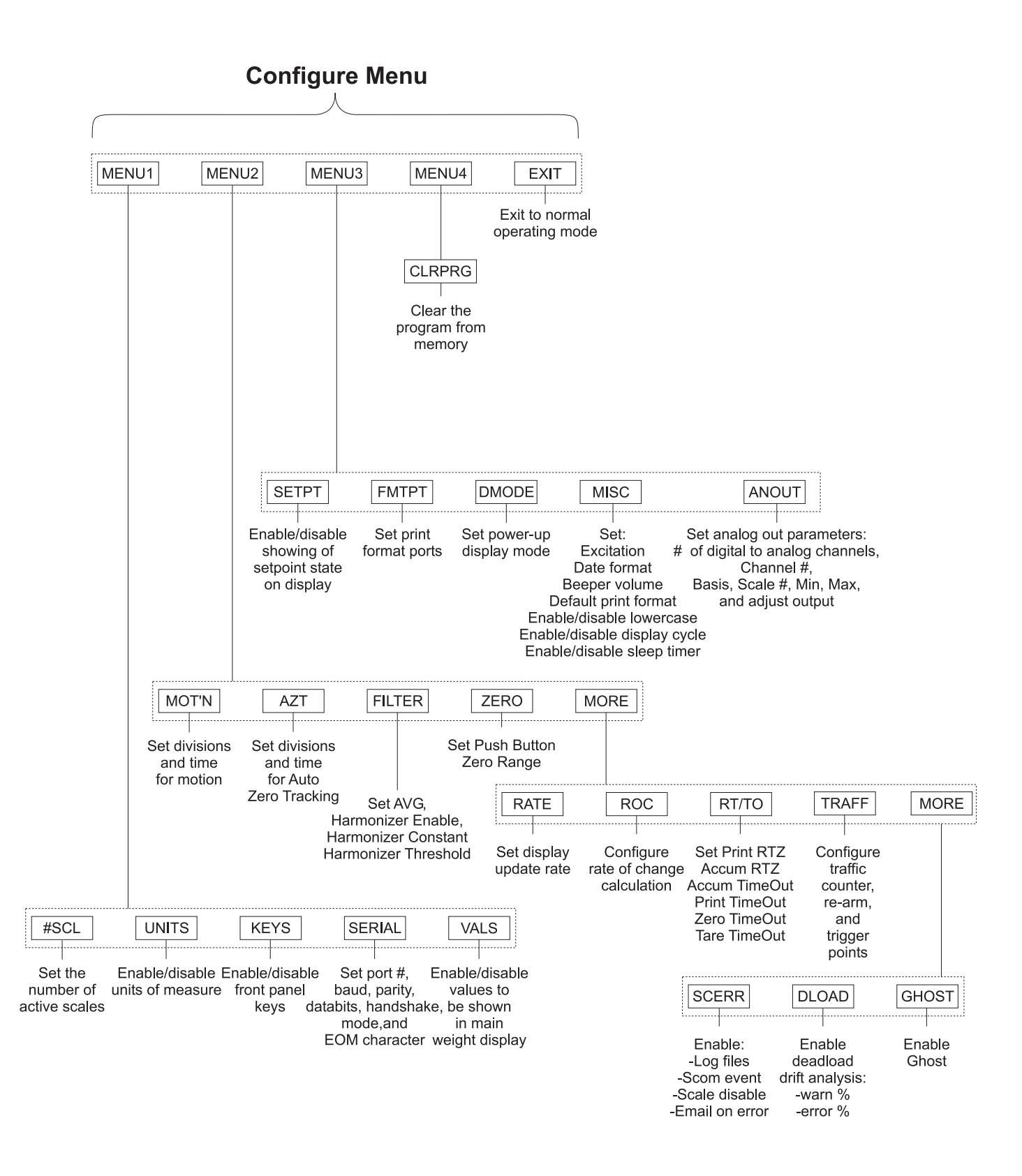

**Figure 6** Soft key flowchart for Configure menu

| Configure                                                                                                    | Press the                                                                                                    | MENU1 soft key to access the following soft key group:                                                                                                    |  |
|----------------------------------------------------------------------------------------------------|----------------------------------------------------------------------------------------------------|----------------------------------------------------------------------------------------------------|--|
| -MENU 1                                                                                                    | #SCL                                                                                                    | Press this key to set number of active scales,                                                                                                    |  |
|                                                                                                    | UNITS                                                                                                    | Use this key to enable/disable units of measure.                                                                                                    |  |
|                                                                                                    | KEYS                                                                                                    | Use this key to enable or disable front panel keys                                                                                                    |  |
|                                                                                                    | SERIAL                                                                                                    | Use this key to set port #, baud rate, parity, databits, hand-<br>shake, mode, and EOM character.                                                                                                    |  |
|                                                                                                    | VALS                                                                                                    | Use this key to enable/disable values to be shown in the main weight display                                                                                                    |  |
|                                                                                                    | Following                                                                                                    | are detailed instructions for setting these parameters.                                                                                                    |  |
| Configure<br>—MENU1                                                                                                | If you press the <b>#SCL</b> soft key, follow these instructions:<br>1. The display will show the number of active scales. Accept this by |                                                                                                    |  |
| -#30L                                                                                                    | press                                                                                                    | the ENTER key<br>The display returns to the MENU1 display.                                                                                                    |  |
| Configure<br>—MENU1<br>—UNITS                                                                                      | If you pres<br>1. The di<br>shows<br>it, sim<br>press<br>unit of                                                                          | as the <b>UNITS</b> soft key, follow these instructions:<br>splay asks if you want to enable the LB unit of measure and<br>a you the current state ( <i>ON</i> or <i>OFF</i> ). If the condition is as you want<br>ply press the <b>ENTER</b> key. If you want to change the condition,<br>the <b>YES</b> or <b>NO</b> soft key, then the <b>ENTER</b> key to move to the next<br>measure<br>The kilogram unit of measure is the next one shown. |  |
| Custom Units prompts for how<br>many calibration units equal<br>how many custom units.<br>Example: 2000 lb = 1 ton | 2. Repea<br>custor<br>numbe<br>ENTE                                                                                                    | at step 1 for kilograms, grams, ounces, pounds & ounces, and<br>n units 1 - 4. The display asks for calibration units, then the<br>er of custom units that are equivalent. Key in the values and press<br><b>R</b><br>The display returns to the MENU1 display.                                                                                                    |  |

| Configure                                                                                    | If you press the <b>KEYS</b> soft key, follow these instructions:                                                                                                    |
|----------------------------------------------------------------------------------------------|----------------------------------------------------------------------------------------------------|
| -MENU1<br>-KEYS                                                                              | <ol> <li>The display asks if you want to enable the SELECT key and shows you<br/>the current state (<i>ON</i> or <i>OFF</i>). If the condition is as you want it, simply<br/>press the ENTER key. If you want to change the condition, press the<br/>YES or NO soft key, then the ENTER key to move to the next key</li> </ol> |
|                                                                                              | The UNITS key is the next one shown.                                                                                                    |
|                                                                                              | <ol><li>Repeat step 1 for UNITS, PRINT, TARE, ZERO, AUTOTARE and<br/>KEYPAD TARE</li></ol>                                                                                                    |
|                                                                                              | The display returns to the MENU1 display.                                                                                                    |
| Configure                                                                                    | If you press the <b>SERIAL</b> soft key, follow these instructions:                                                                                                    |
| —MENU1<br>—SERIAL                                                                            | 1. The display prompts you for serial port # to configure. Press <b>ENTER</b> if displayed port is OK or key in a new port number and press <b>ENTER</b>                                                                                                    |
|                                                                                              | The baud rate is displayed.                                                                                                    |
|                                                                                              | <ol> <li>Press ENTER to accept the baud rate or key in a new baud rate from<br/>the table below and press ENTER</li> </ol>                                                                                                    |
|                                                                                              | The parity code number is displayed.                                                                                                    |
|                                                                                              | Baud Rates                                                                                                    |
|                                                                                              | 300 19,200                                                                                                    |
|                                                                                              | 1200 38,400<br>2400 56,700                                                                                                    |
|                                                                                              | 4800 115,000<br>9600                                                                                                    |
|                                                                                              | <ol> <li>Press ENTER to accept the parity or key in a new parity code number<br/>from the table below and press ENTER</li> </ol>                                                                                                    |
|                                                                                              | The databits setting is displayed.                                                                                                    |
|                                                                                              | Parity Codeo                                                                                                    |
|                                                                                              | 0 = NONE $3 = SET$                                                                                                    |
| CTS is a hardware handshake<br>(ready/busy) which requires<br>two extra wires in your cable. | $1 = ODD \qquad 4 = CLEAR$ $2 = EVEN$                                                                                                    |
| Xon/Xoff is a software hand-<br>shake requiring no additional                                | 4. Press ENTER to accept the databits setting or key in the new databits value (7 or 8) and press ENTER                                                                                                    |
| hardware.                                                                                    | The handshake protocol code number is displayed.                                                                                                    |
|                                                                                              |                                                                                                    |

|                                                                                                  | 5. Press ENTER<br>code number fo<br>ENTER                                                                                                    | to accept the handshake pr<br>or the handshake from the t                                   | otocol setting or key in a new<br>able below and press                                    |  |
|--------------------------------------------------------------------------------------------------|----------------------------------------------------------------------------------------------------|---------------------------------------------------------------------------------------------|-------------------------------------------------------------------------------------------|--|
|                                                                                                  | The mod                                                                                                    | le code number is displayed                                                                 | d.                                                                                        |  |
|                                                                                                  | Handshak<br>0 = NONE<br>1 = CTS                                                                                                    | ae Protocol Codes<br>2 = Xon / Xoff<br>3 = BOTH                                             |                                                                                           |  |
|                                                                                                  | 6. Press <b>ENTER</b> from the table                                                                                                    | to accept the mode setting below and press <b>ENTER</b>                                     | or key in a new code number                                                               |  |
|                                                                                                  | The EON                                                                                                    | /I (end of message) value is                                                                | displayed.                                                                                |  |
|                                                                                                  | Serial Mode Control Codes                                                                                                    |                                                                                             |                                                                                           |  |
|                                                                                                  | 0 = BASIC<br>1 = Keyboa                                                                                                    | control 2 = Disabled<br>ard 3 = Multidrop                                                   | 4 = Computer<br>5 = Enquire                                                               |  |
|                                                                                                  | BASIC Control -                                                                                                    | Control of the serial port is executing in the Model 13                                     | s through the BASIC program                                                               |  |
|                                                                                                  | Keyboard -                                                                                                    | Control of the serial port is                                                               | s through an attached key-                                                                |  |
| Enquire Mode must be enabled<br>and the EOM character <b>MUST</b><br>be set to 5 to operate with | Disabled -<br>Multidrop -<br>Computer-                                                                                                    | The serial port is not in us<br>The serial port is configur<br>Makes certain indicator fu   | e for this configuration.<br>ed in RS-485 Multidrop mode.<br>nctions available via serial |  |
| Truck weign sonware program.                                                                     | Enquire-                                                                                                    | port.<br>This mode prints the defa<br>criteria are met and the E                            | ult print format if all motion<br>OM character is met.                                    |  |
| EOM (End of Message) ASCII                                                                       | 7. Press ENTER<br>a new number                                                                                                    | to accept the EOM (End of from 0-255 and press <b>ENT</b>                                   | Message) character or key in <b>ER</b>                                                    |  |
| code #13 is carriage return.                                                                     | The disp<br>you are o<br>you mus                                                                                                    | lay returns to the CONFIGU<br>configuring port 2 or 4. If yo<br>t choose from the following | JRE-MENU1 display unless<br>u are configuring port 2 or 4,                                |  |
|                                                                                                  | Serial po                                                                                                    | ort 2: RS-232 or 20mA                                                                       |                                                                                           |  |
|                                                                                                  | Serial po                                                                                                    | ort 4: RS-232                                                                               |                                                                                           |  |
|                                                                                                  |                                                                                                    |                                                                                             |                                                                                           |  |
| Configure<br>—MENU1<br>—VALS                                                                     | Press the <b>VALS</b> so<br>played on the main<br>the instructions for                                                                                                    | oft key to enable or disable to weight display when using the <b>VALS</b> soft key:         | he value which can be dis-<br>the <b>SELECT</b> key. Below are                            |  |
|                                                                                                  | 1. The current setting (enabled ON or OFF) for the <b>GROSS</b> display value is displayed. Press <b>YES</b> to enable the active value or <b>NO</b> to disable this active display value, then press <b>ENTER</b> |                                                                                             |                                                                                           |  |
|                                                                                                  | The curre                                                                                                    | ent setting for the <b>NET</b> activ                                                        | ve value is displayed.                                                                    |  |
|                                                                                                  | 2. Repeat step 1<br>G-TOT, N-TOT                                                                                                    | for all the display values (N<br>ſ, C-TOT, #-TOT, COUNT,                                    | IET, TARE, MIN., MAX., ROC, VALUE, PCWT and ADC                                           |  |
|                                                                                                  | The disp                                                                                                    | lay returns to the MENU1 d                                                                  | isplay.                                                                                   |  |
|                                                                                                  | This completes the <b>ESCAPE</b> to return                                                                                                    | e instructions for all the para<br>to the main menu level.                                  | meters of Menu1. Press                                                                    |  |

## Configure —MENU 2

These configuration items pertain to a particular scale. If you have enabled multiple scales, you will be asked which scale you want to configure. Key in the scale number, press **ENTER** and continue. If you have enabled only one scale, continue with the following instructions.

Press the **MENU2** soft key to access the following soft key group:

|                 | MOTION | Use this key to set the motion detection window size in divisions and the time window in seconds. Defaults are 3d and 1 sec.                                        |
|-----------------|--------|----------------------------------------------------------------------------------------------------|
|                 | AZT    | Use this key to set the AZT window size in divisions and the time window in seconds. Defaults are 3d and 1 sec.                                                     |
|                 | FILTER | Use this key to set up the Harmonizer filtering to counteract vibration of the scale. Defaults are 12 A/Ds and Harmonizer off                                       |
|                 | ZERO   | Use this key to set the zero range. This is a percent of capacity that is allowed to be zeroed when pressing the <b>ZERO</b> key. (0-100% allowed) Default is 100%. |
|                 | MORE   | This accesses the following three soft keys.                                                                                                    |
|                 | RATE   | Press this key to configure the display update rate in updates per second. Default is 5 times/sec.                                                                  |
|                 | ROC    | ROC stands for Rate of Change. Press this key to set up your<br>Model 1310 Indicator to calculate Rate of Change for flow rate,<br>or weight/time, applications.    |
|                 | RT/TO  | Press this key to configure Print Return to Zero (RZ), Accumulator Tor RZ, Accumulator Timeout, Print Timeout and Zero Timeout.                                     |
|                 | TRAFF  | Press this key to configure the traffic counter.                                                                                                    |
|                 | MORE   | This access the following three soft keys.                                                                                                    |
| SensorComm Only | ERROR  | Press this key to configure the error handlers.                                                                                                    |
|                 | DLOAD  | Press this key to configure the zero drift error warning.                                                                                                    |
|                 | GHOST  | Use this key to enable/disable the Ghost feature and select the                                                                                                    |

type of ghost.Following are detailed instructions for setting these parameters.

Configure —MENU 2 —MOT'N Use this key to set the motion detection window size in divisions and the time window in seconds.

For example: If you set divisions to 3 and seconds to 1, if the weight value does not change more than 3 divisions in one second, the scale or weight is considered stable.

If you press the **MOT'N** soft key, follow these instructions:

1. The current value for the motion window size, in divisions, is shown. Press **ENTER** to accept this value or key in a new value and press **ENTER**...

The current time window in seconds is displayed.

2. Press **ENTER** to accept this time period or key in a new value and press **ENTER**...

The display returns to the MENU2 display.

Configure —MENU 2 —AZT

#### Configure —MENU 2 —FILTER

In the SimPoser software the Harmonizer constant choices are 1 through 10. This setting is to be made in the "real world" on a working system so there are more menus available from the front panel.

Quartzell bases do not use Harmonizer and the Samples to Average value must be set to 1. Use this key to set the AZT window division size and time window in seconds. The division size you pick defines a range above and below zero. When scale weight is inside this range for the number of seconds you picked,  $\frac{1}{2}$  of the weight will be zeroed. The indicator will repeat removing  $\frac{1}{2}$ the weight every X seconds. X being the number of seconds you have picked.

If you press the **AZT** soft key, follow these instructions:

- The current value for the AZT window size, in divisions, is shown. Press ENTER to accept this value or key in a new value and press ENTER... The current time window in seconds for AZT is displayed.
- 2. Press **ENTER** to accept this time period or key in a new value and press **ENTER**...

The display returns to the MENU2 display.

Use this key to set up the Harmonizer filtering to counteract vibration of the analog scale. A full explanation is given below. See Appendix 2 for tips on using Harmonizer.

The A-D weight conversion happens 60 times per second in the Model 1310. AVG is the number of conversions you want to average. For example, if you pick 30, the unit will average the weight values from the last 30 conversions or ½ second and uses that value for displayed data.

The next choice you have is for turning the Harmonizer filtering on or off. If you turn the Harmonizer filtering on you need to set the Harmonizer Constant. Typical values are between 1-10. Set the number low for small vibration problems and higher for more dampening effect.

The purpose of the Harmonizer Threshold is so the indicator will respond quickly to large weight changes. Harmonizer Threshold is the amount of weight change, in calibration units, beyond which the Harmonizer will be temporarily disabled. For example, if you set this to 10 lbs, a weight change over 10 pounds occurring during the sample time (½ sec. in our example) will disable the Harmonizer until the weight change during the sample time drops below 10 lbs.

If you press the **FILTER** soft key, follow these instructions:

1. The display shows the current value for the number of samples to average. Press **ENTER** to accept this value or key in a new value and press **ENTER**...

The display shows the state of the Harmonizer filtering( ON or OFF).

2. Press **YES** to enable Harmonizer or **NO** to disable the Harmonizer parameter. If you press **NO**, then **ENTER**, the display returns to the MENU2 display. If you press **YES**, then **ENTER**., ...

The current Harmonizer Constant value is displayed if Harmonizer is enabled.

|                                                                             | <ol> <li>Press ENTER to accept this value or key in a new value and press<br/>ENTER</li> </ol>                                                                                                    |
|-----------------------------------------------------------------------------|----------------------------------------------------------------------------------------------------|
|                                                                             | The current Harmonizer Threshold value is displayed. This value is in calibration units.                                                                                                    |
|                                                                             | <ol> <li>Press ENTER to accept this value or key in a new value and press<br/>ENTER</li> </ol>                                                                                                    |
|                                                                             | The display returns to the MENU2 display.                                                                                                    |
| Configure<br>—MENU2<br>—ZERO                                                | If you press the <b>ZERO</b> soft key you are prompted for a zero range. Accept the displayed value by pressing <b>ENTER</b> or key in a new one and press <b>ENTER</b> . The display returns to the MENU2 display.                                                                        |
| Configure<br>—MENU2<br>—MORE                                                | This soft key accesses the last three soft keys in this menu. They are described below.                                                                                                    |
| Configure<br>—MENU2<br>—MORE<br>—RATE                                       | If you press the <b>RATE</b> soft key you are prompted for a display update rate.<br>Accept the displayed value by pressing <b>ENTER</b> or key in a new one and<br>press <b>ENTER</b> .<br>The following values are available: 0.1, 0.25, 0.5, 1, 2, 5 and 10. If you enter               |
|                                                                             | a value not in the list, the unit defaults to five.                                                                                                    |
|                                                                             |                                                                                                    |
| Configure<br>—MENU2<br>—MORE                                                | ROC stands for Rate of Change. Press this key to set up your Model 1310<br>Indicator to calculate Rate of Change for flow rate, or weight/time, applica-<br>tions.                                                                                                    |
| —ROC<br>For a remote QDT base the<br>value for ROC Samples should<br>be 50. | <b>ROC Samples</b><br>The number of samples over which the rate of change of weight is deter-<br>mined. The Model 1310 converts weight from A to D at 60 times per second<br>If ROC Samples is set to 60, the Model 1310 is determining the rate of<br>weight change over one full second. |

|                                                                           | <b>ROC Mult</b><br>The ROC Multiplier allows you to enter a conversion factor to translate<br>weight to some other unit of measure, such as gallons or some other weight<br>unit based upon the calibration unit of measure.                                                                              |
|---------------------------------------------------------------------------|----------------------------------------------------------------------------------------------------|
|                                                                           | ROC Examples:<br>If pounds is your calibration unit, pick a sample value of 60 and<br>a multiplier of 1. The display will show the rate of change in<br>pounds/second.                                                                                                    |
| $\frac{\text{Cal Unit}}{\text{Custom Unit weight}} = \frac{1}{8} = 0.125$ | For gallons of water/second set the sample value at 60 and the multiplier to 0.125. Water = 8 lbs/gallon (8 lbs is close enough for our example) so their are 0.125 gallons per pound. See formula to the left.                                                                                           |
| in Calibration Units                                                      | To get gallons/minute, do not change the sample size but rather<br>multiply the 0.125 by 60 to get a value equal to gallons/pounds/<br>minute (7.5). The display will then show you a rate of change in<br>gallons per minute. (This is the flow over the last second not<br>over a whole minute's time.) |
|                                                                           | If you press the <b>ROC</b> soft key, follow these instructions:                                                                                                    |
|                                                                           | <ol> <li>The display shows the current value for SAMPLES. Press ENTER to<br/>accept the current value or key in a new one and press ENTER</li> </ol>                                                                                                    |
|                                                                           | The current multiplier value is displayed.                                                                                                    |
|                                                                           | 2. Press <b>ENTER</b> to accept the current value or key in a new one and press <b>ENTER</b>                                                                                                    |
|                                                                           | The display returns to the MENU2—MORE display.                                                                                                    |
|                                                                           |                                                                                                    |
| Configure<br>—MENU2                                                       | Press this key to configure Print Return to Zero (RTZ), Accum RTZ, Accum TimeOut, Print TimeOut, Zero TimeOut and Tare TimeOut.                                                                                                    |
| —MORE<br>—RT / TO                                                         | For the RTZ functions, set the percent of capacity the weight must exceed before Print or Accum action can occur. The scale must return to zero to reset the functions.                                                                                                    |
|                                                                           | For the TimeOut functions, set the amount of time, in seconds, the indicator will retry the function before it gives up due to motion on the scale.                                                                                                    |
|                                                                           | If you press the <b>RT / TO</b> soft key, follow these instructions:                                                                                                    |
|                                                                           | <ol> <li>The current value for PRINT RTZ is displayed. Press ENTER to accept<br/>this value or key in a new value and press ENTER<br/>The Accum RTZ value is displayed.</li> </ol>                                                                                                    |
|                                                                           | <ol> <li>Repeat step 1 for Accum RTZ, Accum TimeOut, Print Timeout, Zero<br/>Timeout, and Tare Timeout</li> </ol>                                                                                                    |
|                                                                           | The display returns to the MENU2—MORE display.                                                                                                    |
|                                                                           | Press the <b>ESC</b> key twice to return to the CONFIGURE display.                                                                                                    |

| Configure<br>—MENU2<br>—MORE<br>—TRAFF      | Press the <b>TRAFF</b> soft key to configure the traffic counter. Configuring the traffic counter involves setting trigger and re-arm points based on percent of scale capacity. In other words, if a weight applied to the scale exceeds the trigger point, the counter is incremented. Weight on the scale must fall below the re-arm point for the system to count the next weight above the trigger point. |                                                                                                    |  |  |
|---------------------------------------------|----------------------------------------------------------------------------------------------------|----------------------------------------------------------------------------------------------------|--|--|
|                                             | If you press the <b>TRAFF</b> so                                                                                                    | ft key, follow these steps:                                                                                      |  |  |
|                                             | 1. Display shows current                                                                                                    | setting for the trigger point.                                                                                   |  |  |
| Trigger point default value is 25<br>(25%). | <ol><li>Key in new percentage (example 50 for 50% of scale capacity) and<br/>press the ENTER key</li></ol>                                                                                                    |                                                                                                    |  |  |
|                                             | or (I ENTER I                                                                                                    |                                                                                                    |  |  |
|                                             | press the ENTER key                                                                                                    | to accept the current value.                                                                                     |  |  |
|                                             | arm point.                                                                                                    | <b>CAP REARM:</b> and the current value for the re-                                                              |  |  |
| Re-arm default value is 2 (2%).             | <ol> <li>Key in new percentage<br/>press the ENTER key<br/>or<br/>press the ENTER key<br/>Display returns t</li> </ol>                                                                                                    | e (example 10 for 10% of scale capacity) and<br>to accept the current value<br>to <b>TRAFF</b> soft key display. |  |  |
| Configure                                   | Press the <b>ERROR</b> soft key to enable the following:                                                                                                    |                                                                                                    |  |  |
| MENU2<br>MORE                               | Error logging                                                                                                    | The SensorComm error log will record the errors as they occur.                                                   |  |  |
| -MORE                                       | SCOMM Error Event                                                                                                    | WT-BASIC will queue an event on error.                                                                           |  |  |
| -ERROR                                      | E-mail on Error                                                                                                    | An e-mail will be sent if an error occurs                                                                        |  |  |
|                                             | Disable Scale on Error                                                                                                    | The display will be dashed out if the scale disable is activated.                                                |  |  |
|                                             | If you press the <b>ERROR</b> soft key, follow these steps:                                                                                                    |                                                                                                    |  |  |
|                                             | <ol> <li>Display shows ENABLE ERROR LOGGING? and the current setting<br/>(ON (default) or OFF).</li> </ol>                                                                                                    |                                                                                                    |  |  |
|                                             | 2. Press the <b>ON</b> or <b>OFF</b> s to accept new setting.                                                                                                    | soft key to change the setting and press <b>ENTER</b>                                                            |  |  |
|                                             | Display shows <b>ENABLE SCOMM_ERROR EVENT?</b> and the current setting (ON (default) or OFF).                                                                                                    |                                                                                                    |  |  |

Configure

-MENU2

-MORE

-MORE

-DLOAD

3. Press the **ON** or **OFF** soft key to change the setting and press **ENTER** to accept new setting. . .

Display shows **ENABLE E-MAIL?** and the current setting (ON or OFF (default)).

4. Press the **ON** or **OFF** soft key to change the setting and press **ENTER** to accept new setting. . .

Display shows **DISABLE SCALE?** and the current setting (ON or OFF (default)).

5. Press the **ON** or **OFF** soft key to change the setting and press **ENTER** to accept new setting. . .

Display returns to the **ERROR** soft key screen.

Press the **DLOAD** soft key to enable and configure deadload drift analysis.

This allows you to set a warning level as a percentage of scale capacity. If the deadload weight change exceeds this set percentage, a warning is displayed on the screen. You can also set an error level as a percentage of scale capacity. If the deadload weight change exceeds this set percentage, the scale returns an error.

If you press the **DLOAD** soft key, follow these steps:

- 1. The display shows the current setting for the warning percentage.
- 2. Key in a new percentage (example 1.2 for 1.2% of scale capacity) and press the **ENTER** key

or

press the ENTER key to accept the current value...

Display shows the current setting for the error level.

3. Key in a new percentage (example 2.5 for 2.5% of scale capacity) and press the **ENTER** key

or

press the ENTER key to accept the current value. . .

Display returns to the **DLOAD** soft key screen.

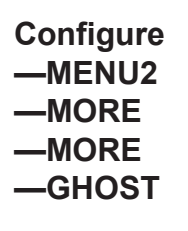

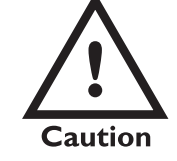

Only one failed weight sensor can be ghosted on one section in truck scale applications. Once Ghost is enabled, the system is no longer "legal" or "trade approved." The audit counters will be incremented to track this change.

In tank, hopper, and deck scale applications the weight applied must be in a constant position, i.e. the center of gravity must be constant for Ghost to work properly. Up to three out of four cells may be "Ghosted", but the accuracy and stability decreases as the number of active cells decrease.

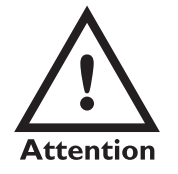

Once a Ghost event occurs, the sensor is disabled in the SensorComm. To reactivate that sensor you must power down the indicator, fix the problem and repower the indicator. Press the **GHOST** soft key to enable the ghost weight sensor option.

If you enable the ghost option and a weight sensor on a scale system fails, the word *GHOST* will appear on the display and scale weight will be estimated using the inputs from the remaining functioning weight sensors. This is useful if you must keep an operation functioning, although at a reduced accuracy, for a period of time until a replacement can be installed.

"Cell" ghost should be used for tank, hopper and deck scale applications. "Section" ghost is for truck scales.

If you press the **GHOST** soft key, follow these steps:

1. The display asks if you want to enable or disable the GHOST option. Press **YES** or **NO** to the displayed question. . .

If you choose to disable the option the display returns to the **GHOST** soft key screen.

If you choose to enable the option the display shows the current setting for ghosting a Cell or a Section.

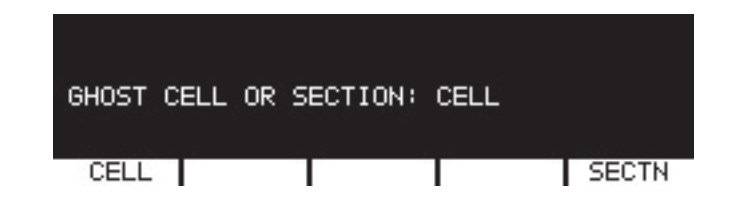

2. Press the **CELL** soft key or the **SECTN** soft key to choose between them. . .

Display returns to the **GHOST** soft key screen.

3. Be sure you perform the Ghost calibration under the Calibration menu for proper ghost function.

# Configure —MENU3

When using the Showsetpt, make sure you use a display mode that will not interfere with the dots, such as display mode 16. After checking the setpoint operation, disable Showsetpt so the display is clear.

Configure —MENU3 —SETPT

Configure —MENU3 —FMTPT

Configure —MENU3 —DMODE

Configure —MENU3 —MISC Press the MENU3 soft key to access the following soft key group:

- **SETPT** Press this key to enable or disable viewing of setpoint state in the right corner of the weight display.
- **FMTPT** Press this key to configure a port to use for each print format.
- **DMODE** Press this key to pick a power-up display mode from those available in *Appendix 1: Display Samples*.
- **MISC** Press this key to do the following: Choose the excitation for the loadcell, set default print format, choose date format preference, set beeper volume, choose uppercase or lowercase for the small font, enable or disable the display cycle using the decimal (.) key on the front panel and set up the sleep timer, auto backlight timer and enable or disable MUSTDIM.
- **ANOUT** Press this key to set the number of digital to analog channels (DAC) and then you pick the output # and then the basis the output is based upon.

Following are detailed instructions for setting these parameters.

If you press the **SETPT** soft key you are asked if you want to show setpoints. Press **YES** if you want to see the setpoint state in the upper right corner of the display. Press **NO** if you do not want to see this. The display returns to the MENU3 display.

If you press the **FMTPT** soft key you are shown a format number and a port number. Press **ENTER** to accept the port number for each format or key in a new port number for up to 32 formats and press **ENTER**. (default is Format 1, Port 2) After the last entry or when you press **ESC**, the display returns to the MENU3 display.

If you press the **DMODE** soft key you are asked what power up display mode you would like. Press **ENTER** to accept the displayed display number or key in a new number and press **ENTER**. Choose the display from those shown in *Appendix 1: Display Samples*.

If you press the **MISC** soft key, follow these steps:

1. The current excitation is displayed next to *SELECT EXCITATION:*. If this is OK, press **ENTER**. If there is no excitation displayed, or if you want to change the excitation, press the appropriate softkey from this list of choices: DC, 300HZ, 600HZ, or 1.2KHZ. Press **ENTER** to accept the choice...

The date format screen is displayed.

2. Choose the date format you want (MMDDYY, DDMMYY, or YYMMDD) and press **ENTER**. . .

The beeper volume screen is displayed.

By default, print format 0 sends Gross, Tare and Net values out of Port #1 only.

- Press ENTER to keep the displayed volume or press the soft key for: OFF, LOW, MED or HIGH. Press ENTER after making your choice... The default print format screen is displayed.
- Press ENTER to keep the displayed default print format #0 or type in a new print format number and press ENTER to accept it... The current setting for the small font is shown.
- 5. Press **ENTER** to keep the current choice. Press **NO** to disable lowercase font on the display. Press **YES** to enable lower case letters on the display. Press **ENTER** to accept your choice. . .

The current setting for the display cycle is shown.

6. Press **ENTER** to keep the current choice. Press **NO** to disable the decimal (.) key from cycling through the display modes. Press **YES** to enable this function. Press **ENTER** to accept your choice. . .

The current setting for the shutdown timer is shown.

7. Press **ENTER** to keep the current setting or press the **NO** soft key to disable it or the **YES** soft key to enable it. Press **ENTER** to accept your choice.

If you pick **YES**, you are prompted to enter a time in hours, then prompted to enable or disable a warning beeper. If no indicator activity occurs in this period of time, the indicator will turn itself off preceded by a series of warning beeps. Press **ENTER** to accept your choices...

The display shows the current setting for the Auto Backlight Timer.

8. The backlight timer turns just the backlight off after a set number of minutes. Press **YES** to enable the timer and **NO** to disable it. Press **ENTER**. . .

If you press  $\mathbf{NO}$ , go to the indented part of step 9.

If you press  $\ensuremath{\textbf{YES}}$  you are asked to set the timer length in minutes.

9. Key in the number of minutes and press ENTER. . .

The display asks if you want to enable MUSTDIM? This is used for troubleshooting BASIC applications and you should refer to a BASIC programming manual for complete instructions.

Press YES or NO and the display returns to the Configure-Menu3 soft key display.

10 Press **ESC** then **EXIT** to return to normal operation. If you changed the configuration you will be asked if you want to save changes. Press **YES** if you do. **NO**, if not.

#### Configure —MENU3 —ANOUT

When controlling analog outputs via WT-Basic you must configure the number of channels and enable each channel by selecting a Basis, then the Basic commands can over ride these settings in your program.

The default selection is -1 (disabled) and if no basis is chosen, when you press **ENTER**, the display returns to the MENU3 screen. If you press the **ANOUT** soft key, follow these steps:

- The number of Digital to Analog Channels (DAC) is displayed. Default value is 0. Accept this value by pressing ENTER (display returns to ANOUT soft key screen) or key in a new value and press ENTER... Channel # is displayed.
- This allows you to set the analog channel you wish to use. Accept this value by pressing ENTER or key in a new value and press ENTER... Basis is displayed.
- 3. Choose the basis for the analog output from the list below:
  - -1 = Disabled
  - 0 = Gross Weight
  - 1 = Net Weight
  - 2 = Tare Weight
  - 3 = Minimum Weight
  - 4 = Maximum Weight
  - 5 = Rate of Change
  - 6 = Gross Weight Total
  - 7 = Net Weight Total
  - 8 = Count Total
  - 9 = Transaction Total
  - 10 = Count
  - 11 = Variable
  - 12 = Piece Weight.

Accept this displayed value by pressing **ENTER** or key in a new value and press **ENTER**. . .

Scale # is displayed.

4. Select which scale you want the analog output based upon. Accept this displayed value by pressing **ENTER** or key in a new value and press **ENTER**. . .

MIN (minimum) is displayed.

5. This is the basis value which will cause the minimum output from the analog board. Accept this displayed value by pressing **ENTER** or key in a new value and press **ENTER**...

MAX (maximum) is displayed.

6. This is the basis value which will cause the maximum output from he analog board. Accept this displayed value by pressing **ENTER** or key in a new value and press **ENTER**...

The adjust screen shown below is displayed.

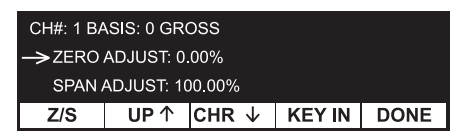

7. This screen shows the current channel # and basis. Toggle between *ZERO ADJUST* and *SPAN ADJUST* by pressing the Z/S soft key. The arrow points to the value you are adjusting when you use the UP or DWN soft keys. When you use the UP or DWN key, the value changes by ¼ % increments. If you press KEY IN, you can use the numeric keypad to enter a value for Zero and Span. Press the DONE key when you are finished...

Display returns to the MENU3 screen. Press **ESCAPE** to return to the Main Menu level.

## Configure —MENU4

# WARNING: Do this only if you are sure it is absolutely necessary!

The only soft key in MENU4 is the CLRPRG key. Press this key only if you want to clear the BASIC program from the indicator memory. The only way to put the program back into the indicator is to download the file from your PC. So, if you do not have the program application file, DO NOT CLEAR IT!

Press the **ESC** key then the **EXIT** soft key to exit the Configure menu. You will be prompted to save any changes you have made. Press **YES** to save the changes. Press **NO** to exit without saving the changes. The indicator restarts.

# **Calibration Menu**

SCL# appears as the 4th soft key if multiple scales are

enabled.

Access the Calibration menu using the instructions found in *Instructions for Accessing the Menus*. Use the default password 30456. You will see the screen shown in Figure 7.

| CALIBRAT | ſE  |      |      |
|----------|-----|------|------|
| SETUP    | CAL | INFO | EXIT |

#### **Figure 7** Calibration menu display

Figure 8 is a flowchart showing what soft keys or choices appear as you press the soft keys shown in Figure 7.

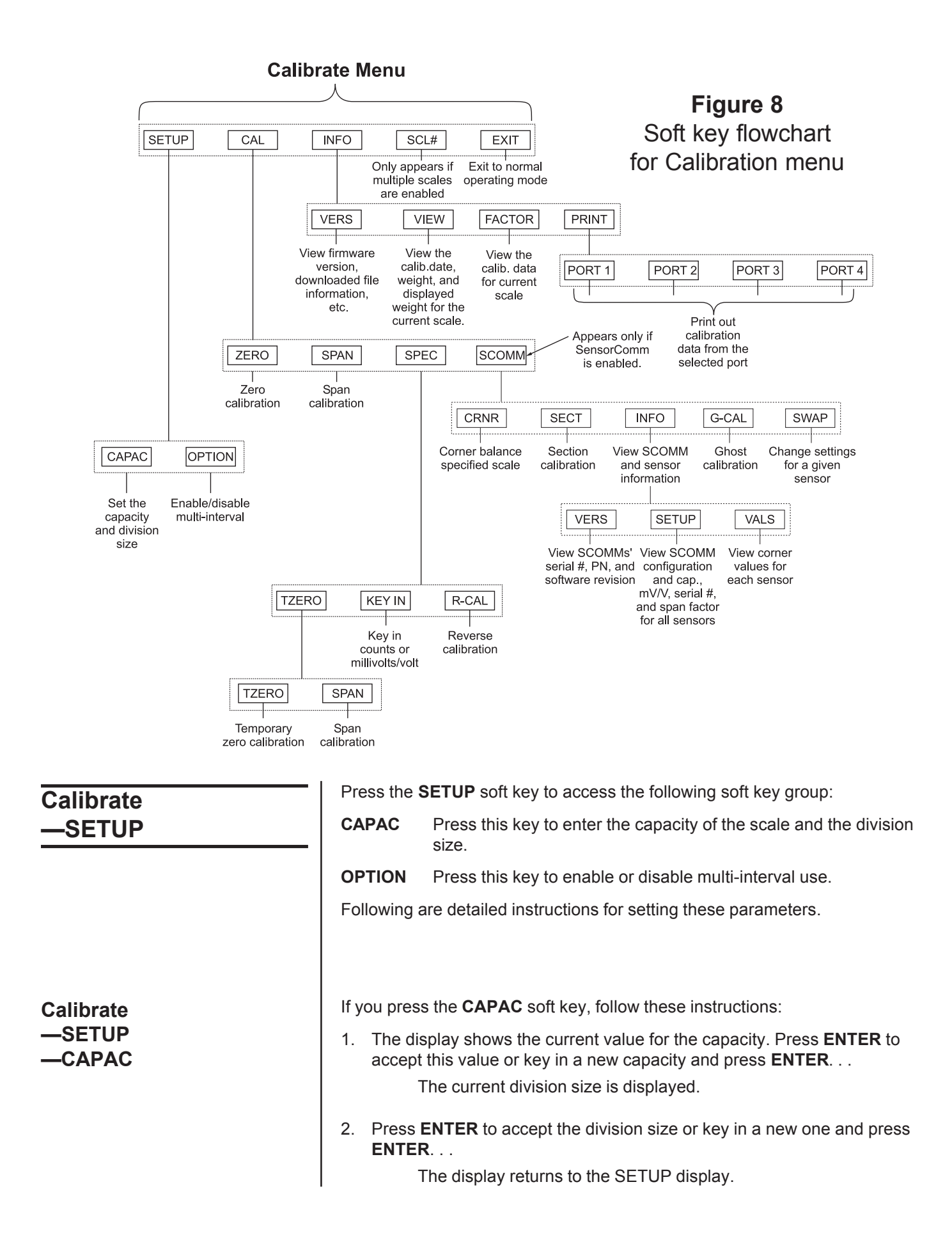

| Calibrate<br>—SETUP<br>—OPTION | Press the <b>OPTION</b> soft key to enable or disable the multi-interval option. If you enable the multi-interval option, the division size you choose under <b>CAPAC</b> applies to weight on the scale from 0 to ½ capacity. For weight on the scale from ½ capacity to full capacity the division size will double. |  |  |  |
|--------------------------------|----------------------------------------------------------------------------------------------------|--|--|--|
|                                | When multi-interval is enabled, the division used to check for stability, center of zero, and AZT is always the smaller division size. Overload and underload is always calculated based on the upper division size.                                                                                                   |  |  |  |
|                                | The displaying and printing division size depends on which interval the scale<br>is in. The active interval is chosen based on net when a tare weight is active,<br>and gross weight when a tare is not active.                                                                                                    |  |  |  |
|                                | When gross is displayed or printed (regardless of the tare value) the division size used depends on the interval used.                                                                                                    |  |  |  |
|                                | After pressing <b>ENTER</b> to accept your choice of enabling or disabling the multi-interval option, the display returns to the SETUP soft key choices.                                                                                                    |  |  |  |
| Calibrate                      | Press the <b>CAL</b> soft key to access the softkey set used to set zero and span, shown below:                                                                                                    |  |  |  |
| <u> </u>                       | <ul> <li>ZERO Use this key to set the zero reference.</li> <li>SPAN Use this key to span the scale.</li> <li>SPEC Use this key to access another set of soft keys for specialized calibration.</li> <li>Following are detailed instructions for setting these parameters.</li> </ul>                                   |  |  |  |
| Calibrate                      | If you press the <b>ZERO</b> soft key, follow these instructions:                                                                                                    |  |  |  |
| —CAL<br>—ZERO                  | <ol> <li>The display asks you to remove all weight from the scale then press<br/>ENTER</li> </ol>                                                                                                    |  |  |  |
|                                | After the indicator has calibrated the zero point, the display says <b>DONE</b> and asks you to press any key.                                                                                                    |  |  |  |
| Press <b>ESC</b> to abort.     | 2 Above the text you will see the weight displayed. It should read zero in<br>the increments you've chosen. If not you should perform this step<br>again                                                                                                    |  |  |  |
|                                | The display returns to the CAL display.                                                                                                    |  |  |  |
| <b>•</b>                       | If you press the <b>SPAN</b> soft key, follow these instructions:                                                                                                    |  |  |  |
| Calibrate<br>—CAL              | <ol> <li>The current span calibration weight is displayed. Press ENTER to<br/>accept this weight or key in a new one and press ENTER</li> </ol>                                                                                                    |  |  |  |
| —SPAN                          | The display prompts you to apply the test weight load to the scale.                                                                                                    |  |  |  |
|                                | 2. Apply the test weight load to the scale and press <b>ENTER</b>                                                                                                    |  |  |  |
| Press ESC to abort.            | The indicator determines the span and tells you when it is done.<br>Above the text, the display should show you the correct test<br>weight. If not perform the span again.                                                                                                    |  |  |  |
|                                | 3. Press any key to return to the CAL display.                                                                                                    |  |  |  |

| Calibrate<br>—CAL                                                                              | Use the <b>SPEC</b> soft key to access three new softkeys. These soft keys are listed below.                                                                                                    |                                                                                                    |  |
|------------------------------------------------------------------------------------------------|----------------------------------------------------------------------------------------------------|----------------------------------------------------------------------------------------------------|--|
| -SPEC                                                                                          | TZERO                                                                                                    | This stands for temporary zero. This calibration procedure is<br>useful when a scale has weight on it that is impractical to<br>remove, such as a hopper or bin which is partially full of mate-<br>rial. This calibration allows you to establish a temporary zero,<br>add weights to the scale and do a span without losing the zero<br>reference point. |  |
|                                                                                                | KEY IN                                                                                                    | This calibration procedure allows you to key in calibration data, mV/V or counts. This means calibration data can be transferred between different indicators if one fails and no new calibration procedure need be done.                                                                                                    |  |
|                                                                                                | R-CAL                                                                                                    | This stands for reverse calibration. Use this procedure when it is<br>impractical to hang weights from a full or partially full hopper or<br>bin. You can key in a span weight, unload that weight onto<br>another scale, perform a zero calibration and your scale is<br>calibrated.                                                                      |  |
|                                                                                                | Following are detailed instructions for these soft keys.                                                                                                    |                                                                                                    |  |
|                                                                                                |                                                                                                    |                                                                                                    |  |
| Calibrate<br>—CAL<br>—SPEC<br>—TZERO                                                           | If you press the <b>TZERO</b> soft key, you are shown two new soft keys, <b>TZERO</b> and <b>SPAN</b> .                                                                                                    |                                                                                                    |  |
|                                                                                                | To perform the temporary zero spanning procedure, press the <b>TZERO</b> soft key. The indicator performs a zero function, the display says <b>DONE</b> and asks you to press any key. Above the text you will see the weight displayed. It should read zero in the increments you've chosen. If not you should perform this step again. The display returns to the TZERO display. |                                                                                                    |  |
|                                                                                                | Next, press                                                                                                    | the <b>SPAN</b> soft key.                                                                                                    |  |
| Calibration should be verified<br>with certified test weights at<br>your earliest convenience. | <ol> <li>The current span calibration weight is displayed. Press ENTER to<br/>accept this weight or key in a new one and press ENTER<br/>The display prompts you to apply the test weight load to the scal</li> </ol>                                                                                                    |                                                                                                    |  |
|                                                                                                | 2. Add the                                                                                                    | e test weight load to the scale and press ENTER                                                                                                    |  |
|                                                                                                | T<br>A<br>W                                                                                                    | he indicator determines the span and tells you when it is done.<br>bove the text, the display should show you the correct test<br>reight. If not perform the span again.                                                                                                    |  |
|                                                                                                | 3. Press a                                                                                                    | ny key to return to the CAL-SPEC-TZERO display.                                                                                                    |  |
|                                                                                                | Press ESC                                                                                                    | to return to the <b>CAL-SPEC</b> display.                                                                                                    |  |

| Calibrate<br>—CAL<br>—SPEC<br>—KEY IN          | Press the <b>KEY IN</b> soft key if you want to set up a new indicator to replace<br>another indicator and keep the original indicator's calibration settings. To do<br>this you must have recorded the zero counts or mV/V values of the original<br>indicator in order to transfer that information to the new indicator. This<br>information can be found in the Calibrate menu under the <b>INFO</b> and <b>FAC-</b><br><b>TOR</b> soft keys.<br>If you press <b>KEY IN</b> , you are asked if you want to set up the calibration<br>using zero counts or mV/V. Choose one.                                                                                                    |
|------------------------------------------------|----------------------------------------------------------------------------------------------------|
| Calibrate<br>—CAL<br>—SPEC<br>—KEY IN<br>—CNTS | <ol> <li>If you press CNTS, follow these steps:</li> <li>The display shows the current zero counts value. Key in the value from the original indicator and press ENTER<br/>The display shows the current span weight.</li> <li>Key in the span weight from the original indicator and press ENTER<br/>The display shows the span counts.</li> <li>Key in the span factor from the original indicator and press ENTER<br/>Display returns to the SPEC soft keys.</li> </ol>                                                                                                    |
| Calibrate<br>—CAL<br>—SPEC<br>—KEY IN<br>—MV/V | <ol> <li>If you press MV/V, follow these steps:</li> <li>The display prompts for the cal zero mV/V value. Key in the value from the original indicator and press ENTER The display shows the current cal weight.</li> <li>Accept the displayed cal weight, if it is the same as the cal weight of the original indicator, by pressing ENTER or key in the correct value from the original indicator and press ENTER The display shows the span mV/V.</li> <li>Accept the displayed span mV/V, if it is the same as the span mV/V of the original indicator, by pressing ENTER or key in the correct value from the original indicator and press ENTER The display shows the span mV/V.</li> </ol> |

| Calibrat<br>—CA<br>—SPE<br>—R-CA                 | te<br>L<br>C<br>L | If you press the <b>R-CAL</b> soft key, you can perform a reverse calibration. In other words, you start with a loaded scale, remove <b>all</b> the weight from the scale for spanning, then get your zero reading. This may require a container on a separate scale into which you discharge the material. |                                                                                                    |
|--------------------------------------------------|-------------------|----------------------------------------------------------------------------------------------------|----------------------------------------------------------------------------------------------------|
|                                                  |                   | 1.                                                                                                    | Press the <b>R-CAL</b> soft key                                                                                                    |
|                                                  |                   |                                                                                                    | Display shows the title <i>Reverse Calibration Span</i> and prompts you to press <b>ENTER</b> .                                                                                                    |
|                                                  |                   | 2.                                                                                                    | Press ENTER                                                                                                    |
|                                                  |                   |                                                                                                    | The indicator determines span point #1 and shows <b>DONE</b> when finished. The display prompts you to press any key to continue.                                                                          |
|                                                  |                   | 3.                                                                                                    | Press any key                                                                                                    |
|                                                  |                   |                                                                                                    | Display prompts you to enter a calibration weight. This is the weight that is currently on the scale. You will remove all this weight from the scale in step 5. This value is used for spanning the scale. |
| You may need to remove the weight and weigh it   | File State        | 4.                                                                                                    | Key in the calibration weight value equal to the amount to be removed from the scale in step #5 and press the <b>ENTER</b> key                                                                             |
| on another scale to<br>determine this value.     |                   |                                                                                                    | The indicator prompts you: "REVERSE CALIBRATION ZERO: Remove load, Press ENTER."                                                                                                    |
| You need to remove all                           | <b>5</b> .        | 5.                                                                                                    | Empty the scale and press ENTER                                                                                                    |
| the weight from the scale <b>I</b> in this step. | E.                |                                                                                                    | The indicator acquires span point #2 and shows <b>DONE</b> when finished. Reference zero is acquired at this time.                                                                                         |
|                                                  |                   | 6.                                                                                                    | Press any key to return to the SPEC display.                                                                                                    |
#### Calibrate —CAL —SCOMM

The SCOMM soft key only appears if the SensorComm option is enabled.

Use the **SCOMM** soft key to access the corner and section balancing functions and to see information on the SensorComm and associated weight sensors.

1. Press **SCOMM**,

The following is displayed:

CALIBRATE-CAL-SCOMM

CRNR SECT INFO G\_CAL SWAP

The **CRNR** key is for calibrating the scale using corner weights. See *Corner Balancing / Calibrate—CAL—SCOMM—CRNR* section below.

The **SECT** key is for calibrating the scale using section weights. See *Section Weight Adjustment / Calibrate—CAL—SCOMM—SECT* section below.

The **INFO** key lets you view SensorComm and weight sensor specifications. See the section *INFO* soft key.

The **G-CAL** key lets you set the ghost calibration. See the section *Ghost Calibration / Calibrate—CAL—SCOMM—GHOST*.

The **SWAP** key allows you to quickly and easily replace a faulty weight sensor with a new one and be confident your accuracy remains high. For instructions on swapping weight sensors, see the section called *Sensor Swap Procedure / Calibrate—CAL—SCOMM—SWAP*.

#### Corner Balancing Calibrate —CAL —SCOMM —CRNR

As long as you use the same weight over each sensor, the system will corner correctly. Remember, a minimum of 10% scale capacity is recommended.

If you make an error and try to complete the calibration procedure, the display will say: **Cornering error -1 Any key to continue**.

Press any key and **Review Data?** is displayed along with the **YES** and **NO** soft keys. If you press **NO** it takes you back to the screen where you picked CRNR. If you press **YES**, it will take you back to the last cornering position. 1. Press CRNR. . .

The following is displayed:

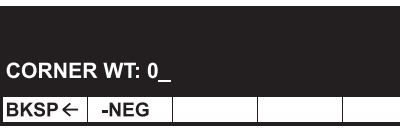

This is prompting you to key in the weight you will use for the cornering weight. It is recommended you use a minimum of 10% scale capacity as your cornering weight. See note at left.

2. Remove all weight from the scale, key in your cornering weight and press **ENTER**...

The following is displayed for several seconds as the average deadload is computed :

RECORDING DEADLOAD FOR SCALE #X....

then the following is displayed (values will vary from this example):

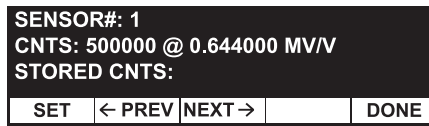

- 3. Place your cornering weight over sensor #1.
- 4. Press the **SET** key...

The following is briefly displayed:

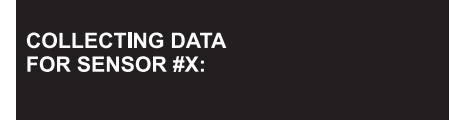

- 5. Display shows Sensor #, Counts, mV/V and the stored counts which is an average of live counts with the corner weight applied.
- 6. Press the **NEXT** key and repeat steps 3-6 for each sensor in the scale.
- When all eight (in this scale example) have data stored, press DONE... The following is displayed:

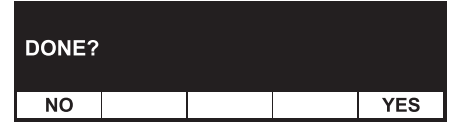

8. Press NO to abort the process and return to the following display . . . CALIBRATE-CAL-SCOMM CRNR SECT INFO G\_CAL SWAP OR Press YES to continue... The following is displayed: CORNER VALUES? YES NO 9. Press NO to abort the procedure and the following is displayed. . CALIBRATE-CAL-SCOMM CRNR SECT INFO G\_CAL SWAP OR Press YES to finish the procedure. . . The display shows the indicator is computing data then storing corner parameters and if the operation is successful the following is displayed: LB The instrument should display GROSS the current scale weight. CORNERING SUCCESSFUL ANY KEY TO CONTINUE. 10. Press any key to continue. . . The following is displayed: CALIBRATE-CAL-SCOMM CRNR SECT INFO G\_CAL SWAP 11. Press the ESC soft key. . . The display returns to Calibrate-Cal shown below: CALIBRATE-CAL ZERO SPAN SPEC SCOMM 12. Go to Zero & Span Procedure section to complete calibration.

#### Section Weight Adjustment Calibrate —CAL —SCOMM —SECT

For optimum section calibration, enter the Weigh Bar nominal span coefficients into the SimPoser SensorComm configuration.

As long as you use the same weight the system will adjust the sections correctly. Remember, a minimum of 10% scale capacity is recommended.

For section adjustments, it is not critical to key in an exact weight in step 2. The section weight entered is for an approximate span so you can verify the section weights without performing a full span calibration or corner balance routine.

If you make an error and try to complete the section adjustments and missed a section, the display says **Cornering error -1 Any key to continue**. Press any key and **Review Data?** is displayed along with the YES and NO soft keys. If you press NO, it takes you back to the screen where you picked SECT. If you press YES, it will take you back to the last section adjustment position.

#### 1. Press SECT. . .

The following is displayed:

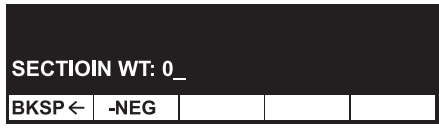

This screen is prompting you to key in the weight you will use for the section weight. It is recommended you use a minimum of 10% scale capacity as your section weight. See note at left.

2. Remove all weight from the scale, key in your section weight and press **ENTER**. . .

The following is displayed for several seconds as the average deadload is computed :

RECORDING DEADLOAD FOR SCALE #X....

then the following is displayed (values will vary from this example):

| SECTIO<br>CNTS: 5<br>STOREI | N#: 1<br>00000 @<br>D CNTS: | 0.64400            | 0 MV/V |      |
|-----------------------------|-----------------------------|--------------------|--------|------|
| SET                         | ← PREV                      | $NEXT \rightarrow$ |        | DONE |

- 3. Place your section weight over the section.
- 4. Press the SET key. . .

The following is briefly displayed:

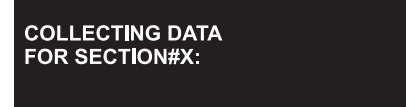

- 5. Display shows Section #, Counts, mV/V and the stored counts which is an average of live counts with the section weight applied.
- 6. Press the **NEXT** key and repeat steps 3-6 for each section in the scale.
- 7. When all sections have data stored, press DONE. . .

The following is displayed:

| DONE? |  |     |
|-------|--|-----|
| NO    |  | YES |

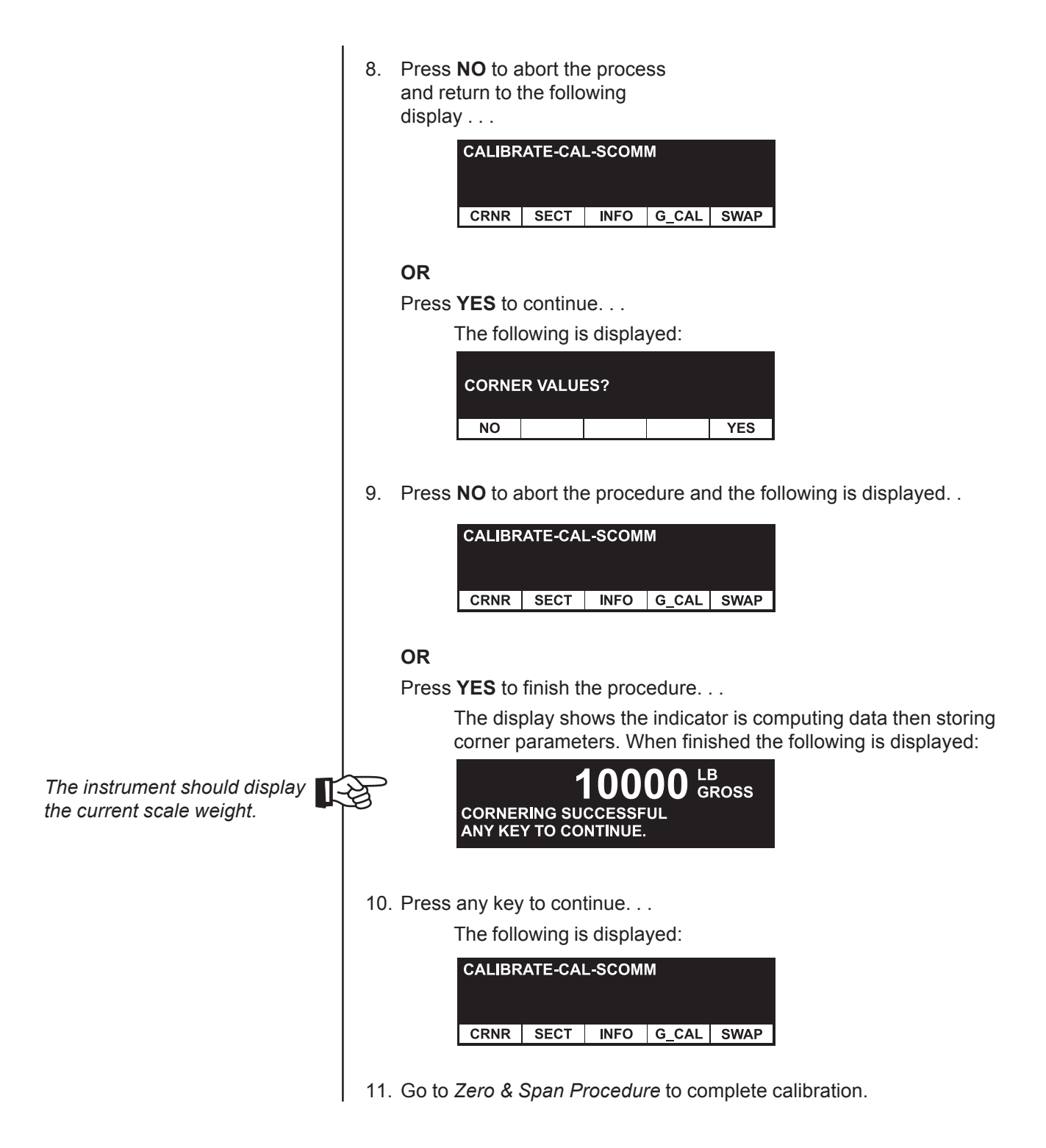

| Zero & Span<br>Procedure                                                                                                    | 1. Press the <b>ZERO</b> soft key<br>The following is displayed<br><b>O</b> LB<br>GROSS<br>ZERO CALIBRATION<br>REMOVE LOAD, PRESS ENTER                                 |
|----------------------------------------------------------------------------------------------------|----------------------------------------------------------------------------------------------------|
|                                                                                                    | 2. Remove all weight from the scale and press ENTER<br>The following is briefly displayed<br><b>D</b> LB<br>GROSS<br>DETERMINING ZERO                                   |
|                                                                                                    | followed by this display:<br><b>O</b> LB<br>GROSS<br>DETERMINING ZERODONE<br>ANY KEY TO CONTINUE                                                                        |
| If a pulse counter is configured<br>for a scale, a prompt will<br>appear when you press the<br><b>SPAN</b> key. The prompt asks<br>how many pulses/unit of<br>measure? For example, if a<br>water meter provides 2000 | 3. Press any key. CALIBRATE-CAL ZERO SPAN SPEC SCOMM                                                                                                    |
| pulses/gallon, enter 2000.                                                                                                    | <ul> <li>4. Press the SPAN soft key</li> <li>The following is displayed (5000 pound is just an example):</li> <li>CAL WT(LB): 5000         BKSP ← -NEG     </li> </ul>  |
|                                                                                                    | 5. Press ENTER to accept this weight or key in a new one and press ENTER<br>The following is displayed:<br>0 LB<br>GROSS<br>SPAN CALIBRATION<br>APPLY LOAD, PRESS ENTER |

| 6.   | Apply<br>press | the load to the scale and<br>ENTER                                             |
|------|----------------|--------------------------------------------------------------------------------|
|      |                | The following is briefly displayed:                                            |
|      |                | <b>D</b> LB<br>GROSS<br>DETERMINING SPAN                                       |
|      |                | then the following:                                                            |
|      |                | 5000 LB<br>GROSS<br>DETERMINING SPAN DONE<br>(OK) ANY KEY TO CONTINUE          |
|      |                | The display shows the current weight. If not perform the span again.           |
| 7.   | Press          | anv kev                                                                        |
|      |                | The following is displayed:                                                    |
|      |                | CALIBRATE-CAL                                                                  |
| 8.   | Press          | the <b>ESC</b> key                                                             |
|      |                | Display returns to the Calibrate display.                                      |
| 9. F | ⊃ress t        | he <b>EXIT</b> softkey                                                         |
|      |                | You will be prompted to save any changes made.                                 |
| 10.  | Press<br>save  | <b>NO</b> to exit without saving changes. Press <b>YES</b> to exit and changes |
|      |                | The system is now calibrated and in normal operation mode.                     |

11. Remember to reseal the indicator.

| Calibrate       | Press the INFO so       | oft key to view SensorComm and weight sensor specifica-                                                                                                    |  |  |  |
|-----------------|-------------------------|----------------------------------------------------------------------------------------------------|--|--|--|
| –SCOMM<br>–INFO | tions.<br>VERS soft key | brings up a display similar to this example:         PART #: 55065-0014 REVISION: X10         PREV       DONE         NEXT->         This display shows you the serial number, part number and software revision level of SensorComm #1. Press the NEXT or PREV soft key to other active SensorComm j-boxes.         Brings up a display similar to this example:         SENSORCOMM CONFIGURATION:         # OF SENSORS: 8         ANY KEY TO CONTINUE.         This display shows you the configuration of the SensorComm system. In this example the system has two SensorComm j-boxes with a total of eight weight sensors. Press any key and the following is displayed:         SENSOR: 1         CAP:5000 OUTPUT-1.000000 MV/V         SENAL::       00000 SPAN:0.000000         PREV       DONE         NEXT >       NEXT >         This screen lets you scroll through all the sensors using the PREV and NEXT soft keys. Information displayed for each sensor is programmed capacity, output in mV/v, serial number and span factor.         Brings up a display similar to this example:         CORNERING VALUES FOR SCOMM#:1         #1: 0.949705 #2: 0.989274         ATY KEY TO CONTINUE.         This display shows you the stored cornering values for each sensor attached to a SensorComm j-box. Press any key to see the next SensorComm j-box. Press any key to see the next SensorComm values if there is another attached. Returns to VERS-SETUP-VALS soft key set after viewing the last s |  |  |  |
|                 | SETUP soft key          | Brings up a display similar to this example:<br>SENSORCOMM CONFIGURATION:<br># OF BOXES: 2<br># OF SENSORS: 8<br>ANY KEY TO CONTINUE.<br>This display shows you the configuration of the<br>SensorComm system. In this example the system has<br>two SensorComm j-boxes with a total of eight weight<br>sensors. Press any key and the following is displayed:                                                                                                    |  |  |  |
|                 | VALS soft key           | SENSOR#: 1         CAP:5000 OUTPUT:1.000000 MV/V         SERIAL#: 000000 SPAN:0.000000         ← PREV       DONE         DONE       NEXT →         This screen lets you scroll through all the sensors using the PREV and NEXT soft keys. Information displayed for each sensor is programmed capacity, output in mV/V, serial number and span factor.         Brings up a display similar to this example:         CORNERING VALUES FOR SCOMM#:1         #1: 0.949705       #2: 0.989280         #3: 1.079973       #4: 0.988274         ANY KEY TO CONTINUE.         This display shows you the stored cornering values for each sensor attached to a SensorComm j-box. Press any key to see the next SensorComm values if there is another attached. Returns to VERS-SETUP-VALS soft key set after viewing the last set of values.                                                                                                    |  |  |  |

| Calibrate<br>—CAL<br>—SCOMM<br>—G-CAL | SCALE#:<br># 1: 24<br># 3: 25 | 1<br>. 9388%<br>. 0988% | 9<br># 2:<br># 4: | HOST 1<br>24.8<br>26.00 |
|---------------------------------------|-------------------------------|-------------------------|-------------------|-------------------------|
|                                       | SET                           |                         |                   |                         |

GHOST must be enabled under the Config menu.

# 1: 24.9388% # 2: 24.8989% # 3: 25.0988% # 4: 26.0081% SET DONE

You must complete SensorComm calibration and cornering before performing *G-CAL*. For *G-CAL* to function correctly you must **place a centered load on the scale**. Then press the **G-CAL** soft key. The percentage of the load (weight) distribution on each weight sensor is displayed. This diagnostic information may be used to correct load distribution on your weight sensors.

If you redistribute the load on your weight sensors, we recommned you recorner and recalibrate SensorComm to ensure accuracy.

Press the **SET** soft key to capture these percentages. This information is used by the indicator to calculate weights if one or more of the weight sensors become *"Ghosted"*. To exit this screen without setting the Ghost parameters press the **DONE** soft key.

#### Sensor Swap Procedure Calibrate —CAL —SCOMM —SWAP

This section valid for SensorComm<sup>™</sup> enabled systems only. The **SWAP** key allows you to quickly and easily replace a faulty weight sensor with a new one and be confident your accuracy remains high. Follow these steps to swap weight sensors.

- 1. Remove power to the system.
- 2. Disconnect the faulty weight sensor.
- 3. Connect the new weight sensor.
- 4. Apply power.
- 5. Be sure indicator is unsealed, then press and hold the **ESC** key until *SETUP PASSWORD* is displayed.
- 6. Key in your password (default is 30456) and press ENTER...

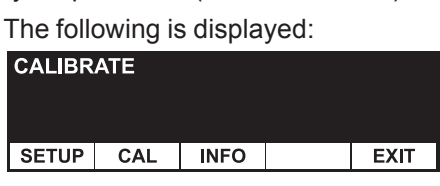

7. Press CAL...

The following is displayed:

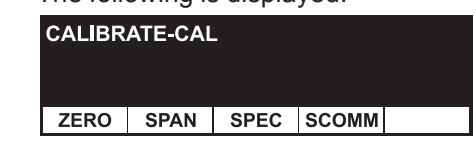

#### 8. Press SCOMM,

The following is displayed:

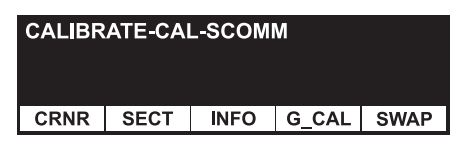

9. Press the SWAP softkey...

The following is an example of what will be displayed:

| SENSOR#: 1<br>SER#: 111 |                   | APAC <b>I</b> TY<br>JTPUT: 1 | : 10000<br>.0000 M\ | LB<br>//V |
|-------------------------|-------------------|------------------------------|---------------------|-----------|
| NOM. SPAN: 1.01000      |                   |                              |                     |           |
| SET                     | $\leftarrow$ PREV | $NEXT \rightarrow$           |                     | DONE      |

This display shows you which sensor's information is being displayed, the capacity of the weight sensor, the serial number, it's output and nominal span.

10. Select the sensor in question by scrolling the choices with the **PREV** or **NEXT** key. Press **SET** when the sensor you are replacing is displayed. .

The following is displayed:

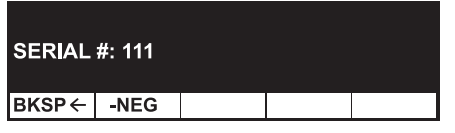

11. Key in the serial # of the new weight sensor and press ENTER. . .

The following is displayed:

| SPAN O | R MV/V |  |      |
|--------|--------|--|------|
| SPAN   |        |  | MV/V |

12. Press  $\ensuremath{\text{SPAN}}$  if you are entering the span number from a Weigh Bar. . .

The following is displayed:

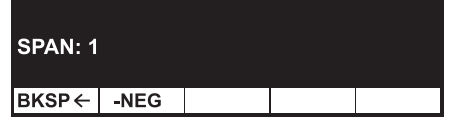

Key in the span value listed on the new weight sensor and press **ENTER**.

#### OR

Press MV/V to enter the MV/V value from another type of weight sensor. . .

The following is displayed:

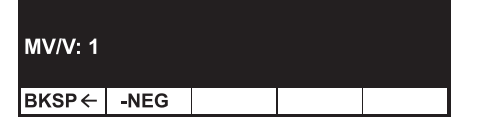

Key in the MV/V value listed on the new weight sensor and press  $\ensuremath{\textbf{ENTER}}$  . .

The beginning screen is again displayed:

| SENSOR#: 1 CAPACITY : 10000 LB<br>SER#: 111 OUTPUT: 1.0000 MV/V |                   |                    |  |      |
|-----------------------------------------------------------------|-------------------|--------------------|--|------|
| NOM. SPAN: 1.01000                                              |                   |                    |  |      |
| SET                                                             | $\leftarrow$ PREV | $NEXT \rightarrow$ |  | DONE |

13. Press **DONE** to save the changes...

The display asks if you want to save the changes.

14. Press  $\ensuremath{\text{YES}}$  to save. Press  $\ensuremath{\text{NO}}$  to

abort the process.

Nominal span and mV/V at rated output are typically located on documentation accompanying new weight sensors.

| Calibrate                     | Press the I                                                                                                    | NFO soft key to access the following soft key group:                                                                                                    |
|-------------------------------|----------------------------------------------------------------------------------------------------|----------------------------------------------------------------------------------------------------|
| —INFO                         | VERS                                                                                                    | Press this key to view firmware and downloaded file information.                                                                                                    |
|                               | VIEW                                                                                                    | Press this key to view calibration information.                                                                                                    |
|                               | FACTOR                                                                                                    | Press this key to view the calibration data (mV/V and counts) for the current scale.                                                                                                    |
|                               | PRINT                                                                                                    | Press this key to print out calibration data from the selected serial port.                                                                                                    |
|                               | Following a                                                                                                    | are detailed instructions for setting these parameters.                                                                                                    |
| Calibrate<br>—INFO<br>—VERS   | If you press<br>consecutiv<br>informatior<br>tor.                                                                                                    | s the <b>VERS</b> soft key, you can see all the following information on<br>e screens as you press any key to continue. The SimPoser<br>a will be available only if a file has been downloaded to the indica-                                                                                                    |
|                               | <ul> <li>Firmv</li> <li>Part r</li> <li>Seria</li> <li>XILIN</li> <li>XILIN</li> <li>XILIN</li> <li>XILIN</li> <li>SimP<br/>the fil</li> <li>SimP<br/>loade</li> <li>Versid</li> <li>File n</li> <li>Time</li> </ul>                                                                                                    | vare version<br>humber and revision level<br>I number of the indicator<br>IX version<br>IX part number<br>IX revision level<br>oser license number and license holder of the person that saved<br>e<br>oser license number and license holder of the person that down-<br>d the file<br>on of the SimPoser that created the file<br>ame<br>and date file was created<br>hg the last screen, the display returns to the INFO display. |
|                               | If you press                                                                                                    | s the VIEW soft key, you can view the following information about                                                                                                    |
| Calibrate<br>—INFO<br>—VIEW   | • Calibration:<br>• Calibration:<br>• Calibri<br>• Displa                                                                                                    | ration date<br>ration weight<br>ayed weight following calibration                                                                                                    |
| Calibrate<br>—INFO<br>—FACTOR | If you press<br>• Seria<br>• Capa<br>• Facto<br>• Facto<br>• CAL 2<br>• CAL 1<br>• CAL 1 | as the <b>FACTOR</b> soft key, you can see the following:<br>I #, Scale #, Scale type<br>city and Divsion<br>by Cal Zero<br>by Cal Factor<br>ZERO in mV/V<br>FACTOR in mV/V<br>ZERO in counts<br>FACTOR in counts per division<br>A/D converter settings<br>O<br>O<br>NO                                                                                                    |

| Calibrate<br>—INFO<br>—PRINT | If you press the <b>PRINT</b> soft key you are given a choice of four ports through which to print the calibration information. Pick port 1-4 and the information is transmitted and the screen returns to the INFO display. |
|------------------------------|----------------------------------------------------------------------------------------------------|
| Calibrate<br>—SCL#           | This soft key is only available if multiscale is enabled. If you press the <b>SCL#</b> soft key you can select the scale number for the current active scale to calibrate.                                                   |
| Calibrate<br>—EXIT           | Press the <b>EXIT</b> softkey to return to normal weighing operation. You will be prompted to save any changes made. Press <b>NO</b> to exit without saving changes. Press <b>YES</b> to exit and save changes.              |

Test Menu

There is one more menu that you can access for testing purposes. The flowchart of soft keys in the menu are shown in Figure 9.

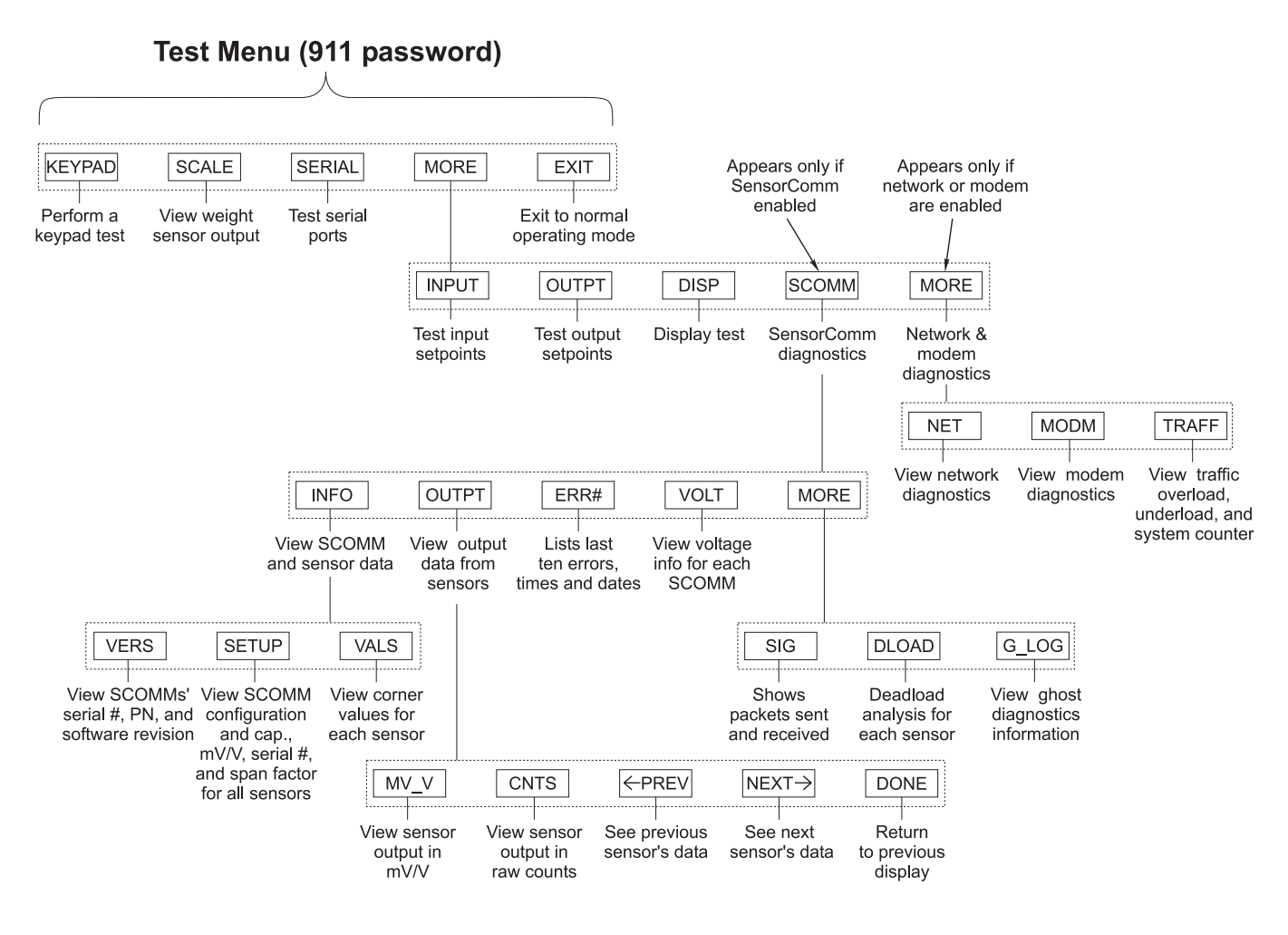

Figure 9 Flowchart of soft keys in the Test menu

Hold the **ESCAPE** key for 5 seconds then key in **911** at the prompt and press **ENTER**. These softkeys appear:

- **KEYPAD** This test lets you check each front panel key for proper operation. Follow the instructions on the display.
- **SCALE** This key allows you to view the cell output from a selected scale. This is disabled if SensorComm<sup>™</sup> is active.

|                                |        | For analog scales you will see a screen similar to this:                                                                                                    |  |
|--------------------------------|--------|----------------------------------------------------------------------------------------------------|--|
|                                |        | SCALE#1 A/D CONVERTER<br>RAW COUNTS: 5000<br>EQUAL TO 0.00592 MV/V<br>PRESS ZERO TO ZERO RAW COUNTS.                                                                                                    |  |
|                                |        | <ul> <li>a raw count value and its equivalent mV/V value. (These<br/>values should be positive and increase as weight is applied.)</li> </ul>                                                                                                    |  |
| Zero Offsetting a Junction Box | - F    | Set the MV/V value as close to zero as possible by adjusting the zero pot in the junction box.                                                                                                    |  |
|                                |        | For Quartzell scales you will see a screen similar to this:                                                                                                    |  |
|                                |        | SCALE#1 QUARTZELL S/N: 754949<br>RAW COUNTS: 81654<br>FT 47523.301 FC 47212.416                                                                                                    |  |
|                                |        | This screen shows you:                                                                                                    |  |
|                                |        | <ul> <li>the serial number of the Quartzell in the currently selected<br/>base</li> </ul>                                                                                                    |  |
|                                |        | <ul> <li>the raw counts from the cell (which should be stable ±200<br/>counts and increase when weight is applied)</li> </ul>                                                                                                    |  |
|                                |        | <ul> <li>the tension frequency (Ft) and compression frequency (Fc)<br/>Each should be as stable as the other and within 10% of<br/>each other. As weight increases the tension count should<br/>increase and the compression count should decrease.</li> </ul> |  |
|                                | SERIAL | Use this to test your ports. Select Port #1 through 4 then short<br>the TX and RX on the selected port. The display will change<br>from NO LOOP to LOOP indicating the port is good. Jumper<br>RTS to CTS to test the handshake lines.                         |  |

# Inputs and outputs have to be defined in the WT-BASIC program for them to work.

#### Modem status list:

- 1 = initialize
- 2 = set auto answer
- 3 = set user config
- 4 = port ready
- 5 = dialing
- 6 = error
- 7 = connected
- 8 = disconnected
- 9 = initialize 2

| SCOMM Soft Key |
|----------------|
|                |
|                |
|                |
|                |
|                |
|                |
|                |
| INFO Soft Key  |

**MORE** Accesses the following keys:

| INPUT | Allows you to Activate/Deactivate any input setpoint device such<br>as a switch or contact closure remotely and monitor it with this<br>menu.                                                                                 |
|-------|----------------------------------------------------------------------------------------------------|
| OUTPT | Allows you to Activate/Deactivate any output setpoints to verify correct hardware operation during installation or for trouble-shooting purposes.                                                                             |
| DISP  | This test continuously cycles the display through a test pattern.                                                                                                    |
| SCOMM | Present only if SensorComm <sup>™</sup> is active. It accesses the SensorComm diagnostics which are explained the following section, SCOMM Soft Key.                                                                          |
| MORE  | Only appears if a network or modem are enabled. Follow the instructions on the display. For more information on networks, reference the <i>Network Installation Guide</i> PN29806-0013. This key accesses the following keys: |
| NET   | This diagnostic will only appear if a network option card is installed. Follow the instructions on the display. For more information reference the <i>Network Installation Guide</i> PN29806-0013                             |
| MODM  | Appears only if modem is enabled by SimPoser program. The display will show Port #, Status (see list at left), User configura-<br>tion information.                                                                           |
| TRAFF | Displays the traffic overload, underload and system counters.                                                                                                    |

Refer to Figure 9 as the soft keys and functions which apply to SensorComm are explained below.

When you press the SCOMM soft key, the following keys appear:

- **INFO** See *INFO Soft Key* section.
- **OUTPT** See OUTPT Soft Key section.
- **ERR#** See *ERR# Soft Key* section.
- **VOLT** See VOLT Soft Key section.
- **MORE** Brings up the following keys:
- SIG See SIG Soft Key section.
- **DLOAD** See DLOAD Soft Key section.
- **G\_LOG** See G\_LOG Soft Key section.

**D Soft Key** Press this key to view SensorComm and weight sensor specifications.

**VERS** soft key Brings up a display similar to this example:

| SENSORCOMM#: 1<br>SERIAL #: 00000000<br>PART #: 55065-0014 REVISION: X10 |  |      |  |                    |  |
|--------------------------------------------------------------------------|--|------|--|--------------------|--|
| $\leftarrow$ PREV                                                        |  | DONE |  | $NEXT \rightarrow$ |  |

This display shows you the serial number, part number and software revision level of SensorComm #1. Press the **NEXT** or **PREV** soft key to other active SensorComm J-boxes.

|                                                                                                 | SETUP soft key                                                 | Brings up a display similar to this example:                                                                                                    |
|-------------------------------------------------------------------------------------------------|----------------------------------------------------------------|----------------------------------------------------------------------------------------------------|
| Press the <b>ESC</b> key to back out<br>of most displays and return to<br>the previous display. |                                                                | SENSORCOMM CONFIGURATION:<br># OF BOXES: 2<br># OF SENSORS: 8<br>ANY KEY TO CONTINUE.                                                                                                    |
|                                                                                                 |                                                                | This display shows you the configuration of the<br>SensorComm system. In this example the system has<br>two SensorComm j-boxes with a total of eight weight<br>sensors. Press any key and the following is displayed:                                                      |
|                                                                                                 |                                                                | SENSOR#: 1         CAP:5000 OUTPUT:1.000000 MV/V         SERIAL#: 000000 SPAN:0.0000000         ← PREV       DONE         NEXT →                                                                                                    |
|                                                                                                 |                                                                | This screen lets you scroll through all the sensors using<br>the <b>PREV</b> and <b>NEXT</b> soft keys. Information displayed<br>for each sensor is programmed capacity, output in mV/<br>V, serial number and span factor.                                                |
|                                                                                                 | VALS soft key                                                  | Brings up a display similar to this example:                                                                                                    |
|                                                                                                 |                                                                | CORNERING VALUES FOR SCOMM#:1<br>#1: 0.949705 #2: 0.989280<br>#3: 1.079973 #4: 0.988274<br>ANY KEY TO CONTINUE.                                                                                                    |
|                                                                                                 |                                                                | This display shows you the stored cornering values for<br>each sensor attached to a SensorComm j-box. Press<br>any key to see the next SensorComm values if there is<br>another attached. Returns to VERS-SETUP-VALS soft<br>key set after viewing the last set of values. |
| OUTPT Soft Key                                                                                  | Press this key to vi<br>counts or mV/V. Ye                     | iew the current output of each weight sensor in raw ou will see a display similar to this example:                                                                                                    |
| Press <b>DONE</b> to return to the previous level display.                                      | 5                                                              | SENSORCOMM#: 1 COUNTS MENU         #1: 500000       #2: 500000         #3: 500000       #4: 500000         MV_V       CNTS       ← PREV       NEXT →       DONE                                                                                                    |
|                                                                                                 | This display shows<br>attached to Sensor<br>between multiple S | s you the current output in raw counts for each sensor<br>rComm #1. Press the <b>PREV</b> or <b>NEXT</b> soft key to move<br>SensorComm j-box displays.                                                                                                    |
|                                                                                                 | If you press the <b>CN</b><br>ample:                           | <b>NTS</b> soft key, you will see a display similar to this ex-                                                                                                    |
| Press <b>DONE</b> to return to the previous level display.                                      | 5                                                              | SENSORCOMM#: 1 MV/V MENU         #1: 0.639000       #2: 0.651000         #3: 0.653000       #4: 0.660000         MV_V       CNTS       ← PREV       NEXT → DONE                                                                                                    |
|                                                                                                 | This display shows<br>to SensorComm #<br>multiple SensorCo     | s you the current output in mV/V for each sensor attached<br>1. Press the <b>PREV</b> or <b>NEXT</b> soft key to move between<br>mm j-box displays.                                                                                                    |

#### ERR# Soft Key

Press the **ERR#** soft key to see a record of the last 10 error code numbers and the dates and the times these occurred. The screen will look similar to the example below:

| ERROR  | ERROR: 3 of 5 SENSOR#: 2 |  |      |       |  |  |  |
|--------|--------------------------|--|------|-------|--|--|--|
| ERROR  | ERROR #: 1 8:30 12-28-01 |  |      |       |  |  |  |
| - COMI | - COMMUNICATION ERROR    |  |      |       |  |  |  |
| ← PREV | CLEAR                    |  | DONE | NEXT→ |  |  |  |

The top line tells you how many errors are in the list, which one you are viewing and the sensor on which the error occurred.

The second line shows the error number and time and date it occurred.

The third line gives you the name of the error. This corresponds to the list of errors in *Error Messages from SensorComm*<sup>TM</sup>.

Press **NEXT** or **PREV** to see the entire list of error messages.

Press **CLEAR** to clear all the messages. You will be asked if you are sure and be shown **YES** and **NO** keys. If you press **NO**, the display returns to the error message screen. If you press **YES**, the display returns to the following screen:

If you press the **ERR#** key and there are no active errors, you will see this display:

NO ACTIVE ERROR TO BE DISPLAYED ANY KEY TO CONTINUE

#### **VOLT Soft Key**

Press the **VOLT** soft key to see current Voltage In and Excitation voltage reports. The screen will look similar to the one below:

| SENSO    | SENSORCOMM#: 1 VOLTAGE MENU   |  |  |  |  |  |  |  |
|----------|-------------------------------|--|--|--|--|--|--|--|
| VIN: 14. | VIN: 14.99V(GOOD) 4.92V(GOOD) |  |  |  |  |  |  |  |
| EXC: -5. | EXC: -5.07V(GOOD) 4.94V(GOOD) |  |  |  |  |  |  |  |
| ← PREV   | ← PREV DONE NEXT →            |  |  |  |  |  |  |  |

View other connected SensorComm j-boxes by using the **PREV** or **NEXT** soft key. Press **DONE** to return to the previous level display.

| SIG Soft Key                                                                                    | Press the <b>SIG</b> soft key to see a constantly changing display similar to the example below:                                                                                                    |
|-------------------------------------------------------------------------------------------------|----------------------------------------------------------------------------------------------------|
| Press the <b>ESC</b> key to back out<br>of most displays and return to<br>the previous display. | PACKETS TX'D: 123195<br>PACKETS RX'D: 122849<br>GOOD PACKETS: 122849<br>SIGNAL STRENGTH: 99.72%<br>This screen shows the number of packets of information sent to the Sensor-<br>Comm system and the number received back correctly. This is a measure of<br>the relative reliability of your communication setup. If the signal strength<br>shows a lower percentage, chances are the system is experiencing some<br>kind of line noise and thus, less reliable communication. |
| DLOAD Soft Key                                                                                  | Press the <b>DLOAD</b> soft key to view the deadload analysis for each weight sensor. You will see a display similar to the example below:<br>DEADLOAD ANALYSIS: SENSOR#: 1<br>CALIBRATION COUNTS: 575000<br>COUNTS: 569000 DIFF: 1.05%<br>← PREV DONE NEXT →                                                                                                    |
|                                                                                                 | This display shows the calibration counts, current raw counts and difference for sensor #1.                                                                                                    |
| G_LOG Soft Key                                                                                  | Press the <b>G_LOG</b> soft key to view the log of error messages concerning ghosted weight sensors. See example below.          ERROR: X of Y         15:30       01-28-03         CELL NUMBER: 2         ← PREV       CLEAR       DONE                                                                                                    |
|                                                                                                 | Press the appropriate softkey to scroll through the available error messages.<br>Time and dates of errors are displayed.                                                                                                    |
|                                                                                                 | X = active error                                                                                                    |
|                                                                                                 | Y = Number of errors                                                                                                    |
|                                                                                                 | 2 = Cell number that was "ghosted"                                                                                                    |
|                                                                                                 | Press the <b>CLEAR</b> soft key to clear the Ghost log. A prompt will ask if you are sure you want to clear.                                                                                                    |

## **Modem Diagnostic Screens**

See the 1310 SimPoser installation CD for a default Hyperterminal configuration file located in the Tools folder.

Following are screen samples when using the modem for diagnostics. See WT-BASIC in the Model 1310 SimPoser User's Manual. When your PC connects to the Model 1310, the following screen will be Main Diagnostic Menu echoed. Avery Weigh-Tronix Model 1310 Diagnostic Menu Commands: (only first letter required, e.g. WT>>D C S 1) \_\_\_\_\_ ? This screen Help This screen Diag Counts Scale N Counts for scale channel N, \* for all scales Diag Counts Box Counts for all SensorComm jbox M Diag Voltage Voltages for SensorComm jboxes Hyperterminal settings: Diag SysInfo Traffic and over/under load counters 57600 - baud Diag Errors Recent error information 8 - databits Diag Ghost Display ghost log Value Scale N X Display value for scale N, X=0:gross,1:net... none - parity Settings Scale N Settings for scale N. 1 - stop bit Revision Box Software revision information for SensorComm jbox Local character echo **Revision Indicator** Software revision information for indicator Quit Quit WT>> Type one of the commands in the left hand column at the WT>> prompt to perform a given diagnostic function. You can type the entire phrase or just the first letter in each word followed by a space to see the information listed in the right column. Examples are shown below. Question Mark (?) and Help Type any of the following commands WT>>? WT>>H WT>>Help (or any unrecognizable command) and the main menu will be shown: X= #0 Gross Avery Weigh-Tronix Model 1310 Diagnostic Menu Commands: (only first letter required, e.g. WT>>D C S 1) #1 Net #2 Tare ? This screen #3 Minimum Help This screen #4 Maximum Diag Counts Scale N Counts for scale channel N, \* for all scales #5 Rate of Change Diag Counts Box Counts for all SensorComm jbox M Gross Total #6 **Diag Voltage** Voltages for SensorComm jboxes #7 Net Total Diag SysInfo Traffic and over/under load counters #8 Count Total Diag Errors Recent error information #9 Transaction Total Diag Ghost Display ghost log Display value for scale N, X=0:gross,1:net... Count Value Scale N X #10 Settings Scale N Settings for scale N. #11 Value Revision Box Software revision information for SensorComm jbox #12 Piece Weight **Revision Indicator** Software revision information for indicator #13 A to D Counts Quit Quit

troubleshooting. See note at left.

By using the Hyperterminal program, which is a free utility with all Windows®

operating systems, you can access a modem diagnostic menu to aid in

WT>>

## Diag Counts Scale N command

Type the following command in either format

#### WT>>D C S 1 WT>>Diag Counts Scale 1

and you will see the following:

[Diag Counts Scale] Scale 1 844696 Counts @ 1.0000 mV/V

WT>>

**Diag Counts Box command** 

Type the following command in either format

#### WT>>D C B WT>>Diag Counts Box

and you will see the following:

 SensorComm Chain#: 1

 Box: 1

 Sensor 1:
 168910 Counts @ 0.2000 mV/V

 Sensor 2:
 168910 Counts @ 0.2000 mV/V

 Sensor 3:
 168949 Counts @ 0.2000 mV/V

 Sensor 4:
 168965 Counts @ 0.2000 mV/V

 Box: 2
 Sensor 1:
 15 Counts @ 0.0000 mV/V

 Sensor 2:
 15 Counts @ 0.0000 mV/V

 Sensor 3:
 15 Counts @ 0.0000 mV/V

 Sensor 4:
 15 Counts @ 0.0000 mV/V

## **Disassembly and Reassembly**

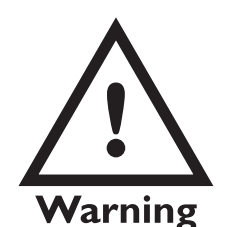

Remove Power Before Doing Any Service Work.

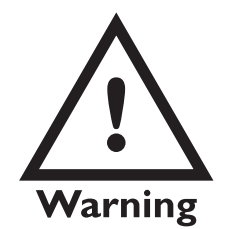

#### FIELD CABLE WIRING INSTALLATION REQUIREMENTS:

When installing field wiring connections into the Model 1310 the installer should use cable that has 300V minimum rating. The outer jacket should be stripped off only as far as necessary to make the connection inside the unit, but should not extend beyond the top of the strain relief. If there is a shield or drain wire in the cable it should be terminated with a ring terminal similar to WT P/N 16062-0050. The shield or drain wire should only be long enough to reach the nearest stud on the bottom of the Model 1310. WT additionally recommends that cable ties be used to keep the wires bundled until they get near the terminal block that they are to be connected to. Do not, however, tie any field wiring to the cable assemblies that are already in the indicator.

Following are the steps for disassembly and reassembly of the Model 1310 for service purposes.

- 1. Disconnect the Model 1310 from power and all peripheral equipment.
- 2. Remove the 14 acorn nuts holding the rear panel to the case. See Figure 10.

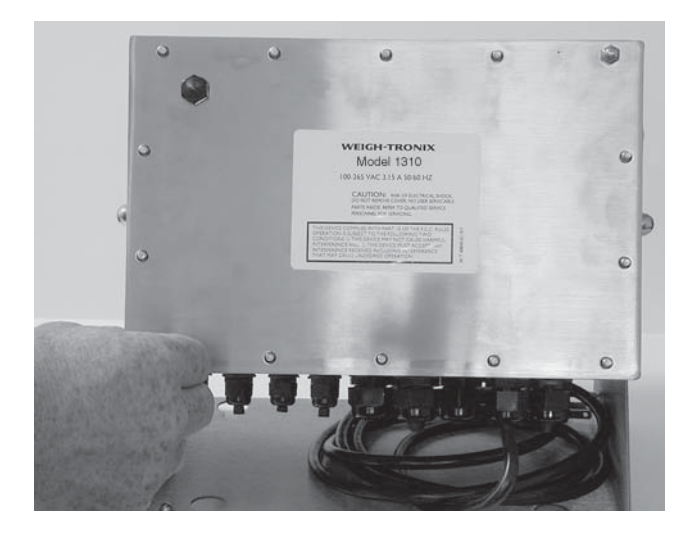

Figure 10 Removing the acorn nuts

3. Carefully pull the back from the case and lay it down. See Figure 11.

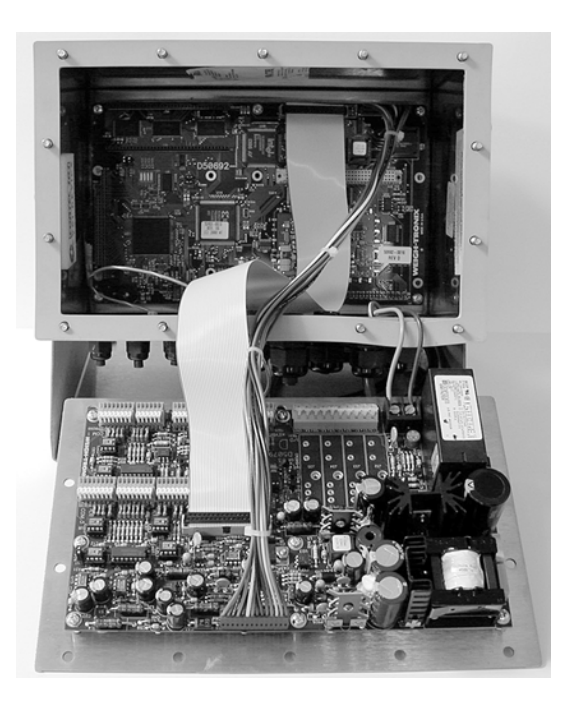

Figure 11 Back removed

3. If you need to remove the power supply board from the inside of the back cover, begin by disconnecting the power supply wires and the wires leading to the main board. Remove the eight screws holding the pc board as shown in Figure 12.

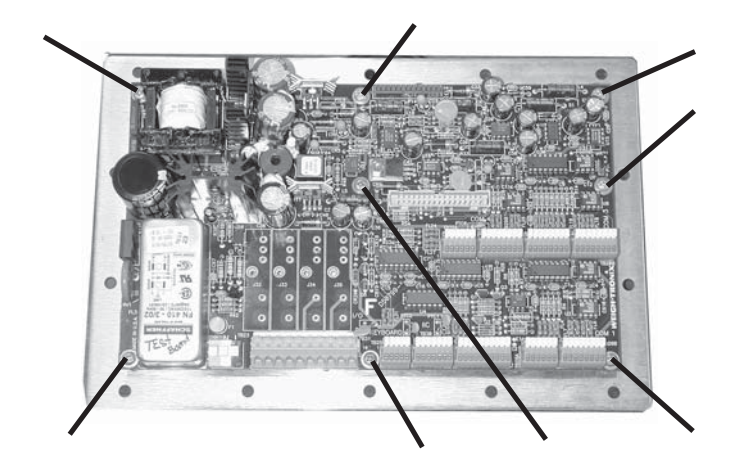

Figure 12 Power supply board PN 50799-0018

4. If you need to remove the main board, disconnect the cables from the main board. Remove the six hold down screws on the board, as shown in Figure 13 and pull out the main board. The sixth screw is located under the ribbon cable in the photograph. Take care because there is a hidden connector between the main board and the display board beneath it. Disconnect this by pulling the main board straight back from the display board.

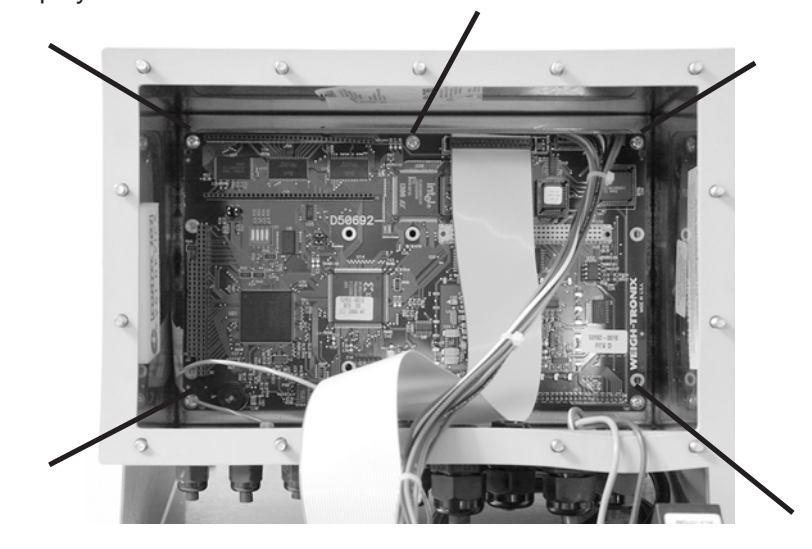

Figure 13 Main board PN 50692-0024

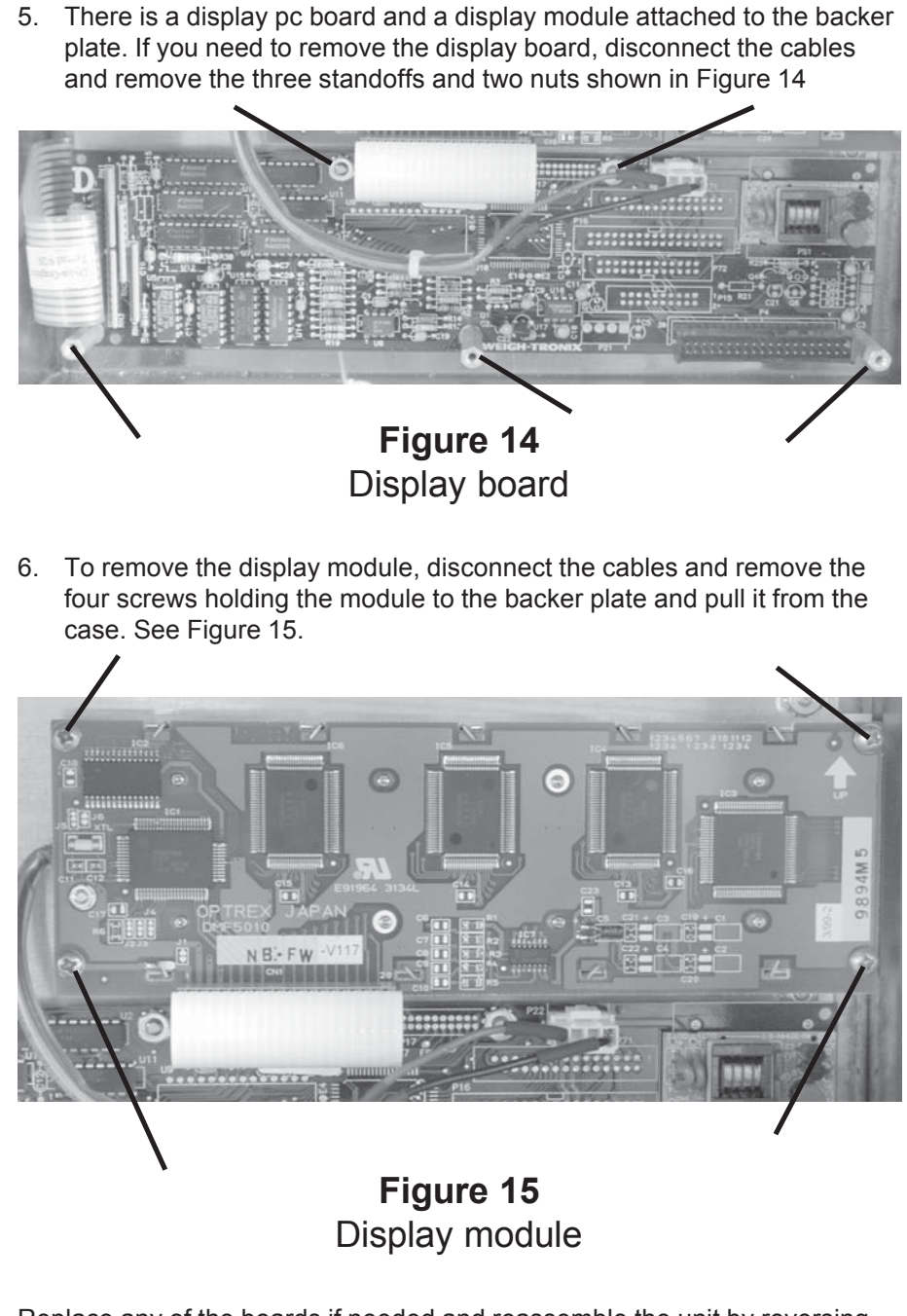

Replace any of the boards if needed and reassemble the unit by reversing the disassembly procedure.

## **Appendix 1: Ghost Information**

Configure —MENU2 —MORE —MORE —GHOST

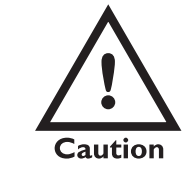

Only one failed weight sensor can be ghosted on one section in truck scale applications. Once Ghost is enabled, the system is no longer "legal" or "trade approved." The audit counters will be incremented to track this change.

In tank, hopper, and deck scale applications the weight applied must be in a constant position, i.e. the center of gravity must be constant for Ghost to work properly. Up to three out of four cells may be "Ghosted", but the accuracy and stability decreases as the number of active cells decrease.

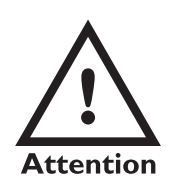

Once a Ghost event occurs, the sensor is disabled in the SensorComm. To reactivate that sensor you must power down the indicator, fix the problem and repower the indicator. Appendix 1 is a repeat of the information on pages 27 and 45 in this manual. Refer to those sections for more information.

Press the GHOST soft key to enable the ghost weight sensor option.

If you enable the ghost option and a weight sensor on a scale system fails, the word *GHOST* will appear on the display and scale weight will be estimated using the inputs from the remaining functioning weight sensors. This is useful if you must keep an operation functioning, although at a reduced accuracy, for a period of time until a replacement can be installed.

"Cell" ghost should be used for tank, hopper and deck scale applications. "Section" ghost is for truck scales.

If you press the GHOST soft key, follow these steps:

1. The display asks if you want to enable or disable the GHOST option. Press **YES** or **NO** to the displayed question. . .

If you choose to disable the option the display returns to the **GHOST** soft key screen.

If you choose to enable the option the display shows the current setting for ghosting a Cell or a Section.

| GHOST | CELL | OR | SECTION: | CELL |       |
|-------|------|----|----------|------|-------|
| CELL  |      |    |          | l    | SECTN |

2. Press the **CELL** soft key or the **SECTN** soft key to choose between them. . .

Display returns to the **GHOST** soft key screen.

3. Be sure you perform the Ghost calibration under the Calibration menu for proper ghost function.

Calibrate —CAL —SCOMM —G-CAL

GHOST must be enabled under the Config menu.

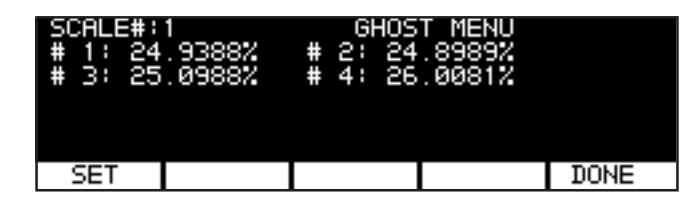

You must complete SensorComm calibration and cornering before performing *G-CAL*. For *G-CAL* to function correctly you must *place a centered load on the scale*. Then press the **G-CAL** soft key. The percentage of the load (weight) distribution on each weight sensor is displayed. This diagnostic information may be used to correct load distribution on your weight sensors.

If you redistribute the load on your weight sensors, we recommned you recorner and recalibrate SensorComm to ensure accuracy.

Press the **SET** soft key to capture these percentages. This information is used by the indicator to calculate weights if one or more of the weight sensors become *"Ghosted"*. To exit this screen without setting the Ghost parameters press the **DONE** soft key.

## Appendix 2: Display Samples

A scale number will appear on the display if multiple scales are configured. The samples below are shown with lower case text enabled.

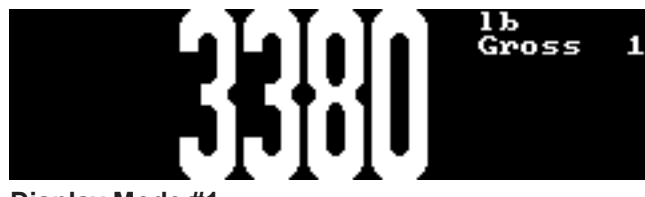

Display Mode #1

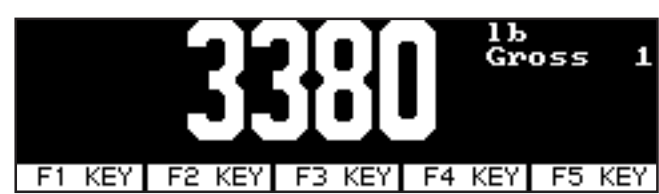

Display Mode #2

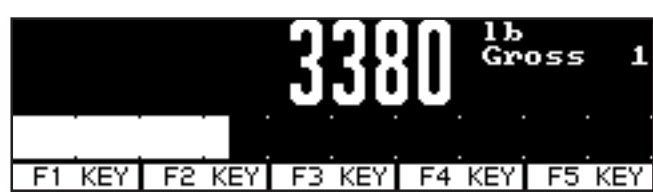

Display Mode #3

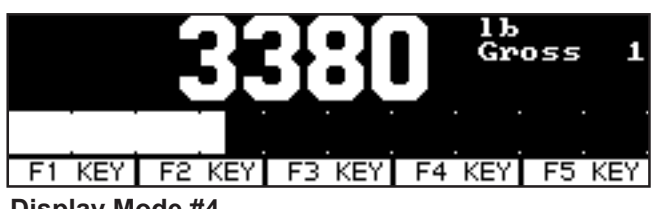

Display Mode #4

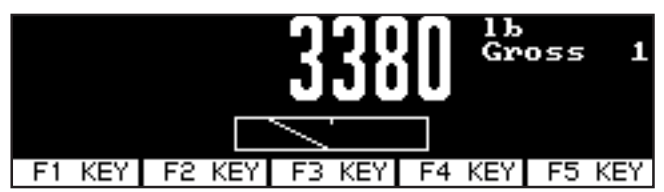

Display Mode #5

| Test | BRSIC | text | for | 1310 | display. |
|------|-------|------|-----|------|----------|
| Test | BASIC | text | for | 1310 | display. |
| Test | BASIC | text | for | 1310 | display. |
| Test | BASIC | text | for | 1310 | display. |
| Test | BASIC | text | for | 1310 | display. |
| Test | BASIC | text | for | 1310 | display. |
| Test | BASIC | text | for | 1310 | display. |

**Display Mode #6** 

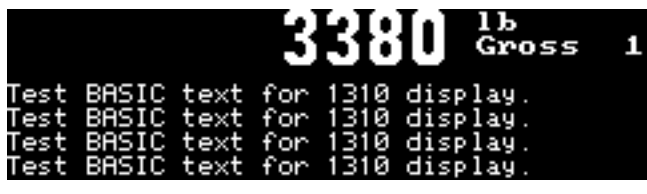

**Display Mode #7** 

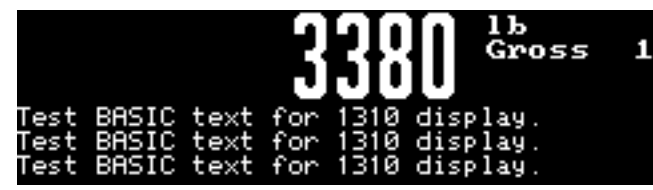

Display Mode #8

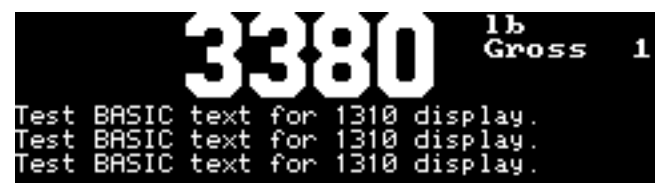

Display Mode #9

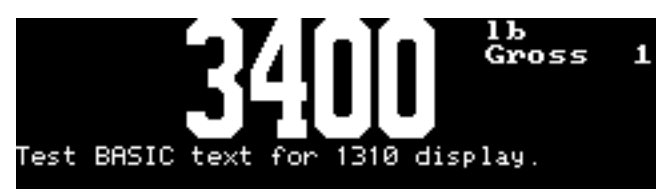

Display Mode #10

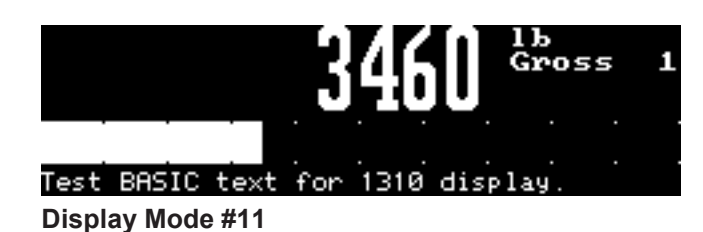

6180 <sup>1b</sup> Gross

Test BASIC text for 1310 display

Display Mode #12

| Test         | BASIC | text         | for | 1310         | display.                     |
|--------------|-------|--------------|-----|--------------|------------------------------|
| Test         | BASIC | text         | for | 1310         | display.                     |
| Test         | BASIC | text         | for | 1310         | display.                     |
| Test<br>Test | BASIC | text<br>text | for | 1310<br>1310 | display.<br>display.<br>OVER |

Display Mode #13

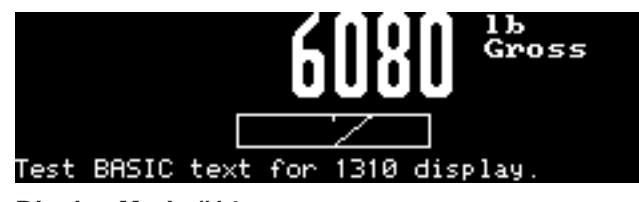

Display Mode #14

| Test | BASIC | text  | for | 1310 | display |    |     |
|------|-------|-------|-----|------|---------|----|-----|
| Test | BASIC | text  | for | 1310 | display |    |     |
| Test | BASIC | text  | for | 1310 | display |    |     |
| Test | BASIC | text  | for | 1310 | display |    |     |
| Test | BASIC | text  | for | 1310 | display |    |     |
| Test | BASIC | text  | for | 1310 | display |    |     |
| F1   | KEY F | 2 KEY | F3  | KEY  | F4 KEY  | F5 | KEY |

Display Mode #15

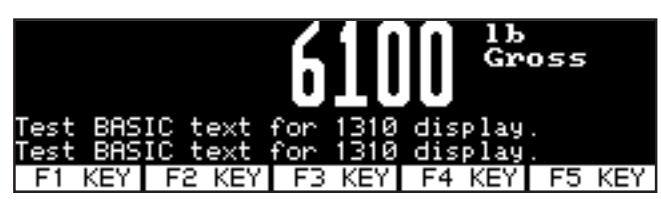

**Display Mode #16** 

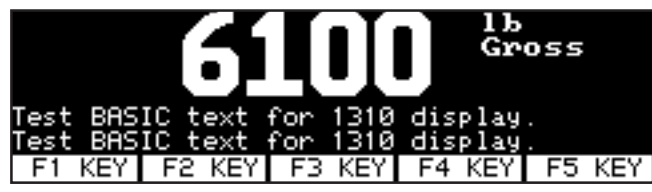

Display Mode #17

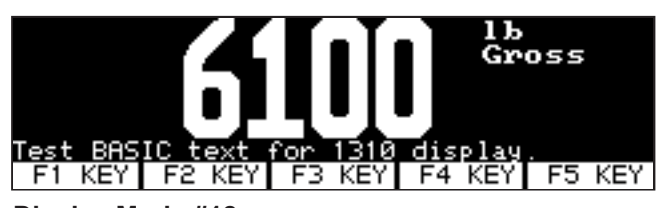

**Display Mode #18** 

| Test<br>Test<br>Test<br>Test | BAS<br>BAS<br>BAS<br>BAS | IC t<br>IC t<br>IC t<br>IC t | ext<br>ext<br>ext<br>ext | for<br>for<br>for<br>for | 1310<br>1310<br>1310<br>1310 | displ<br>displ<br>displ<br>displ | ау.<br>ау.<br>ау.<br>ау. |    |     |
|------------------------------|--------------------------|------------------------------|--------------------------|--------------------------|------------------------------|----------------------------------|--------------------------|----|-----|
| F1                           | KEY                      | - F2                         | KEY                      | F3                       | KEY                          | F4 KE                            | ΞY                       | F5 | KEY |
| Disp                         | lay M                    | ode ‡                        | <b>#19</b>               |                          |                              |                                  |                          |    |     |

6120 Gross Test BASIC text for 1310 display. F1 KEY F2 KEY F3 KEY F4 KEY F5 KEY Display Mode #20

| Test BAS | IC text | for 1310 | display |        |
|----------|---------|----------|---------|--------|
| Test BAS | IC text | for 1310 | display |        |
| Test BAS | IC text | for 1310 | display |        |
| Test BAS | IC text | for 1310 | display |        |
| LILIDO   | in i    |          |         |        |
| ONDS     | R I     |          |         |        |
| F1 KEY   | F2 KEY  | F3 KEY   | F4 KEY  | F5 KEY |

Display Mode #21

| Test | BASIC | text | for | 1310 | displ |
|------|-------|------|-----|------|-------|
| Test | BASIC | text | for | 1310 | displ |
| Test | BUZIC | text | for | 1310 | displ |
| lest | BHSIC | text | for | 1310 | disbi |
| lest | BHSIC | text | for | 1310 | dispi |
| Toct | BASIC | toxt | for | 1318 | dicpl |
| 1650 | DHOIC | UEXU |     | 1910 | arspi |

Display Mode #22

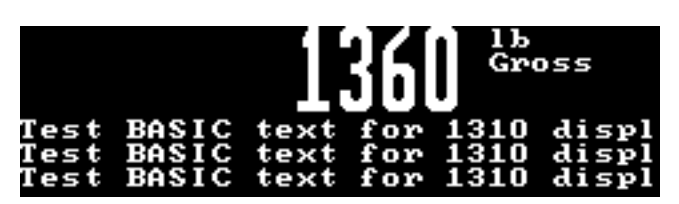

**Display Mode #23** 

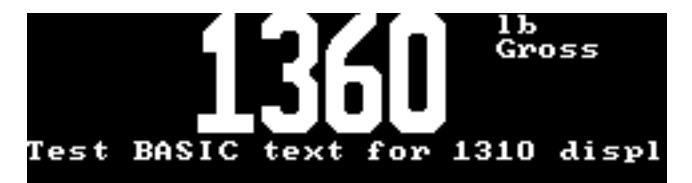

**Display Mode #24** 

| Test<br>Test<br>Test<br>Test<br>Test | BASIC<br>BASIC<br>BASIC<br>BASIC<br>BASIC | text<br>text<br>text<br>text<br>text | for<br>for<br>for<br>for | $1310 \\ 1310 \\ $ | displ<br>displ<br>displ<br>displ<br>displ |
|--------------------------------------|-------------------------------------------|--------------------------------------|--------------------------|----------------------------------------------------------------------------------------------------|-------------------------------------------|
|                                      |                                           |                                      |                          |                                                                                                    |                                           |

Display Mode #25

| Test<br>Test<br>Test<br>Test<br>Test | BASIC<br>BASIC<br>BASIC<br>BASIC<br>BASIC | text<br>text<br>text<br>text<br>text | for<br>for<br>for<br>for | $1310 \\ 1310 \\ $ | displ<br>displ<br>displ<br>displ<br>displ |
|--------------------------------------|-------------------------------------------|--------------------------------------|--------------------------|----------------------------------------------------------------------------------------------------|-------------------------------------------|
|                                      |                                           |                                      |                          | ) ou                                                                                                    | <b>IER</b>                                |

**Display Mode #26** 

| Test | BASIC | text | for | 1310 | displ |
|------|-------|------|-----|------|-------|
| Test | BASIC | text | for | 1310 | displ |
| Test | BASIC | text | for | 1310 | displ |
| Test | BASIC | text | for | 1310 | displ |
| Test | BASIC | text | for | 1310 | displ |
| Test | BASIC | text | for | 1310 | displ |

F1 KEY F2 KEY F3 KEY F4 KEY F5 KEY

Display Mode #27

| Test  <br>Test  <br>Test  <br>Test | BASIC<br>BASIC<br>BASIC<br>BASIC | text<br>text<br>text<br>text | for<br>for<br>for | $     \begin{array}{r}       1310 \\       1310 \\       1310 \\       1310 \\       1310 \\       \end{array} $ | displ<br>displ<br>displ<br>displ |
|------------------------------------|----------------------------------|------------------------------|-------------------|----------------------------------------------------------------------------------------------------|----------------------------------|
| F1 KEY                             | F2 KE                            | Y F3                         | KEY F             | 4 KEY                                                                                                    | F5 KEY                           |

Display Mode #28

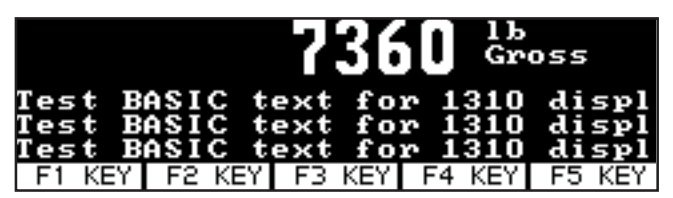

Display Mode #29

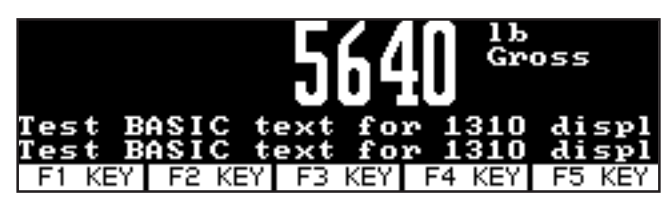

Display Mode #30

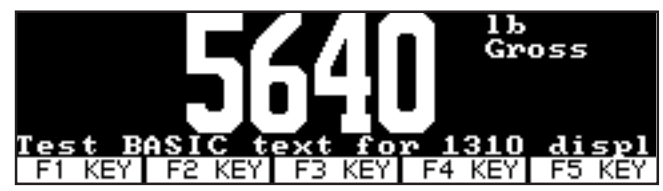

Display Mode #31

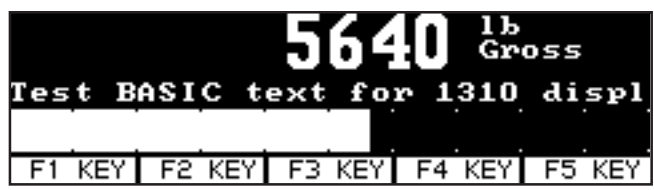

Display Mode #32

| Test  | BASIC | text | for | $1310 \\ 1310 \\ $ | displ |
|-------|-------|------|-----|----------------------------------------------------------------------------------------------------|-------|
| Test  | BASIC | text | for |                                                                                                    | displ |
| Test  | BASIC | text | for |                                                                                                    | displ |
| Test  | BASIC | text | for |                                                                                                    | displ |
| E1 VE |       |      |     |                                                                                                    |       |

**Display Mode #33** 

The following are multi-scale displays. If all the lines are not used for scales, they may be available for Basic text.

|              | 5              | 640          | 1Ъ         |              | Gross                |
|--------------|----------------|--------------|------------|--------------|----------------------|
| Test<br>Test | BASIC          | text         | for        | 1310<br>1310 | display.<br>display  |
| Test         | BASIC          | text         | for        | 1310         | display.             |
| Test<br>Test | BASIC<br>BASIC | text<br>text | for<br>for | 1310<br>1310 | display.<br>display. |

Display Mode #34 w/1 scale enabled

|    | 8460       | 1Ъ  |           | Gross | 1 |
|----|------------|-----|-----------|-------|---|
|    | ŌŌ         | 1Ъ  | >0<       | Gross | 2 |
|    | ŏŏ         | 1Ъ  | >0<       | Gross | 3 |
| :t | BASIC text | for | 1310 dis: | lay.  |   |

Display Mode #34 w/3 scales enabled

| 8460 | 1Ъ |     | Gross | 1 |
|------|----|-----|-------|---|
| ŌŌ   | 1Ъ | >0< | Gross | 2 |
| ňň   | 1Ъ | >0< | Gross | 3 |
| ŏŏ   | 1Ъ | >0< | Gross | 4 |

Display Mode #34 w/4 scales enabled

|                      | 5                       | 660                  | 1Ъ                |                      | Gross                            |
|----------------------|-------------------------|----------------------|-------------------|----------------------|----------------------------------|
|                      | Š                       | ĞĞŎ                  | 1Ъ                |                      | Total                            |
| Test<br>Test<br>Test | BASIC<br>BASIC<br>BASIC | text<br>text<br>text | for<br>for<br>for | 1310<br>1310<br>1310 | display.<br>display.<br>display. |

Display Mode #35 w/1 scale enabled

| 8460          | 1Ъ |     | Gross | 1 |
|---------------|----|-----|-------|---|
| ŌŌ            | 1Ъ | >0< | Gross | 2 |
| ŌŌ            | 1Ъ | >0< | Gross | З |
| 84 <b>6</b> 0 | 1Ъ |     | Total |   |

Display Mode #35 w/3 scales enabled

| 5660 <sup>1 b</sup>                  |                                           |                                      |                          | Gro                                                                                                    | )55                                       |
|--------------------------------------|-------------------------------------------|--------------------------------------|--------------------------|----------------------------------------------------------------------------------------------------|-------------------------------------------|
| Test<br>Test<br>Test<br>Test<br>Test | BASIC<br>BASIC<br>BASIC<br>BASIC<br>BASIC | text<br>text<br>text<br>text<br>text | for<br>for<br>for<br>for | $1310 \\ 1310 \\ $ | displ<br>displ<br>displ<br>displ<br>displ |

Display Mode #36 w/1 scale enabled

|      | 8460  | 1Ъ   |     | Gro  | )SS | 1  |
|------|-------|------|-----|------|-----|----|
|      | 00    | 1Ъ   | >0< | Gre  | )ss | 2  |
|      | ŏč    | 1Ъ   | >0< | Gro  | )55 | 3  |
| Test | BASIC | text | for | 1310 | dis | ωl |

Display Mode #36 w/3 scales enabled

| 8460 | 1Ъ |     | Gross | 1 |
|------|----|-----|-------|---|
| ŌŌ   | 1Ъ | >0< | Gross | 2 |
| ŏŏ   | 1Ъ | >0< | Gross | 3 |
| ŎŎ   | 1Ъ | >0< | Gross | 4 |

Display Mode #36 w/4 scales enabled

|                      | 5660                    | 1Ъ                   |                   | Gro                                                                                                    | )55                     |
|----------------------|-------------------------|----------------------|-------------------|----------------------------------------------------------------------------------------------------|-------------------------|
| 5660 <sup>1 b</sup>  |                         |                      |                   | Tot                                                                                                    | tal                     |
| Test<br>Test<br>Test | BASIC<br>BASIC<br>BASIC | text<br>text<br>text | for<br>for<br>for | $1310 \\ 1310 \\ $ | displ<br>displ<br>displ |

Display Mode #37 w/1 scale enabled

| 8460          | 1Ъ |     | Gross | 1 |
|---------------|----|-----|-------|---|
| ŌŌ            | 1Ъ | >0< | Gross | 2 |
| ňň            | 1Ъ | >0< | Gross | 3 |
| 84 <b>6</b> 0 | 1Ъ |     | Total |   |

Display Mode #37 w/3 scales enabled

|      |       |      | 5   | 66   | 1 b<br>Gross |
|------|-------|------|-----|------|--------------|
| Test | BASIC | text | for | 1310 | display.     |
| Test | BASIC | text | for | 1310 | display.     |
| Test | BASIC | text | for | 1310 | display.     |
| Test | BASIC | text | for | 1310 | display.     |

Display Mode #38 w/1 scale enabled

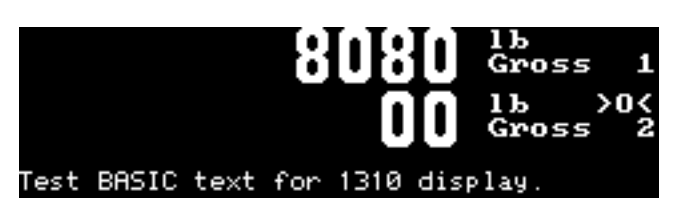

Display Mode #38 w/2 scales enabled

|      |       | 5    | 66  | l lb<br>Gre                                                                                                    | oss   |
|------|-------|------|-----|----------------------------------------------------------------------------------------------------|-------|
| Test | BASIC | text | for | $1310 \\ 1310 \\ $ | displ |
| Test | BASIC | text | for |                                                                                                    | displ |
| Test | BASIC | text | for |                                                                                                    | displ |
| Test | BASIC | text | for |                                                                                                    | displ |

Display Mode #39 w/1 scale enabled

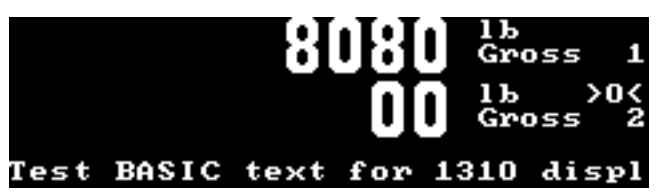

Display Mode #39 w/2 scales enabled

|                                          | 5660                                                     | 1Ъ                       |                              | Gr                                       | 055    |
|------------------------------------------|----------------------------------------------------------|--------------------------|------------------------------|------------------------------------------|--------|
| Test BA<br>Test BA<br>Test BA<br>Test BA | SIC text<br>SIC text<br>SIC text<br>SIC text<br>SIC text | for<br>for<br>for<br>for | 1310<br>1310<br>1310<br>1310 | display<br>display<br>display<br>display |        |
| F1 KEY                                   | / F2 KEY                                                 | F3                       | KEY                          | F4 KEY                                   | F5 KEY |

Display Mode #40 w/1 scale enabled

|          |     | 8460      | 1Ъ |     |    | Gr  | oss | 1   |
|----------|-----|-----------|----|-----|----|-----|-----|-----|
|          |     | <u>nn</u> | 1Ъ | >   | 0< | Gr  | oss | 2   |
|          |     | ŏŏ        | 1Ъ | >   | 0< | Gr  | oss | з   |
| F1       | KEY | F2 KEY    | F3 | KEY | F4 | KEY | F5  | KEY |
| <u>.</u> |     |           |    |     |    |     |     |     |

Display Mode #40 w/3 scales enabled

|                        | 5660             | 1Ъ         |              | Gr                 | oss |     |
|------------------------|------------------|------------|--------------|--------------------|-----|-----|
|                        | 5660             | 1Ъ         |              | То                 | tal |     |
| Test BASI<br>Test BASI | C text<br>C text | for<br>for | 1310<br>1310 | display<br>display |     |     |
| F1 KEY                 | F2 KEY           | F3         | KEY          | F4 KEY             | F5  | KEY |

Display Mode #41 w/1 scale enabled

| 8080          | 1Ъ    |        | Gross  | ; 1 |
|---------------|-------|--------|--------|-----|
| ññ            | 1Ъ    | >0<    | Gross  | ; 2 |
| 80ŠŎ          | 1ь    |        | Total  | L   |
| F1 KEY F2 KEY | /  F3 | KEY F4 | KEY F5 | KEY |

Display Mode #41 w/2 scales enabled

|                                      | 5660                         | Gre                          | DSS                      |                                                                                                    |                                  |
|--------------------------------------|------------------------------|------------------------------|--------------------------|----------------------------------------------------------------------------------------------------|----------------------------------|
| Test B<br>Test B<br>Test B<br>Test B | ASIC<br>ASIC<br>ASIC<br>ASIC | text<br>text<br>text<br>text | for<br>for<br>for<br>for | $1310 \\ 1310 \\ $ | displ<br>displ<br>displ<br>displ |
| F1 KEY                               | F2 KEY                       | / F3                         | KEY I                    | F4 KEY                                                                                                    | F5 KEY                           |

Display Mode #42 w/1 scale enabled

|        | 8460   | 1Ъ |     |    | Gr  | oss | 1   |
|--------|--------|----|-----|----|-----|-----|-----|
|        | ŌŌ     | 1Ъ | >   | 0< | Gr  | oss | 2   |
|        | ŏŏ     | 1Ъ | >   | 0< | Gr  | oss | з   |
| F1 KEY | F2 KEY | F3 | KEY | F4 | KEY | F5  | KEY |

Display Mode #42 w/3 scales enabled

| 5660 13             | Gross             |
|---------------------|-------------------|
| 5660 <sup>1 b</sup> | Total             |
| Test BASIC text     | for 1310 displ    |
| F1 KEY F2 KEY F3    | KEY F4 KEY F5 KEY |

Display Mode #43 w/1 scale enabled

|        | 8080          | 1Ъ   |     |    | Gr  | oss | 1   |
|--------|---------------|------|-----|----|-----|-----|-----|
|        | ÕÕ            | 1Ъ   | >   | 0< | Gr  | oss | 2   |
|        | 80 <b>8</b> 0 | 1Ъ   |     |    | To  | tal |     |
| F1 KEY | F2 KEY        | - F3 | KEY | F4 | KEY | F5  | KEY |

Display Mode #43 w/2 scales enabled

|      | 5     | 660  | 1Ъ  |      | Gross    |
|------|-------|------|-----|------|----------|
| Test | BASIC | text | for | 1310 | display. |
| Test | BASIC | text | for | 1310 | display. |
| Test | BASIC | text | for | 1310 | display. |
| Test | BASIC | text | for | 1310 | display. |
| Test | BASIC | text | for | 1310 | display. |
| Test | BASIC | text | for | 1310 | display. |

Display Mode #44 w/1 scale enabled

|        | 8     | 460<br>00<br>00 | 16<br>16<br>16<br>16<br>16 | >>>>>>>>>>>>>>>>>>>>>>>>>>>>>>>>>>>>>>> | ) <<br>) <<br>) < | Gross<br>Gross<br>Gross<br>Gross | 12094 |
|--------|-------|-----------------|----------------------------|-----------------------------------------|-------------------|----------------------------------|-------|
| Test I | BASIC | text            | for                        | 1310                                    | disp              | >lay.                            |       |
| Test I | BASIC | text            | for                        | 1310                                    | disp              | >lay.                            |       |
| Test   | BASIC | text            | for                        | 1310                                    | disp              | >lay.                            |       |

Display Mode #44 w/4 scales enabled

| 6640 | լե    | 20/                                    | Gross          | 1   |
|------|-------|----------------------------------------|----------------|-----|
| ÖÖ   | វេដ្ឋ | ~~~~~~~~~~~~~~~~~~~~~~~~~~~~~~~~~~~~~~ | Gross<br>Gross | ŝ   |
| 00   | լե    | <u> </u>                               | Gross          | 4   |
| 0    | iß    | 285                                    | Gross          | 6   |
| Q    | լե    | <u> &lt;8</u><br>                      | Gross          | - 7 |

Display Mode #44 w/8 scales enabled

|      | 55    | 660<br>660 | 1հ<br>1ե |      | Gross<br>Total |
|------|-------|------------|----------|------|----------------|
| Test | BASIC | text       | for      | 1310 | display.       |
| Test | BASIC | text       | for      | 1310 | display.       |
| Test | BASIC | text       | for      | 1310 | display.       |
| Test | BASIC | text       | for      | 1310 | display.       |
| Test | BASIC | text       | for      | 1310 | display.       |

Display Mode #45 w/1 scale enabled

|      | 8     | 460<br>00<br>00<br>460 | 166<br>166<br>166<br>166 | >(<br>>( |      | Gross<br>Gross<br>Gross<br>Gross<br>Total | 1234 |
|------|-------|------------------------|--------------------------|----------|------|-------------------------------------------|------|
| Test | BASIC | text                   | for                      | 1310     | disp | lay.                                      |      |
| Test | BASIC | text                   | for                      | 1310     | disp | lay.                                      |      |

Display Mode #45 w/4 scales enabled

|           | 12222221 |     | Gross<br>Gross<br>Gross<br>Gross<br>Gross | 1004006 |
|-----------|----------|-----|-------------------------------------------|---------|
| 0<br>6640 | រំដ៏     | ŞQŚ | Gross<br>Total                            | ž       |

Display Mode #45 w/7 scales enabled

|      | 5660  | ) 1Ъ |     | Gro  | )55   |
|------|-------|------|-----|------|-------|
| Test | BASIC | text | for | 1310 | displ |
| Test | BASIC | text | for | 1310 | displ |
| Test | BASIC | text | for | 1310 | displ |
| Test | BASIC | text | for | 1310 | displ |
| Test | BASIC | text | for | 1310 | displ |
| Test | BASIC | text | for | 1310 | displ |

Display Mode #46 w/1 scale enabled

|              | 8460<br>00<br>00 | 1 1 b<br>1 b<br>1 b<br>1 b<br>1 b | >0<<br>>0<<br>>0< | Gro<br>Gro<br>Gro<br>Gro                   | oss 1<br>oss 2<br>oss 3<br>oss 4 |
|--------------|------------------|-----------------------------------|-------------------|--------------------------------------------|----------------------------------|
| Test<br>Test | BASIC<br>BASIC   | text<br>text                      | for<br>for        | $\begin{array}{r} 1310\\ 1310 \end{array}$ | displ<br>displ                   |
| Test         | BASIC            | text                              | for               | 1310                                       | displ                            |

Display Mode #46 w/4 scales enabled

| 6640<br>00<br>00 | 1 b<br>1 b<br>1 b | >0<<br>>0< | Gross<br>Gross<br>Gross | 1000 |
|------------------|-------------------|------------|-------------------------|------|
| UU               | 1.5               | 203        | Gross                   | - 4  |
| ŌŌ               | <u>1</u> Б        | >0<        | Gross                   | 5    |
| 0                | 1.6               | >0<        | Gross                   | 6    |
| Ō                | īБ                | >0<        | Gross                   | 7    |
| 0                | 1.16              | >0<        | Gross                   | 8    |

Display Mode #46 w/8 scales enabled

|      | 5660<br>5660 | Gre<br>Tot | oss<br>tal |      |       |
|------|--------------|------------|------------|------|-------|
| Test | BASIC        | text       | for        | 1310 | displ |
| Test | BASIC        | text       | for        | 1310 | displ |
| Test | BASIC        | text       | for        | 1310 | displ |
| Test | BASIC        | text       | for        | 1310 | displ |
| Test | BASIC        | text       | for        | 1310 | displ |

Display Mode #47 w/1 scale enabled

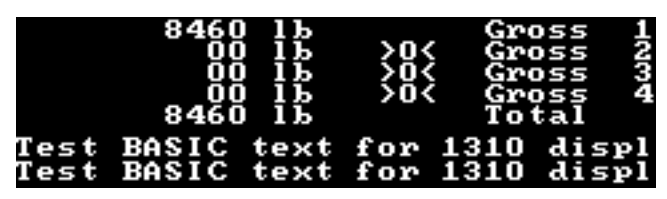

Display Mode #47 w/4 scales enabled

| 6640<br>00<br>00 | 1<br>1<br>1<br>1<br>2<br>5<br>1<br>5 | >0<<br>>0<<br>>0< | Gross<br>Gross<br>Gross<br>Gross | 10040 |
|------------------|--------------------------------------|-------------------|----------------------------------|-------|
| 0<br>0<br>6640   | 15<br>15<br>15                       | >0<<br>>0<        | Gross<br>Gross<br>Gross<br>Total | 767   |

Display Mode #47 w/7 scales enabled

|              |       | 561          | 50  | 1Ъ           | Gross                |
|--------------|-------|--------------|-----|--------------|----------------------|
| Test<br>Test | BASIC | text         | for | 1310<br>1310 | display.<br>display  |
| Test         | BASIC | text         | for | 1310         | display.             |
| lest<br>Test | BASIC | text<br>text | for | 1310         | display.<br>display. |

Display Mode #48 w/1 scale enabled

|      |       | 21   | an. | 1Ъ   | Gross1                       |
|------|-------|------|-----|------|------------------------------|
|      |       |      | iTi | 1Ъ   | >O <gross2< th=""></gross2<> |
|      |       |      | ΠŪ  | 1Ъ   | >O≺Gross3                    |
| Test | BASIC | text | for | 1310 | display.                     |

Display Mode #48 w/3 scales enabled

| 846 |   | 1 b | Gross1    |
|-----|---|-----|-----------|
|     | Т | 1Ъ  | >O≺Gross2 |
|     | Т | 1Ъ  | >O≺Gross3 |
| Ō   | Ι | 1Ъ  | >0≺Gross4 |

Display Mode #48 w/4 scales enabled

|                                      | 56                                        | 60                                   | 1Ъ                       | (                                                                                                    | Gross                                     |
|--------------------------------------|-------------------------------------------|--------------------------------------|--------------------------|----------------------------------------------------------------------------------------------------|-------------------------------------------|
| Test<br>Test<br>Test<br>Test<br>Test | BASIC<br>BASIC<br>BASIC<br>BASIC<br>BASIC | text<br>text<br>text<br>text<br>text | for<br>for<br>for<br>for | $1310 \\ 1310 \\ $ | displ<br>displ<br>displ<br>displ<br>displ |

Display Mode #49 w/1 scale enabled

|          | :2//1    | 1Ъ    | (    | Gross1 |
|----------|----------|-------|------|--------|
|          |          | 1ь    | >0<( | Gross2 |
|          | ŎŎ       | 15    | >0<( | Gross3 |
| Test BAS | SIC text | t for | 1310 | displ  |

Display Mode #49 w/3 scales enabled

|      |      | 5660   | 1Ъ  |      | Gr      | oss |     |
|------|------|--------|-----|------|---------|-----|-----|
| Test | BASI | C text | for | 1310 | display |     |     |
| Test | BASI | C text | for | 1310 | display |     |     |
| Test | BASI | C text | for | 1310 | display |     |     |
| Test | BASI | C text | for | 1310 | display |     |     |
| Test | BASI | C text | for | 1310 | display |     |     |
| F1   | KEY  | F2 KEY | F3  | KEY  | F4 KEY  | F5  | KEY |

Display Mode #50 w/1 scale enabled

|          | 8460<br>00<br>00<br>00 | 1 հ<br>1 հ<br>1 հ<br>1 հ | >    | 0<<br>0<<br>0< | Gr<br>Gr<br>Gr | 055<br>055<br>055<br>055 | 1234 |
|----------|------------------------|--------------------------|------|----------------|----------------|--------------------------|------|
| Test BAS | IC text                | for                      | 1310 | dis            | play<br>play   |                          |      |
| F1 KEY   | F2 KEY                 | F3                       | KEY  | F4             | KEY            | F5                       | KEY  |

Display Mode #50 w/4 scales enabled

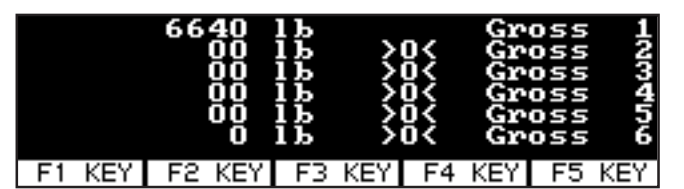

Display Mode #50 w/6 scales enabled

|      |     | 56<br>56 | 560<br>560 | 1հ<br>1հ |      | Gr<br>To | oss<br>tal |     |
|------|-----|----------|------------|----------|------|----------|------------|-----|
| Test | BAS | IC 1     | text       | for      | 1310 | display  |            |     |
| Test | BAS | IC 1     | text       | for      | 1310 | display  |            |     |
| Test | BAS | IC '     | text       | for      | 1310 | display  |            |     |
| Test | BAS | IC '     | text       | for      | 1310 | display  |            |     |
| F1   | KEY | F2       | E KEY      | F3       | KEY  | F4 KEY   | F5         | KEY |

Display Mode #51 w/1 scale enabled

|          | 8460<br>00<br>00<br>8460 | 18<br>18<br>18<br>18<br>18<br>18<br>18 | >:<br>>: | 0<<br>0<<br>0< | GGGGGH | oss<br>oss<br>oss<br>oss<br>tal | 1234 |
|----------|--------------------------|----------------------------------------|----------|----------------|--------|---------------------------------|------|
| Test BAS | IC text                  | for                                    | 1310     | dis            | play   |                                 |      |
| F1 KEY   | F2 KEY                   | F3                                     | KEY      | - F4           | KEY    | - F5                            | KEY  |
|          |                          |                                        |          |                |        |                                 |      |

Display Mode #51 w/4 scale enabled

|        | 6640<br>00<br>00<br>00<br>6640 | 1b<br>1b<br>1b<br>1b<br>1b<br>1b<br>1b<br>1b | Gr<br>0< Gr<br>0< Gr<br>0< Gr<br>0< F<br>0 | oss 1<br>oss 2<br>oss 3<br>oss 4<br>oss 5<br>tal |
|--------|--------------------------------|----------------------------------------------|--------------------------------------------|--------------------------------------------------|
| F1 KEY | F2 KEY                         | F3 KEY                                       | F4 KEY                                     | F5 KEY                                           |

Display Mode #51 w/5 scales enabled

|       | 570    | 0 1Ъ  |       | Gro    | oss    |
|-------|--------|-------|-------|--------|--------|
| Test  | BASIC  | text  | for   | 1310   | displ  |
| Test  | BASIC  | text  | for   | 1310   | displ  |
| Test  | BASIC  | text  | for   | 1310   | displ  |
| Test  | BASIC  | text  | for   | 1310   | displ  |
| Test  | BASIC  | text  | for   | 1310   | displ  |
| F1 KE | Y F2 K | EY F3 | KEY F | -4 KEY | F5 KEY |

Display Mode #52 w/1 scale enabled

|        | 8460   | 1b     | Gr     | 055 1  |
|--------|--------|--------|--------|--------|
|        | 00     | 1b >   | 0< Gr  | 055 2  |
|        | 00     | 1b >   | 0< Gr  | 055 3  |
|        | 00     | 1b >   | 0< Gr  | 055 4  |
| Test B | ASIC t | ext fo | r 1310 | displ  |
| Test B | ASIC t | ext fo | r 1310 | displ  |
| F1 KEY | F2 KEY | F3 KEY | F4 KEY | F5 KEY |

Display Mode #52 w/4 scales enabled

|        | 6640<br>00<br>00<br>00<br>00 | 1 b<br>1 b<br>1 b<br>1 b<br>1 b<br>1 b | >>>>>>>>>>>>>>>>>>>>>>>>>>>>>>>>>>>>>>> | 0<<br>0<<br>0<<br>0< | 555555 | 055<br>055<br>055<br>055<br>055<br>055 | 100406 |
|--------|------------------------------|----------------------------------------|-----------------------------------------|----------------------|--------|----------------------------------------|--------|
| F1 KEY | F2 KEY                       | F3                                     | KEY                                     | F4                   | KEY    | - F5                                   | KEY    |

Display Mode #52 w/6 scales enabled

|       | 5700    |      |       | Gro<br>To | oss<br>tal |
|-------|---------|------|-------|-----------|------------|
| Test  | BASIC   | text | for   | 1310      | displ      |
| Test  | BASIC   | text | for   | 1310      | displ      |
| Test  | BASIC   | text | for   | 1310      | displ      |
| Test  | BASIC   | text | for   | 1310      | displ      |
| F1 KE | Y F2 KE | Y F3 | KEY F | -4 KEY    | F5 KEY     |

Display Mode #53 w/1 scale enabled

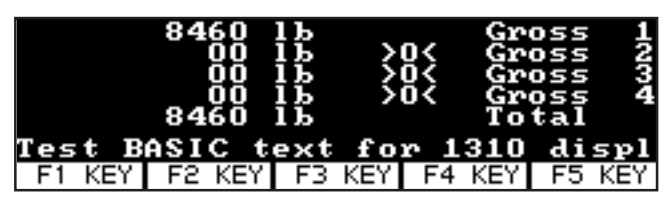

Display Mode #53 w/4 scales enabled

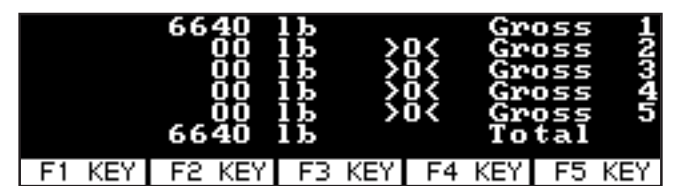

Display Mode #53 w/5 scales enabled

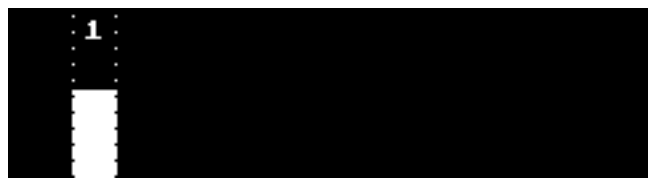

Display Mode #54 w/1 scale enabled

| · _ · | - |  |   |     |  |
|-------|---|--|---|-----|--|
| · 1 · |   |  | з | . 4 |  |
| • •   |   |  |   |     |  |
| ł 1   |   |  |   |     |  |
| ł 1   |   |  |   |     |  |
| ł 1   |   |  |   |     |  |
| • •   |   |  |   |     |  |
| • •   |   |  |   |     |  |
| • •   |   |  |   |     |  |
|       |   |  |   |     |  |

Display Mode #54 w/4 scales enabled

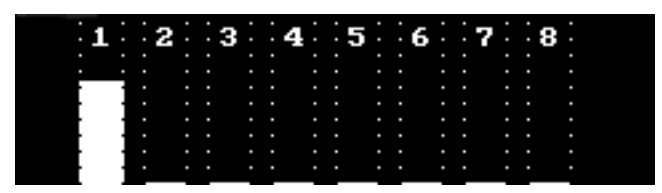

Display Mode #54 w/8 scales enabled

|                      |                         |                      |                   |                      | :                       | :                    | : | 1 |
|----------------------|-------------------------|----------------------|-------------------|----------------------|-------------------------|----------------------|---|---|
| Test<br>Test<br>Test | BASIC<br>BASIC<br>BASIC | text<br>text<br>text | for<br>for<br>for | 1310<br>1310<br>1310 | disp]<br>disp]<br>disp] | lay.<br>lay.<br>lay. |   |   |

Display Mode #55 w/1 scale enabled

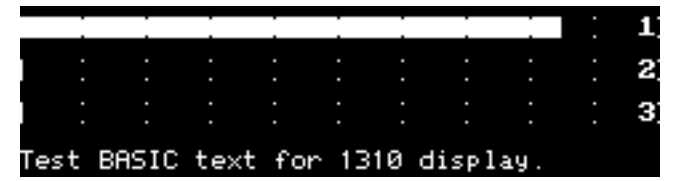

Display Mode #55 w/3 scales enabled

| 1 |  |   |   |  |  |    |
|---|--|---|---|--|--|----|
|   |  |   |   |  |  | 1  |
|   |  |   |   |  |  | _  |
|   |  |   |   |  |  | 1  |
|   |  |   |   |  |  | ~  |
| I |  |   |   |  |  | З. |
|   |  |   |   |  |  |    |
| 1 |  | • | • |  |  | -  |

Display Mode #55 w/4 scales enabled

| 5700 lb    | Gross    |               |  |
|------------|----------|---------------|--|
| Test BASIC | text for | 1310 display. |  |
| Test BASIC | text for | 1310 display. |  |
| Test BASIC | text for | 1310 display. |  |
| Test BASIC | text for | 1310 display. |  |
| Test BASIC | text for | 1310 display. |  |
| Test BASIC | text for | 1310 display. |  |

Display Mode #56 w/1 scale enabled

| 8460<br>00<br>00           | 10<br>10<br>10<br>10 | Gr<br>XGr<br>XGr<br>XGr | oss 1<br>oss 2<br>oss 3<br>oss 4 |                   |     |                |                |                |                |  |  |
|----------------------------|----------------------|-------------------------|----------------------------------|-------------------|-----|----------------|----------------|----------------|----------------|--|--|
| Test B<br>Test B<br>Test B | ASIC<br>ASIC<br>ASIC | text<br>text<br>text    | for<br>for<br>for                | 131<br>131<br>131 | 000 | di<br>di<br>di | SP<br>SP<br>SP | la<br>la<br>la | y.<br>y.<br>y. |  |  |

Display Mode #56 w/4 scales enabled

| 6640     | 1 - | Concerned 1  |  |  |  |  |  |
|----------|-----|--------------|--|--|--|--|--|
| 6640     | 10  | bross I      |  |  |  |  |  |
| - 66     | 16  | WGmana 91    |  |  |  |  |  |
| 66       | 10  | woruss er    |  |  |  |  |  |
| 00       | 16  | a George 31  |  |  |  |  |  |
| 99       | 19  | ····QI 033   |  |  |  |  |  |
| ЮЙ       | 16  | - XXGPOSS 41 |  |  |  |  |  |
| 88       |     |              |  |  |  |  |  |
| ии       | 16  | WiGeness 51  |  |  |  |  |  |
| <u> </u> | 12  |              |  |  |  |  |  |
| ы        | 10  | wurossы      |  |  |  |  |  |
| ā        | īL  | 10/Cinese 71 |  |  |  |  |  |
| 8        | 10  | woross ri    |  |  |  |  |  |
| - B      | 16  | WGnoce OI    |  |  |  |  |  |
|          |     |              |  |  |  |  |  |

Display Mode #56 w/8 scales enabled

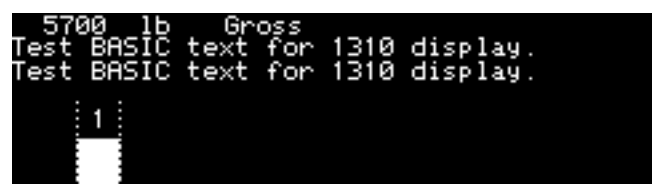

Display Mode #57 w/1 scale enabled

| 846  | 50<br>90 |    | $\frac{1}{1}$ | Ь |   | × | ×G | r<br>r |   | 5 S<br>5 S | 13 |   |   |    | 00<br>00 | )  |    | B  |    | ×<br>× | Gr<br>Gr | `0<br>`0 | ss<br>ss | 24 |
|------|----------|----|---------------|---|---|---|----|--------|---|------------|----|---|---|----|----------|----|----|----|----|--------|----------|----------|----------|----|
| Test | BI       | RS | Ι             | С | t | E | ×  | t      | f | `o         | r  | 1 | 3 | 10 | ) (      | li | SF | >1 | ay |        |          |          |          |    |
|      | Ť        |    |               | 2 |   |   | З  |        |   | 4          |    |   |   |    |          |    |    |    |    |        |          |          |          |    |
|      |          | 1  |               |   |   |   |    |        |   |            |    |   |   |    |          |    |    |    |    |        |          |          |          |    |
|      |          | 3  | :             |   | ÷ | ÷ |    | ÷      | ÷ |            |    |   |   |    |          |    |    |    |    |        |          |          |          |    |

Display Mode #57 w/4 scales enabled

| 6640 | ļЬ    | Gr        | oss   | 1     | gg       | įЬ    | ≫Gross 2    |
|------|-------|-----------|-------|-------|----------|-------|-------------|
| ии   | 16    | - XOXLEIM | YOSS. |       | ии       | 16    | willingss 4 |
| 55   | 12    |           |       | =     | <u> </u> | 12    |             |
| 90   | 10    | ×0×Gr     | °OSS. | э –   | <u>и</u> | 10    | wurossь     |
| - 6- | TE    | - AND -   |       | -     | ā        | īL    | In Cinese O |
| 6    | 10    | wer       | ross  | ſ     | 6        | 10    | woross a    |
|      |       |           |       | ::-   | : : _ :  | : _ : |             |
|      | : 2 : |           | : 4   | : : 5 | :: _ :   | . 7 . | : 9 :       |
|      |       |           | –     |       |          |       |             |
|      |       |           |       |       |          |       |             |
|      |       |           |       | : :   |          |       |             |
|      |       |           |       |       |          |       |             |
|      |       |           |       |       |          |       |             |
|      |       | • •       |       |       |          |       |             |
| _    |       | _         |       |       |          |       |             |

Display Mode #57 w/8 scales enabled

Display Mode #58 w/1 scale enabled

| 84   | 60  | 1Ь  | Gr   | oss <u>1</u> |      | 00 | 1Ь   | юG    | iross 2 |
|------|-----|-----|------|--------------|------|----|------|-------|---------|
|      | 00  | 1Ь  | ≫Gr  | oss 3        |      | 00 | 1Ь   | -xx:G | iross 4 |
| Test | BA  | SIC | text | for          | 1310 | di | spla | у.    |         |
| Test | BA  | SIC | text | for          | 1310 | di | spla | ÿ.    |         |
| Test | BA  | SIC | text | for          | 1310 | di | spla | ÿ.    |         |
| Test | BA  | SIC | text | for          | 1310 | di | spla | ÿ.    |         |
| Test | BA: | SIC | text | for          | 1310 | di | spla | ÿ.    |         |

Display Mode #58 w/4 scales enabled

| - 664 | 10  | 1Ь  | Gr   | oss 1        | (    | <u> 30</u> | 1Ь   | ≫Gross 2 |
|-------|-----|-----|------|--------------|------|------------|------|----------|
| 6     | 30  | 1Ь  | юGr  | oss <u>3</u> |      | 30         | 1Ь   | ≫Gross 4 |
| 6     | 30  | 1Ь  | юGr  | oss <u>5</u> |      | 3          | 1Ь   | ≫Gross6  |
| 6     | а – | 1Ь  | юGr  | oss 7        |      | 3          | 1Ь   | ≫Gross8  |
| Test  | BAS | SIC | text | for          | 1310 | dis        | play | J.       |
| Test  | BAS | SIC | text | for          | 1310 | dis        | play | J.       |
| Test  | BAS | SIC | text | for          | 1310 | dis        | play | J.       |

Display Mode #58 w/8 scales enabled

| 570  | 00 Ib | Gr   | oss |      |          |
|------|-------|------|-----|------|----------|
|      | 5     | 700  | 1Ъ  |      | Total    |
| Test | BASIC | text | for | 1310 | display. |
| Test | BASIC | text | for | 1310 | display. |
| Test | BASIC | text | for | 1310 | display. |
| Test | BASIC | text | for | 1310 | display. |
| Test | BASIC | text | for | 1310 | display. |

Display Mode #59 w/1 scale enabled

| 846                          | 50 1                         | b                           | Gro                             | )ss 1                          | 8                            | 10                              | 1b                                  | ≈Gro                            | oss 2 |
|------------------------------|------------------------------|-----------------------------|---------------------------------|--------------------------------|------------------------------|---------------------------------|-------------------------------------|---------------------------------|-------|
| (                            | 30 1                         | b                           | XGro                            | )şş 3                          |                              | 10                              | 1b                                  | ∾Gro                            | oss 4 |
| Test<br>Test<br>Test<br>Test | BASI<br>BASI<br>BASI<br>BASI | 840<br>C te<br>C te<br>C te | ext<br>ext<br>ext<br>ext<br>ext | lb<br>for<br>for<br>for<br>for | 1310<br>1310<br>1310<br>1310 | dis<br>dis<br>dis<br>dis<br>dis | ota<br>play<br>play<br>play<br>play | 1 <b>1</b><br>  .<br>  .<br>  . |       |

Display Mode #59 w/4 scales enabled

| 6640<br>00<br>00<br>0 | 10000<br>10010<br>10 <b>6</b> | Gr<br>%Gr<br>%Gr<br>%Gr<br>6 <b>40</b> | oss 1<br>oss 3<br>oss 5<br>oss 7<br><b>1 b</b> |      | 30<br>30<br>30<br><b>T</b> | 15<br>15<br>15<br>15<br><b>0 t</b> a | ≫Gros<br>≫Gros<br>≫Gros<br>≫Gros<br><b>≈G</b> ros | 2468<br>5555 |
|-----------------------|-------------------------------|----------------------------------------|------------------------------------------------|------|----------------------------|--------------------------------------|---------------------------------------------------|--------------|
| Test Bf               | ASIC                          | text                                   | for                                            | 1310 | dis                        | play                                 | 9.                                                |              |
| Test Bf               | ASIC                          | text                                   | for                                            | 1310 | dis                        | play                                 | 9.                                                |              |

Display Mode #59 w/8 scales enabled

| 57   | 00  | <sup>1Ե</sup> 5 | <b>700</b> | DSS<br>1b |      | Т   | ota  | 1  |     |
|------|-----|-----------------|------------|-----------|------|-----|------|----|-----|
| Test | BAS | IC              | text       | for       | 1310 | dis | play |    |     |
| Test | BAS | IC              | text       | for       | 1310 | dis | play |    |     |
| Test | BAS | IC              | text       | for       | 1310 | dis | play |    |     |
| Test | BAS | IC              | text       | for       | 1310 | dis | play |    |     |
| F1   | KEY | Fi              | 2 KEY      | F3        | KEY  | F4  | KEY  | F5 | KEY |

Display Mode #60 w/1 scale enabled

| 84   | 50  | 1Ь   | Gro        | oss 1      |      | 00   | 1Ь          | ≫Gro | oss 2 |
|------|-----|------|------------|------------|------|------|-------------|------|-------|
|      | 90  | 1b   | 2°Gro      | រទុន្ទ     |      | 00 _ | 1Ь          | ~Grc | )ss 4 |
| Test | DOC | 10 4 | eou<br>avt | 1 D<br>for | 1210 | die  | ota<br>nlau |      |       |
| Test | BAS | ič t | ext        | for        | 1310 | dis  | play        |      |       |
| Test | BAS | ĪČ t | ext        | for        | 1310 | dis  | play        |      |       |
| F1   | KEY | - F2 | KEY        | F3         | KEY  | F4   | KEY         | F5   | KEY   |

Display Mode #60 w/4 scales enabled

| 6640<br>00<br>00<br>0 | 15<br>15<br>15<br>15<br>15<br>66 | Gross<br>XGross<br>XGross<br>XGross<br><b>40 1 b</b> | 1357  | 00<br>00<br>0<br>0<br>7 | 15<br>15<br>15<br>15<br>15<br><b>o t a</b> | ∞Gross2<br>∞Gross4<br>∞Gross6<br>∞Gross8<br><b>1</b> |
|-----------------------|----------------------------------|------------------------------------------------------|-------|-------------------------|--------------------------------------------|------------------------------------------------------|
| Test BAS              | IC te                            | ext for                                              | 1310  | dis 🛛                   | play                                       |                                                      |
| F1 KEY                | F2                               | KEY F:                                               | 3 KEY | F4                      | KEY                                        | F5 KEY                                               |

Display Mode #60 w/8 scale enabled

| Test<br>Test | 5<br>BASIC<br>BASIC | <b>700</b><br>text<br>text | <b>1Ь</b><br>for<br>for | 1310<br>1310 | <b>Gross</b><br>display.<br>display. |  |
|--------------|---------------------|----------------------------|-------------------------|--------------|--------------------------------------|--|
|              |                     | 1                          |                         |              |                                      |  |

Display Mode #61 w/1 scale enabled

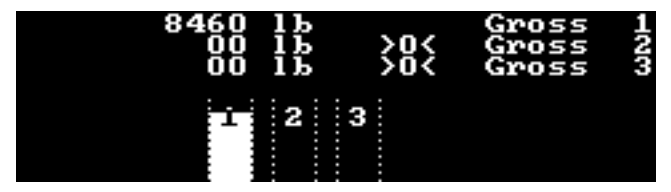

Display Mode #61 w/3 scales enabled

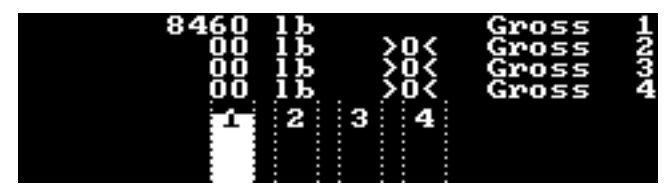

Display Mode #61 w/4 scales enabled

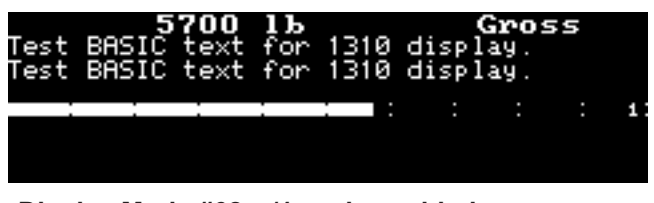

Display Mode #62 w/1 scale enabled

|   | 84 | 60<br>00<br>00 | 1հ<br>1հ<br>1հ | >   | 0<<br>0< | Gr<br>GG<br>G | 055<br>055<br>055 |     |    |
|---|----|----------------|----------------|-----|----------|---------------|-------------------|-----|----|
|   |    |                |                |     |          |               |                   | : : | 1  |
|   | :  |                | :              | : : | -        |               | :                 | : : | 21 |
| 1 |    |                |                |     |          |               |                   |     |    |
|   |    |                |                |     |          |               |                   | •   |    |

Display Mode #62 w/3 scales enabled

|  | 6 | 5640<br>00<br>00 | 15<br>15<br>15<br>15 | >0<<br>>0<<br>>0< | Gros<br>Gros<br>Gros<br>Gros |   | 1004     |
|--|---|------------------|----------------------|-------------------|------------------------------|---|----------|
|  |   |                  |                      |                   | :                            | : | 1        |
|  |   |                  |                      |                   |                              |   |          |
|  |   |                  |                      |                   |                              |   | <u> </u> |
|  |   |                  |                      |                   |                              |   |          |
|  |   |                  |                      |                   |                              |   |          |
|  |   |                  |                      |                   |                              |   |          |
|  |   |                  |                      |                   |                              |   | ·        |

Display Mode #62 w/4 scales enabled

| Test<br>Test | 5<br>BASIC<br>BASIC | <b>700</b><br>text<br>text | <b>1Ъ</b><br>for<br>for | 1310<br>1310 | <b>Gross</b><br>display.<br>display. |  |
|--------------|---------------------|----------------------------|-------------------------|--------------|--------------------------------------|--|
|              |                     |                            |                         | ~            |                                      |  |

Display Mode #63 w/1 scale enabled

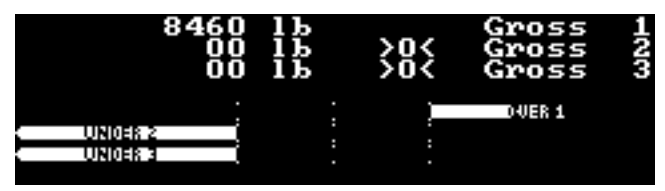

Display Mode #63 w/3 scales enabled

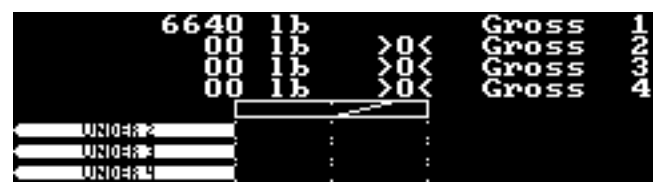

Display Mode #63 w/4 scales enabled

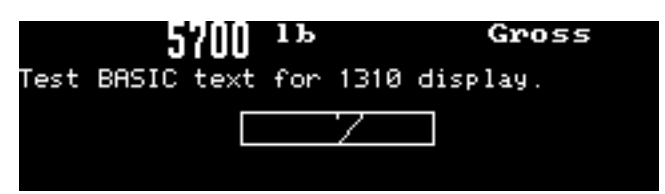

Display Mode #64 w/1 scale enabled

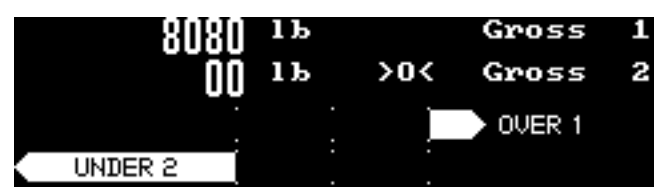

Display Mode #64 w/2 scales enabled

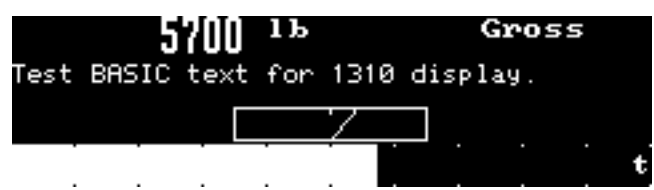

Display Mode #65 w/1 scale enabled

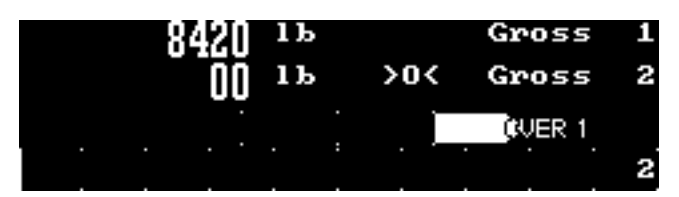

Display Mode #65 w/2 scales enabled

|                      |                         |                      |                   | 2                    |                                  |
|----------------------|-------------------------|----------------------|-------------------|----------------------|----------------------------------|
| Test<br>Test<br>Test | BASIC<br>BASIC<br>BASIC | text<br>text<br>text | for<br>for<br>for | 1310<br>1310<br>1310 | display.<br>display.<br>display. |
| Test                 | BASIC                   | text                 | for               | 1310                 | display.                         |
| Test                 | BASIC                   | text                 | for               | 1310                 | display.                         |

Display Mode #66 w/1 scale enabled

|      | UNDER 2 |      |     | :    | :       |  |
|------|---------|------|-----|------|---------|--|
|      | UNDER 3 |      |     | :    | :       |  |
|      | UNDER 4 |      |     |      |         |  |
| Test | BASIC   | text | for | 1310 | display |  |
| Test | BASIC   | text | for | 1310 | display |  |
| Test | BASIC   | text | for | 1310 | display |  |

Display Mode #66 w/4 scales enabled

| UNDER 2 |  |
|---------|--|
| UNDER 3 |  |
| UNDER 4 |  |
| UNDER 5 |  |
| UNDER 6 |  |
| UNDER 1 |  |
| UNDER B |  |

Display Mode #66 w/8 scales enabled

|                                      |                                           |                                      | :                               |                                              |                                           |                                 | 1 |
|--------------------------------------|-------------------------------------------|--------------------------------------|---------------------------------|----------------------------------------------|-------------------------------------------|---------------------------------|---|
| Test<br>Test<br>Test<br>Test<br>Test | BASIC<br>BASIC<br>BASIC<br>BASIC<br>BASIC | text<br>text<br>text<br>text<br>text | for<br>for<br>for<br>for<br>for | 1310<br>1310<br>1310<br>1310<br>1310<br>1310 | displ<br>displ<br>displ<br>displ<br>displ | ay.<br>ay.<br>ay.<br>ay.<br>ay. |   |

Display Mode #67 w/1 scale enabled

|                      |                         |                      |                   |                              |                         |                   |   | 1234 |
|----------------------|-------------------------|----------------------|-------------------|------------------------------|-------------------------|-------------------|---|------|
| Test<br>Test<br>Test | BASIC<br>BASIC<br>BASIC | text<br>text<br>text | for<br>for<br>for | 1310<br>1310<br>1310<br>1310 | displ<br>displ<br>displ | ay.<br>ay.<br>ay. | • |      |

Display Mode #67 w/4 scales enabled

|  |   |   |   |  |  |     | ł |
|--|---|---|---|--|--|-----|---|
|  |   |   |   |  |  |     | c |
|  |   |   | • |  |  |     | ŝ |
|  |   |   |   |  |  | 1   | ł |
|  | • | • | • |  |  | -   | ł |
|  |   |   |   |  |  | -   | ł |
|  |   |   | • |  |  | ш   | ł |
|  | • | • | • |  |  |     | ł |
|  |   |   |   |  |  | F   | ł |
|  |   |   | • |  |  | 0   | ł |
|  | • | • | • |  |  |     | ł |
|  | • | • | • |  |  | •   | ł |
|  |   |   | • |  |  | -   | ł |
|  | • | • | • |  |  |     | ł |
|  |   |   |   |  |  |     | ł |
|  |   |   |   |  |  | .*: | ł |

Display Mode #67 w/8 scales enabled

The following displays are all single scale displays. Checkweigher examples may show Over, Under, or Accept conditions.

The scale # appears in some of these examples because more than one scale is configured.

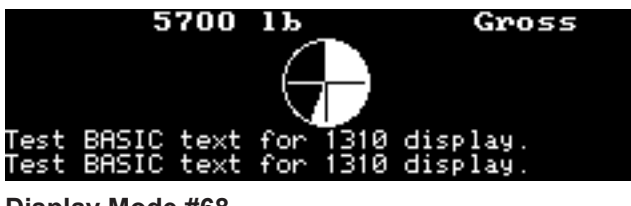

Display Mode #68

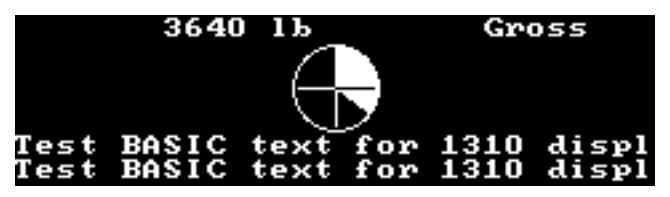

**Display Mode #69** 

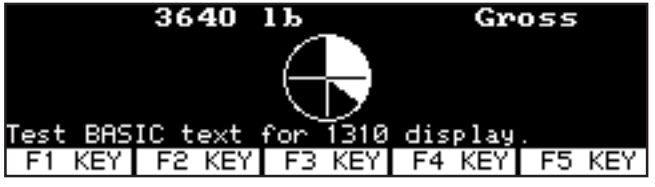

**Display Mode #70** 

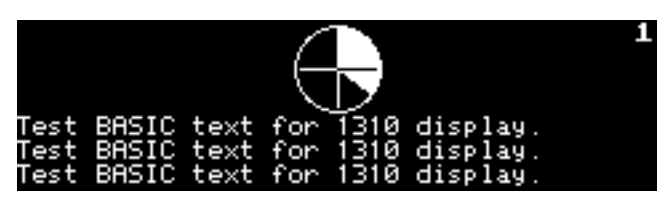

**Display Mode #71** 

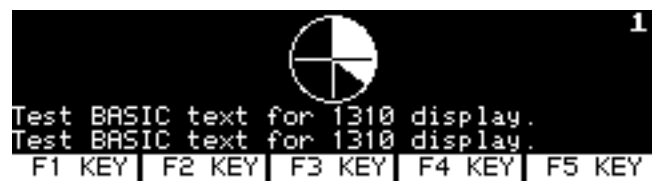

Display Mode #72

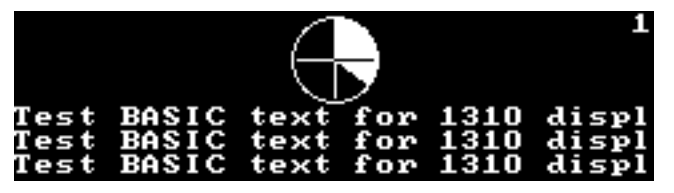

**Display Mode #73** 

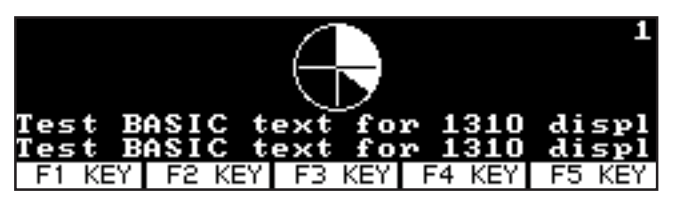

Display Mode #74

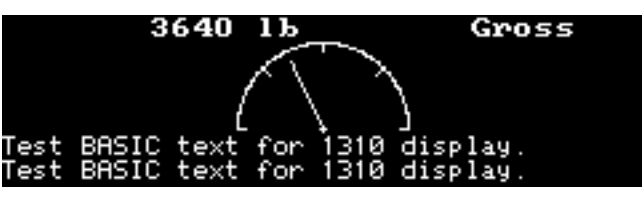

**Display Mode #75** 

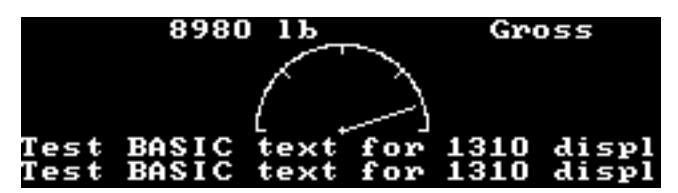

Display Mode #76

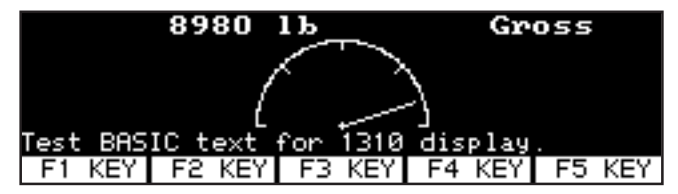

Display Mode #77

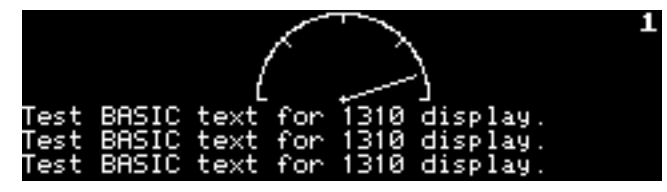

Display Mode #78

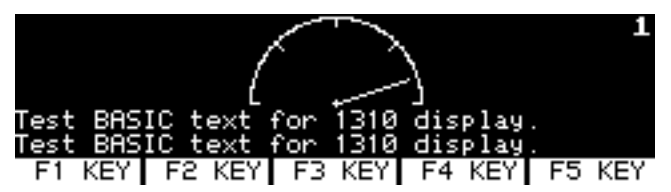

Display Mode #79

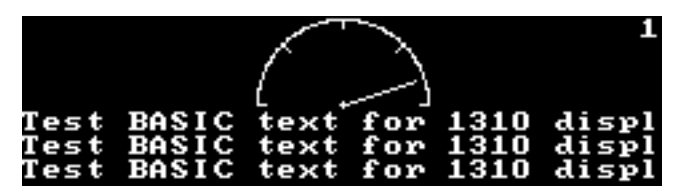

Display Mode #80

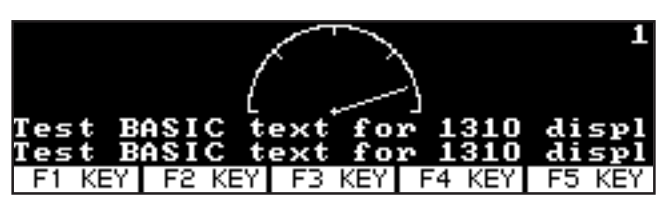

Display Mode #81
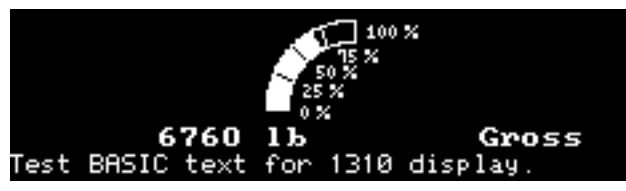

**Display Mode #82** 

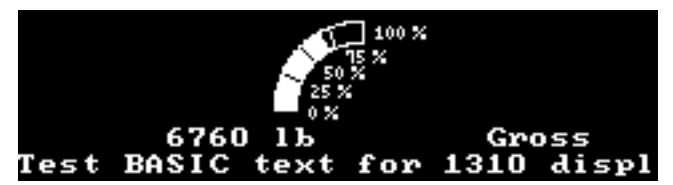

**Display Mode #83** 

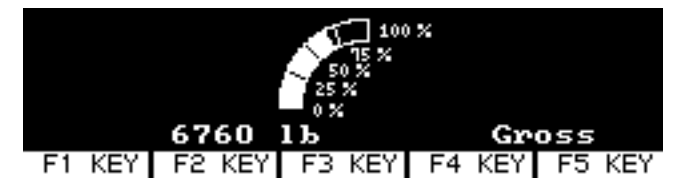

Display Mode #84

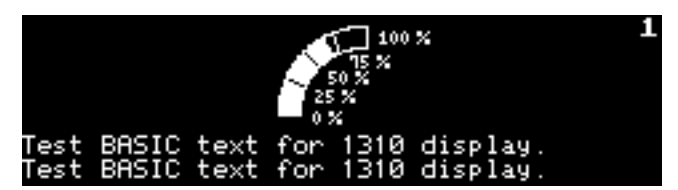

Display Mode #85

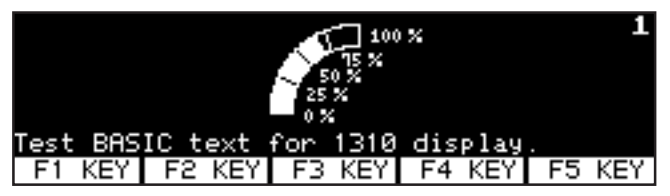

**Display Mode #86** 

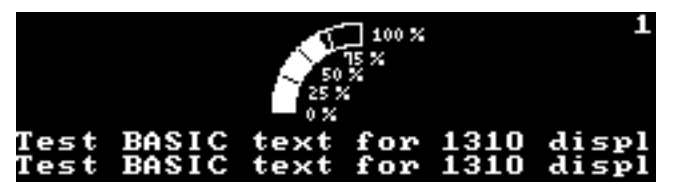

**Display Mode #87** 

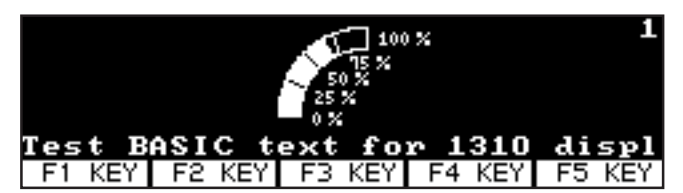

**Display Mode #88** 

|              | ר<br>נואנאנו   | 580<br>R     | 1Ъ         |              |              | Gro          | )55 |  |
|--------------|----------------|--------------|------------|--------------|--------------|--------------|-----|--|
| iest<br>iest | BASIC<br>BASIC | text<br>text | for<br>for | 1310<br>1310 | disp<br>disp | lay.<br>lay. |     |  |
|              |                |              |            |              | _            |              |     |  |

Display Mode #89 in an UNDER condition

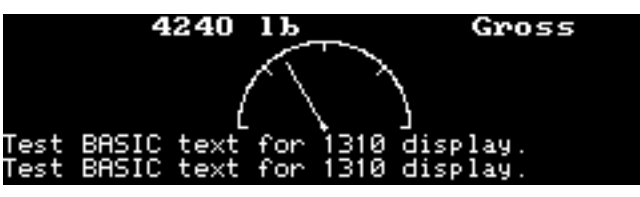

Display Mode #89 in the ACCEPT range

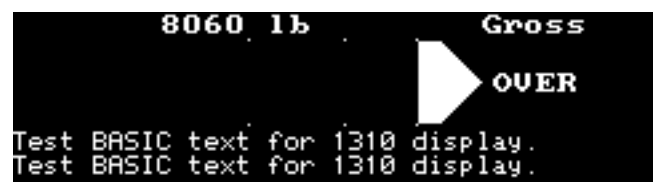

Display Mode #89 in an OVER condition

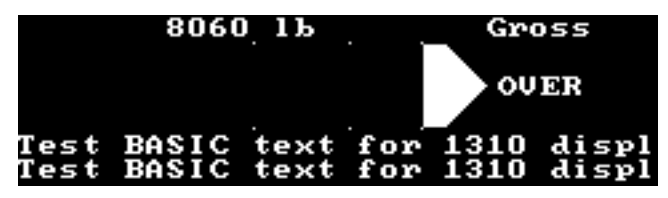

Display Mode #90 in an OVER condition

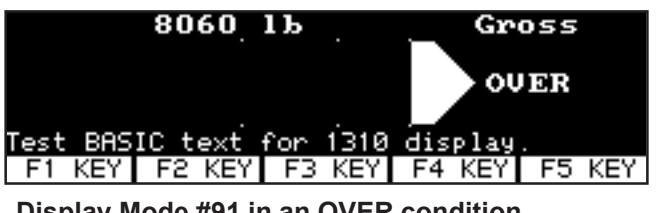

Display Mode #91 in an OVER condition

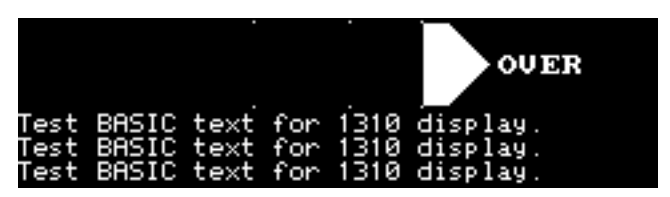

Display Mode #92 in an OVER condition

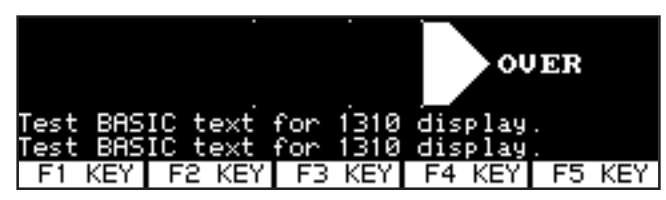

**Display Mode #93 in an OVER condition** 

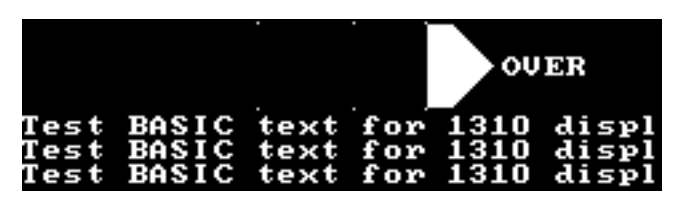

Display Mode #94 in an OVER condition

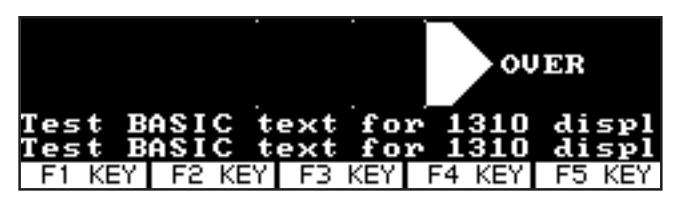

Display Mode #95 in an OVER condition

# **1310 Display Descriptions**

Below are the descriptions of each display mode.

While many of the multi-scale display modes can display up to 8 scale weight values, their unique features (Total display, BASIC text, Softkeys) will be lost when exceeding the "**# of Scales**" value listed.

| *# of     | *BASIC |       |           |            | Weight Value |           |                                                                                      |
|-----------|--------|-------|-----------|------------|--------------|-----------|--------------------------------------------------------------------------------------|
| Display # | Scales | Text  | *Softkeys | Graph      | Font Size    | *Total    | Description                                                                          |
| 1         | 1      | none  | No        | No         | 3 x 8        | No        | 1 scale                                                                              |
| 2         | 1      | none  | Yes       | No         | 3 x 6        | No        | 1 scale                                                                              |
| 3         | 1      | none  | Yes       | Hor. bar   | 2 x 4        | No        | 1 scale                                                                              |
| 4         | 1      | none  | Yes       | Hor. bar   | 3 x 4        | No        | 1 scale                                                                              |
| 5         | 1      | none  | Yes       | Checkweigh | 2 x 4        | No        | 1 scale                                                                              |
| 6         | 1      | Small | No        | No         | none         | No        | 1 scale                                                                              |
| 7         | 1      | Small | No        | No         | 2 x 2        | No        | 1 scale                                                                              |
| 8         | 1      | Small | No        | No         | 2 x 4        | No        | 1 scale                                                                              |
| 9         | 1      | Small | No        | No         | 3 x 4        | No        | 1 scale                                                                              |
| 10        | 1      | Small | No        | No         | 3 x 6        | No        | 1 scale                                                                              |
| 11        | 1      | Small | No        | Hor. bar   | 2 x 4        | No        | 1 scale                                                                              |
| 12        | 1      | Small | No        | Hor. bar   | 3 x 4        | No        | 1 scale                                                                              |
| 13        | 1      | Small | No        | Checkweigh | none         | No        | 1 scale                                                                              |
| 14        | 1      | Small | No        | Checkweigh | 2 x 4        | No        | 1 scale                                                                              |
| 15        | 1      | Small | Yes       | No         | none         | No        | 1 scale                                                                              |
| 16        | 1      | Small | Yes       | No         | 2 x 4        | No        | 1 scale                                                                              |
| 17        | 1      | Small | Yes       | No         | 3 x 4        | No        | 1 scale                                                                              |
| 18        | 1      | Small | Yes       | No         | 3 x 6        | No        | 1 scale                                                                              |
| 19        | 1      | Small | Yes       | Hor. bar   | none         | No        | 1 scale                                                                              |
| 20        | 1      | Small | Yes       | Hor. bar   | 2 x 2        | No        | 1 scale                                                                              |
| 21        | 1      | Small | Yes       | Checkweigh | none         | No        | 1 scale                                                                              |
| 22        | 1      | Small | No        | No         | none         | No        | 1 scale                                                                              |
| 23        | 1      | Large | No        | No         | 2 x 4        | No        | 1 scale                                                                              |
| 24        | 1      | Large | No        | No         | 3 x 6        | No        | 1 scale                                                                              |
| 25        | 1      | Large | No        | Hor. bar   | none         | No        | 1 scale                                                                              |
| 26        | 1      | Large | No        | Checkweigh | none         | No        | 1 scale                                                                              |
| 27        | 1      | Large | Yes       | No         | none         | No        | 1 scale                                                                              |
| 28        | 1      | Large | Yes       | Hor. bar   | none         | No        | 1 scale                                                                              |
| 29        | 1      | Large | Yes       | No         | 2 x 2        | No        | 1 scale                                                                              |
| 30        | 1      | Large | Yes       | No         | 2 x 4        | No        | 1 scale                                                                              |
| 31        | 1      | Large | Yes       | NO         | 3 x 6        | No        | 1 scale                                                                              |
| 32        | 1      | Large | Yes       | Hor. bar   | 2 x 2        | No        | 1 scale                                                                              |
| 33        | 1      | Large | Yes       | Checkweigh | none         | No        | 1 scale                                                                              |
| 34        | 4      | Small | No        | No         | 1 x 2        | No        | 4 Scale multi-scale mode (Small text available with fewer scales)                    |
| 35        | 3      | Small | No        | No         | 1 x 2        | Yes       | 3 Scale multi-scale mode w/Total (Small text available with fewer scales)            |
| 36        | 4      | Large | No        | No         | 1 x 2        | No        | 4 Scale multi-scale mode (Large text available                                       |
| 37        | 3      | Large | No        | No         | 1 x 2        | Yes       | 3 Scale multi-scale mode w/Total (Large text                                         |
| 20        | 2      | Small | No        | No         | 2 4 2        | No        | available with tewer scales)                                                         |
| 38        | 2      | Small | INO       | NO         | 2 X 3        | NO        | 2 Scale multi-scale mode w/Small Text                                                |
| 39        | 2      | Large | INO       | NO<br>N -  | 2 X 3        | NO<br>N - | 2 Scale multi-scale mode w/Large Text                                                |
| 40        | 3      | Small | Yes       | NO         | 1 X 2        | NO        | a scale multi-scale mode w/Softkeys (Small text available with fewer scales)         |
| 41        | 2      | Small | Yes       | No         | 1 x 2        | Yes       | 2 Scale multi-scale mode w/Total w/Softkeys (Small text available with fewer scales) |

| *# of<br>Display #<br>42 | *BASIC<br>Scales<br>3 | <b>Text</b><br>Large | * <b>Softkeys</b><br>Yes | Graph<br>No            | Weight Value<br>Font Size<br>1 x 2 | * <b>Total</b><br>No |
|--------------------------|-----------------------|----------------------|--------------------------|------------------------|------------------------------------|----------------------|
| 43                       | 2                     | Large                | Yes                      | No                     | 1 x 2                              | Yes                  |
| 44                       | 8                     | Small                | No                       | No                     | 1 x 1                              | No                   |
| 45                       | 7                     | Small                | No                       | No                     | 1 x 1                              | Yes                  |
| 46                       | 8                     | Large                | No                       | No                     | 1 x 1                              | No                   |
| 47                       | 7                     | Large                | No                       | No                     | 1 x 1                              | Yes                  |
| 48                       | 4                     | Small                | No                       | No                     | 2 x 2                              | No                   |
| 49                       | 4                     | Large                | No                       | No                     | 2 x 2                              | No                   |
| 50                       | 6                     | Small                | Yes                      | No                     | 1 x 1                              | No                   |
| 51                       | 5                     | Small                | Yes                      | No                     | 1 x 1                              | Yes                  |
| 52                       | 6                     | Large                | Yes                      | No                     | 1 x 1                              | No                   |
| 53                       | 5                     | Large                | Yes                      | No                     | 1 x 1                              | Yes                  |
| 54                       | 8                     | small                | No                       | Vert. bars             | None                               | No                   |
| 55                       | 4                     | small                | No                       | Hor. bars              | None                               | No                   |
| 56                       | 8                     | small                | No                       | Hor. bars              | small (side/side)                  | No                   |
| 57                       | 8                     | small                | No                       | Vert. bars             | small (side/side)                  | No                   |
| 58<br>59                 | 8<br>8                | small<br>small       | No<br>No                 | No<br>No               | small (side/side)                  | No<br>Yes            |
| 60                       | 8                     | small                | No                       | No                     | small (side/side)                  | Yes                  |
| 61                       | 4                     | small                | No                       | Vert bars              | 1 x 1                              | No                   |
| 62                       | 4                     | small                | No                       | Hor, bars              | 1 x 1                              | No                   |
|                          | -                     |                      |                          |                        |                                    |                      |
| 63                       | 4                     | small                | No                       | Checkweigh             | 1 x 1                              | No                   |
| 64                       | 2                     | small                | No                       | Checkweigh             | 1 x 2                              | No                   |
| 65                       | 2                     | small                | No (                     | Checkweigh & I         | bar 1 x 2                          | No                   |
| 66                       | 8                     | small                | No                       | Checkweigh             | None                               | No                   |
| 67                       | 8                     | small                | No                       | Hor. bars              | None                               | No                   |
| 68                       | 1                     | small                | No                       | Pie Chart              | 1 x 1                              | No                   |
| 69                       | 1                     | Large                | No                       | Pie Chart              | 1 x 1                              | No                   |
| 70                       | 1                     | small                | Yes                      | Pie Chart              | 1 x 1                              | No                   |
| 71<br>72                 | 1<br>1                | small<br>small       | No<br>Yes                | Pie Chart<br>Pie Chart | None<br>None                       | No<br>No             |
| 73<br>74                 | 1<br>1                | Large<br>Large       | No<br>No                 | Pie Chart<br>Pie Chart | None<br>None                       | No<br>No             |
|                          |                       |                      |                          | Me                     |                                    |                      |
|                          |                       |                      |                          |                        |                                    |                      |
|                          |                       | L                    |                          | Meruge                 |                                    |                      |
|                          |                       |                      |                          | Mei Jae                |                                    |                      |
|                          |                       |                      |                          |                        |                                    |                      |
|                          |                       |                      |                          | Me uge                 |                                    |                      |
|                          |                       |                      |                          |                        |                                    |                      |
|                          |                       |                      |                          | 13                     | TU IN rvice                        |                      |

| Description                                      |
|--------------------------------------------------|
| 3 Scale multi-scale mode w/Softkeys (Large text  |
| Socie multi-scale mode w/Solikeys (Large lexi    |
| available with rewer scales)                     |
| 2 Scale multi-scale mode w/Total w/Softkeys      |
| (Large text available with fewer scales)         |
| 8 Scale multi-scale mode (Small text available   |
| with fewer scales)                               |
| 7 Scale multi-scale mode w/Total (Small text     |
| available with fower cooleo)                     |
| available with fewer scales)                     |
| 8 Scale multi-scale mode (Large text available   |
| with fewer scales)                               |
| 7 Scale multi-scale mode w/Total (Large text     |
| available with fewer scales)                     |
| 4 Scale multi scale mode (Small text available   |
|                                                  |
| with rewer scales)                               |
| 4 Scale multi-scale mode (Large text available   |
| with fewer scales)                               |
| 6 Scale multi-scale mode w/Softkeys (Small text  |
| available with fewer scales)                     |
| 5 Scale multi-scale mode w/Total w/Softkeys      |
| (Small text excitable with fewer apples)         |
| (Small text available with lewer scales)         |
| 6 Scale multi-scale mode w/Softkeys (Large text  |
| available with fewer scales)                     |
| 5 Scale multi-scale mode w/Total w/Softkeys      |
| (Large text available with fewer scales)         |
| 8 Scale Vertical bar graphs                      |
| 4 Scale Horizontal bar graphs                    |
| Coole multi coole mode w// lerizentel her        |
|                                                  |
| graphs (Small text available with fewer scales)  |
| 8 Scale multi-scale mode w/Vertical bar graphs   |
| (Small text available with fewer scales)         |
| 8 Scale multi-scale mode w/Small Text            |
| 8 Scale multi-scale mode w/Total (in 1 x 1 font) |
| w/Small Toxt                                     |
| W/Sindii Text                                    |
| 8 Scale multi-scale mode w/lotal (in 1 x 1 font) |
| w/Small Text w/Softkeys                          |
| 4 Scale multi-scale mode w/Vertical bar graphs   |
| (Small text available with fewer than 3 scales)  |
| 4 Scale multi-scale mode w/Horizontal bar        |
| graphs (Small text available with fewer than 3   |
|                                                  |
| 4 Scale multi scale made w/Check weigh           |
| 4 Scale multi-scale mode w/Check-weigh           |
| graphs (Small text available with fewer than 3   |
| scales)                                          |
| 2 Scale multi-scale mode w/Check-weigh           |
| graphs (Small text available with 1scale)        |
| 2 Scale multi-scale mode w/ 1 Check-weigh & 1    |
| har graph (Small text available with 1scale)     |
| 8 Soolo Chook weigh graphs (Small toxt           |
| o Scale Check-weight graphis (Small lext         |
| available with fewer than 7 scales)              |
| 8 Scale Horizontal bar graphs (Small text        |
| available with fewer than 7 scales)              |
| Single Scale mode w/Pie Chart graph w/ 2 lines   |
| of small text                                    |
| Single Scale mode w/Pie Chart graph w/ 2 lines   |
| of Lorgo text                                    |
|                                                  |
| Single Scale mode w/Pie Chart graph w/ 1 line    |
| of small text w/Softkeys                         |
| Single Pie Chart graph w/ 3 lines of small text  |
| Single Pie Chart graph w/ 2 lines of small text  |
| w/Softkeys                                       |
| Single Pie Chart granh w/ 3 lines of Large toxt  |
| Single Die Chart graph w/ 3 lines of Large text  |
|                                                  |
|                                                  |
| mode w/Meter Gauge graph w/ 2                    |
| ll text                                          |
| mode w/Meter Gauge graph w/ 2                    |
| e text                                           |
| mode w/Meter Gauge graph w/ 1                    |
|                                                  |

text w/Softkeys Gauge graph w/ 3 lines of small

| *# of     | *BASIC |       |           |                | Weight Value |        |                                                                                   |
|-----------|--------|-------|-----------|----------------|--------------|--------|-----------------------------------------------------------------------------------|
| Display # | Scales | Text  | *Softkeys | Graph          | Font Size    | *Total | Description                                                                       |
| 79        | 1      | small | Yes       | Meter Gauge    | None         | No     | Single Meter Gauge graph w/ 2 lines of small<br>text w/Softkeys                   |
| 80        | 1      | Large | No        | Meter Gauge    | None         | No     | Single Meter Gauge graph w/ 3 lines of Large text                                 |
| 81        | 1      | Large | No        | Meter Gauge    | None         | No     | Single Meter Gauge graph w/ 2 lines of Large<br>text w/Softkeys                   |
| 82        | 1      | small | No        | Curved bar     | 1 x 1        | No     | Single Scale mode w/Curved bar graph w/ 1 line of small text                      |
| 83        | 1      | Large | No        | Curved bar     | 1 x 1        | No     | Single Scale mode w/Curved bar graph w/ 1 line<br>of Large text                   |
| 84        | 1      | None  | Yes       | Curved bar     | 1 x 1        | No     | Single Scale mode w/Curved bar graph w/<br>Softkeys                               |
| 85        | 1      | small | No        | Curved bar     | None         | No     | Single Curved bar graph w/ 2 lines of small text                                  |
| 86        | 1      | small | Yes       | Curved bar     | None         | No     | Single Curved bar graph w/ 1 line of small text w/Softkeys                        |
| 87        | 1      | Large | No        | Curved bar     | None         | No     | Single Curved bar graph w/ 2 lines of Large text                                  |
| 88        | 1      | Large | No        | Curved bar     | None         | No     | Single Curved bar graph w/ 1 line of Large text w/Softkeys                        |
| 89        | 1      | small | No        | L. Checkweigh  | 1 x 1        | No     | Single Scale mode w/Large Check-weigh graph w/ 2 lines of small text              |
| 90        | 1      | Large | No        | L. Checkweigh  | 1 x 1        | No     | Single Scale mode w/Large Check-weigh graph w/ 2 lines of Large text              |
| 91        | 1      | small | Yes       | L. Checkweigh  | 1 x 1        | No     | Single Scale mode w/Large Check-weigh graph<br>w/ 1 line of small text w/Softkeys |
| 92        | 1      | small | No        | L. Checkweigh  | None         | No     | Single Large Check-weigh graph w/ 3 lines of<br>small text                        |
| 93        | 1      | small | Yes       | L. Checkweigh  | None         | No     | Single Large Check-weigh graph w/ 2 lines of<br>small text w/Softkeys             |
| 94        | 1      | Large | No        | L. Checkweigh  | None         | No     | Single Large Check-weigh graph w/ 3 lines of<br>Large text                        |
| 95        | 1      | Large | No        | L. Check-weigh | None         | No     | Single Large Check-weigh graph w/ 2 lines of                                      |
|           |        |       |           |                |              |        | Large text w/Solikeys                                                             |

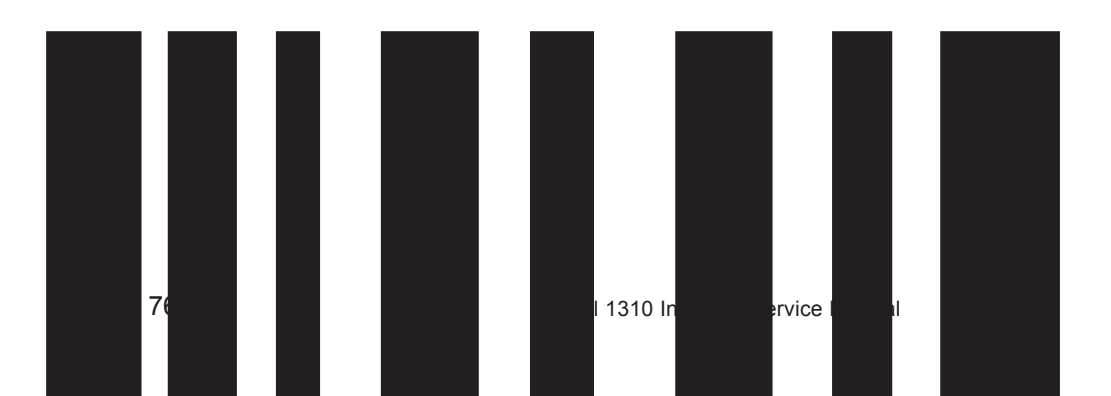

# Appendix 3: Tips on Using Harmonizer

# Do not use Harmonizer with QDT (Quartzell) bases.

We recommend the following values as a starting point for Harmonizer filtering:

Display Update = 10 sec Ave. = 48 A-Ds Constant = Level 4 Threshold = Zero To find the best settings for your filter needs, follow the steps listed below.

1. What to Do: Determine the amount of positive and negative force exerted by the vibration on the scale.

**How to Do It:** Set Threshld to 0.0, Constant to OFF, and Samples to Average to 1.0 A-Ds. Return to weigh mode and observe the weight swings. Record the difference between the highest and lowest displayed weight values. Add 30 to 50% to this value. This is a good starting value for the Threshld setting. Do not set your indicator to this value until told to in step 7.

2. Setting the Average to higher values increases the filtering effect.

What to Do: Set Threshld to 0.0, Constant to OFF and Samples to Average to 12 A-Ds. Check the stability of the scale.

**How to Do It:** Save changes and exit to normal weight mode. Observe the Center of Zero light. If it is on all the time your scale is stable within ¼ division. If the Center of Zero light blinks more filtering is required. Go to step 3.

- 3. Repeat step 2 but increase the Samples to Average by 12 A-Ds. Keep repeating steps 2 and 3 until the scale is stable or you've tried the entire range of Samples to Average (60 A-Ds). If the scale is still not stable go to step 4.
- 4. Setting the Constant to higher values increases the filtering effect.

**What to Do:** Set Threshld to 0.0, Constant to 1.0 and Samples to Average to 60 A-Ds. Check the stability of the scale.

**How to Do It:** Save changes and exit to normal weight mode. Observe the Center of Zero light. If it is on all the time your scale is stable within ¼ division. If the Center of Zero light blinks more filtering is required. Go to step 5.

- 5. Repeat step 4 but increase the Constant by 1.0. Keep repeating steps 4 and 5 until the scale is stable or you've tried the entire range of Constant (10). If the scale is still not stable, decrease your display update rate and start over at step 1 using the new, slower display rate.
- 6. After the Constant value is established you may wish to lower the Samples to Average value to improve display response time.
- 7. After a final value for Constant and Samples to Average has been set, enter the Threshld value established in step 1. If this value is too small your scale will act as if the filtering is off or not working. Increase the Threshld value until your scale stabilizes.

If the Threshld value is too high your scale will react slowly to weight changes.

When Harmonizer is properly adjusted the scale will be stable at zero and will rapidly display a stable test weight value.

# Appendix 4: Error Messages

# Error Messages from the SensorComm<sup>™</sup>

If your Model 1310 is connected to a SensorComm<sup>™</sup> digital j-box, you may see the error messages listed in the table below. Also listed is a description of the error and possible causes. These may help with servicing. Error messages will appear in the upper right corner of the display window as shown in the example of error message #8 shown below.

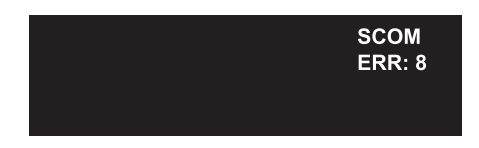

# All error messages below which mention components are referring to components within the SensorComm product.

| Error # | Error                                 | Description of Error                                                                                         | Possible Cause                                                                 |
|---------|---------------------------------------|----------------------------------------------------------------------------------------------------|--------------------------------------------------------------------------------|
| 1       | Communications error                  | SensorComm not responding                                                                                    | -Cable<br>-SensorComm hardware failure<br>-1310 hardware falure                |
| 2       | Power fault                           | +Vin, +EXC, or -EXC has fallen out of tolerance. Voltage ±5%.                                                | -Power supply failure<br>-Cable                                                |
| 3       | A to D overrange                      | More than +5mV/V has been applied to the A to D converter                                                    | -Cable<br>-Weight sensor failure                                               |
| 4       | A to D underrange                     | Less than -5mV/V has been applied to the A to D converter                                                    | -Cable<br>-Weight sensor failure                                               |
| 5       | A to D Initialization failure         | A to D converter not responding                                                                              | -Component failure<br>-Power supply problems                                   |
| 6       | Weight sensor overrange               | The weight sensor output has exceeded the configured amount.                                                 | -Abuse of scale<br>-Weight sensor failure                                      |
| 7       | Weight sensor deadload shift warning  | The output of the weight sensor is greater than a configurable percent of capacity since calibration         | -Gauging problem on the weight<br>sensorf<br>-Mechanical issuse with the scale |
| 8       | Weight sensor deadload<br>shift error | The output of the weight sensor has increased more than a configurable percent of capacity since calibration | -Gauging problem on the weight<br>sensor<br>-Mechanical issuse with the scale  |
| 9       | Weight sensor stability               | The output of 1 or more weight sensor is not in the same range as the rest of the scale.                     | -Mechanical issuse with the scale<br>-Weight sensor problem                    |

Error Message from the Ghost Feature

You may see an error message when the Ghost feature is enabled.

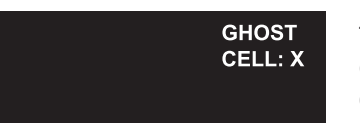

The display at left tells you the Ghost option is functioning and that Cell X has failed.

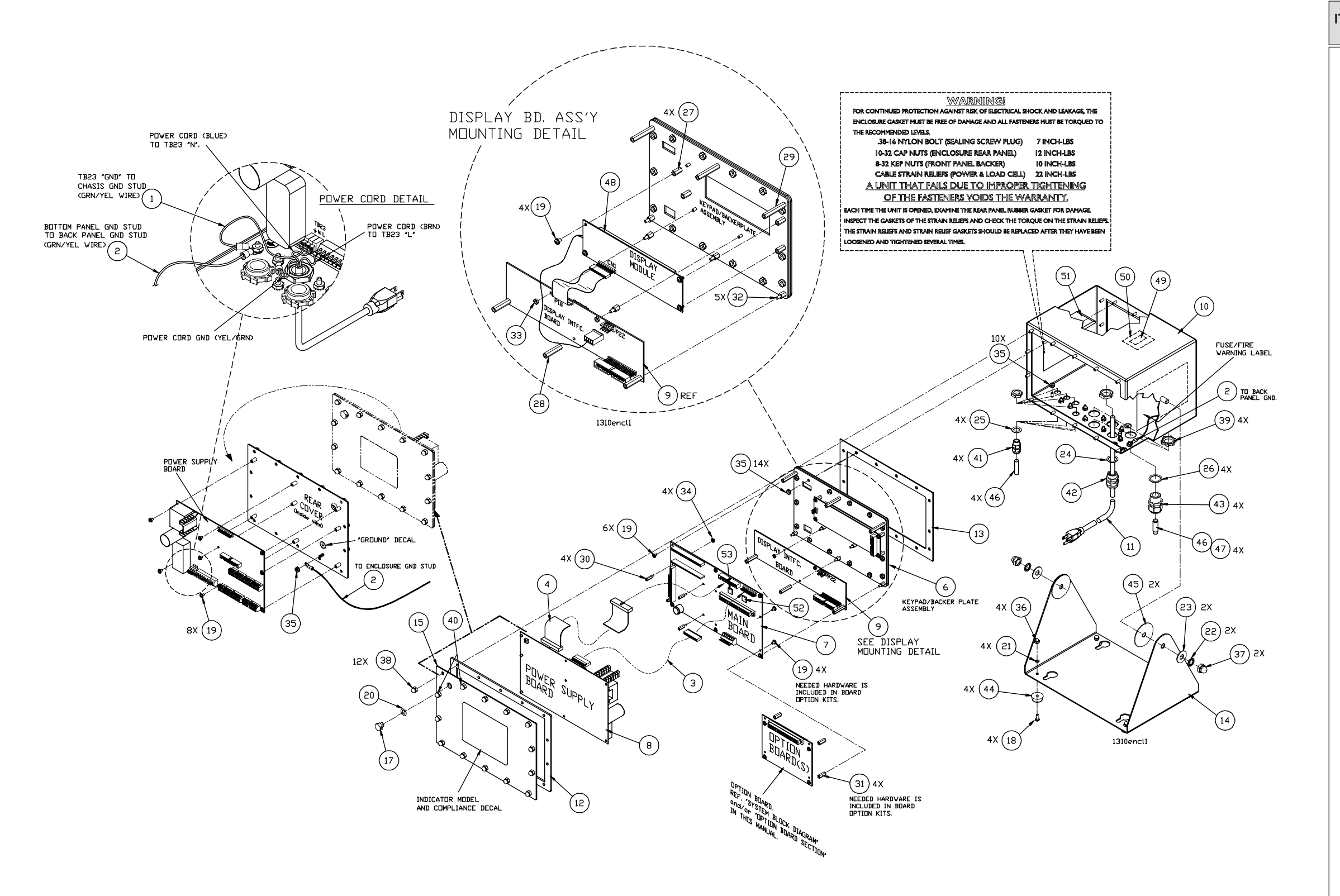

## **MODEL 1310 INDICATOR** ENCLOSURE PARTS AND ASSEMBLY

(Standard Version Enclosure)

| TEM<br>NO. | DESCRIPTION                                            | W-T P/N       | QTY     |
|------------|--------------------------------------------------------|---------------|---------|
| 1          | Ground Wire Assy (enclosure to nower supply bd)        | 48712-0065    | 1       |
| 2          | Ground Wire assy (enclosure to rear cover)             | 48712-0005    | 1       |
| 3          | Power Cable assy (nower supply bd, to main bd.)        | 52944-0018    | 1       |
| 4          | Interface Cable assy (power supply bd. to main bd.)    | 52945-0017    | 1       |
| 5          | No Part                                                |               |         |
| 6          | Keypad /Backer plate assembly                          | 53676-0036    | 1       |
| 7          | Main Pc Bd assy                                        | 50692-0024    | 1       |
| 8          | Power Supply board w/ Serial I/O                       | 50799-0018    | 1       |
| 9          | Display pc Board assembly                              | 51631-0034    | 1       |
| 10         | Enclosure                                              | 52938-0032    | 1       |
| 11         | Power Cord kit (USA)                                   | 49180-0116mts | 1       |
| 12         | Rear Cover Gasket                                      | 52939-0015    | 1       |
| 13         | Bezel (front) Gasket                                   | 52940-0012    | 1       |
| 14         | Stand Bracket                                          | 52941-0029    | 1       |
| 15         | Rear Cover                                             | 52942-0028    | 1       |
| 16         | no part                                                |               |         |
| 17         | Nylon Plug <i>(threaded)</i>                           | 1019-11926    | 1       |
| 18         | Screw#8 x 7/16"L                                       | 14473-0363    | 4       |
| 19         | Screw/Washer assy, #6 x 1/4"L                          | 26380-0021    | 22      |
| 20         | Flat Washer (neoprene)                                 | 1030-12680    | 1       |
| 21         | Lock Washer, #8                                        | 14474-0040    | 4       |
| 22         | Tooth Washer. 3/8"                                     | 15698-0179    | 2       |
| 23         | Flat Washer, 3/8"                                      | 16163-0066    | 2       |
| 24         | Washer (neoprene)                                      | 26357-0038    | 1       |
| 25         | Washer (neoprene)                                      | 26357-0046    | 4       |
| 26         | Washer (neoprene)                                      | 26357-0053    | 4       |
| 27         | Standoff, #6 x 5/8"L (f/f)                             | 14510-0772    | 4       |
| 28         | Standoff, #6 x 1 1/8"L (f/f)                           | 14510-0814    | 3       |
| 29         | Standoff, #6 x 1 1/2"L (f/f)                           | 14510-0848    | 3       |
| 30         | Standoff, #4 x 9/16"L (m/f)                            | 15437-0191    | 4       |
| 31         | Standoff, #6 x 11/16"L (f/f)                           | 14510-5011    | 4       |
| 32         | Standoff, #6 x 5/16"L (m/f)                            | 15437-5026    | 5       |
| 33         | Nut, #6                                                | 16064-0033    | 2       |
| 34         | Kep Nut, #4                                            | 1025-00107    | 4       |
| 35         | Kep Nut, #8                                            | 1025-00125    | 25      |
| 36         | Cap Nut, #8                                            | 15771-0039    | 4       |
| 37         | Cap Nut, 3/8"                                          | 15771-0070    | 2       |
| 38         | Cap Nut, #10                                           | 15786-0016    | 12      |
| 39         | Locking Nut, 1/2" (notched)                            | 17777-0021    | 4       |
| 40         | Cap Nut, #10 (modified)                                | 26513-0013    | 2       |
| 41         | Strain Relief (w/nut)                                  | 15257-0024    | 4       |
| 42         | Strain Relief (w/nut)                                  | 15257-0040    | 1       |
| 43         | Strain Relief (used w/lock nut, item no. 39)           | 15257-0057    | 4       |
| 44         | Rubber Foot                                            | 15349-0024    | 4       |
| 45         | Neoprene Washer                                        | 19563-0025    | 2       |
| 46         | Neoprene Cord (plug) for strain relief (1/4" dia)      | 27429-0014    | 8" long |
| 47         | Neoprn. Tubing, 1/4" ID x 1/16" wall (used w/ item 46) | 45089-0017    | 4" long |
| 48         | Display Module (BL LCD)                                | 48622-1021    | 1       |
| 49         | Foam Tape, 2-side sticky, 1/2" x 1" (used w/ item 50)  | 1045-05982    | 1       |
| 50         | Dessicant Bag                                          | 1088-12126    | 1       |
| 51         | Corrosion Vapor Emitter                                | 48680-0014    | 1       |
| 52         | Standard Model 1310 E-Prom (U17)                       | 52957-0020    | 1       |
| 53         | Standard Model 1310 E-Prom (U18)                       | 52957-0012    | 1       |

# MODEL 1310 INDICATOR ENCLOSURE OUTLINE DRAWING (Standard Version W/ Stand Shown)

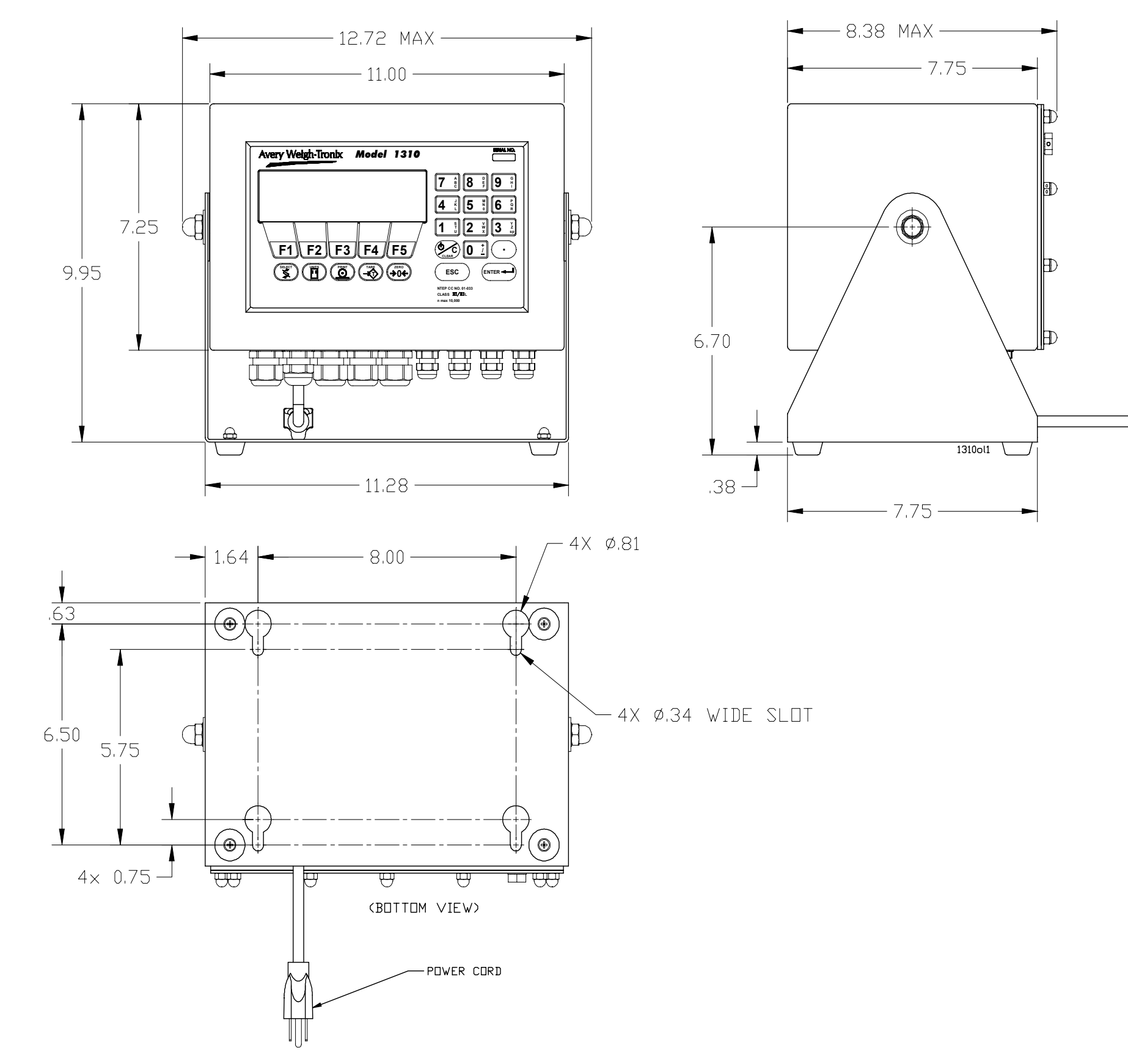

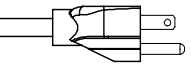

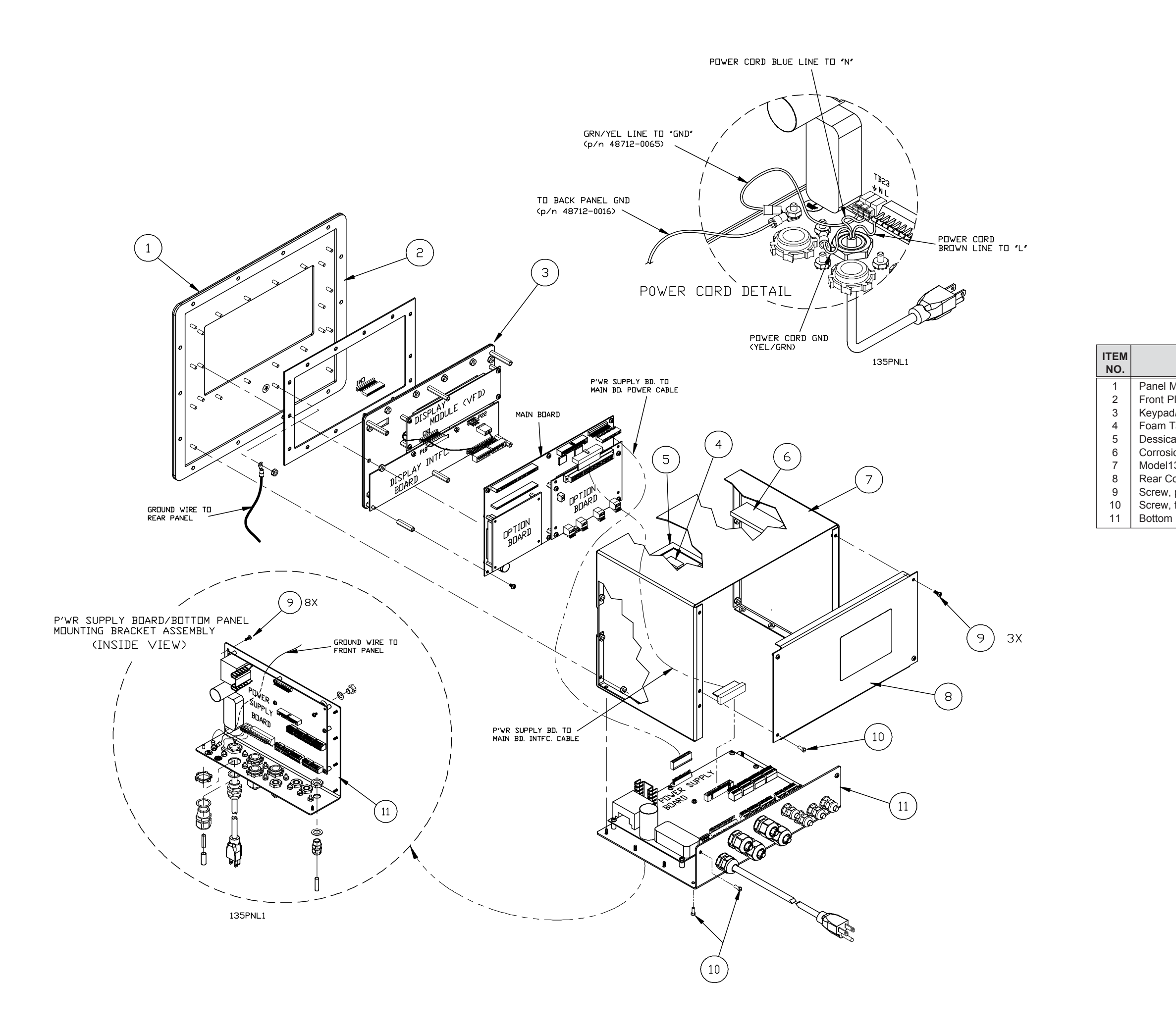

# MODEL 1310 INDICATOR

(Panel Mount Version Enclosure) PARTS AND ASSEMBLY

(Parts listed are for the "panel mount version" and may be different form the "standard version". For all other parts in common, ref. the "standard Version" parts list in this manual).

| DESCRIPTION                                       | W-T P/N    | QTY |
|---------------------------------------------------|------------|-----|
| Nount Front Plate assy                            | 53862-0014 | 1   |
| Plate Gasket                                      | 47754-0017 | 1   |
| /Backer Plate Assy (disply & intfc bd. not incl.) | 53676-0036 | 1   |
| Tape, 2-side sticky, ½"w x 1"L (used w/ item 5)   | 1045-05982 | 1   |
| ant bag                                           | 1088-12126 | 1   |
| on Vapor Emitter                                  | 48680-0014 | 1   |
| 310 Enclosure (panel mount version)               | 53863-0013 | 1   |
| over                                              | 53865-0011 | 1   |
| pn hd, #6 x 32 x 5/16"L                           | 14473-0231 | 11  |
| fill Hd, #6 x 32 x 3/8"L                          | 15711-0248 | 3   |
| Panel Mtg Bracket                                 | 53864-0012 | 1   |

# MODEL 1310 INDICATOR PANEL MOUNT OUTLINE DRAWING AND MOUNTING DETAIL

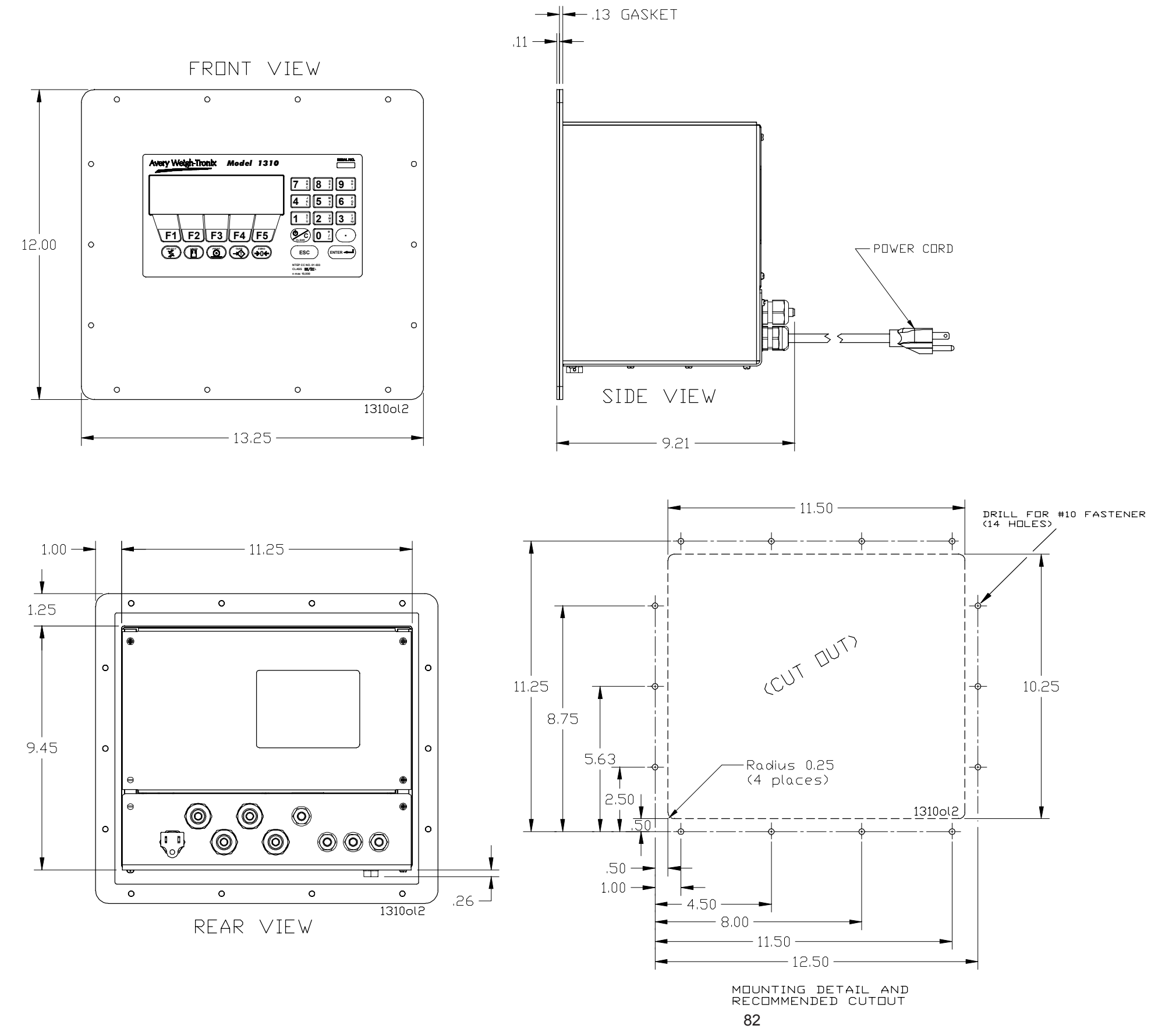

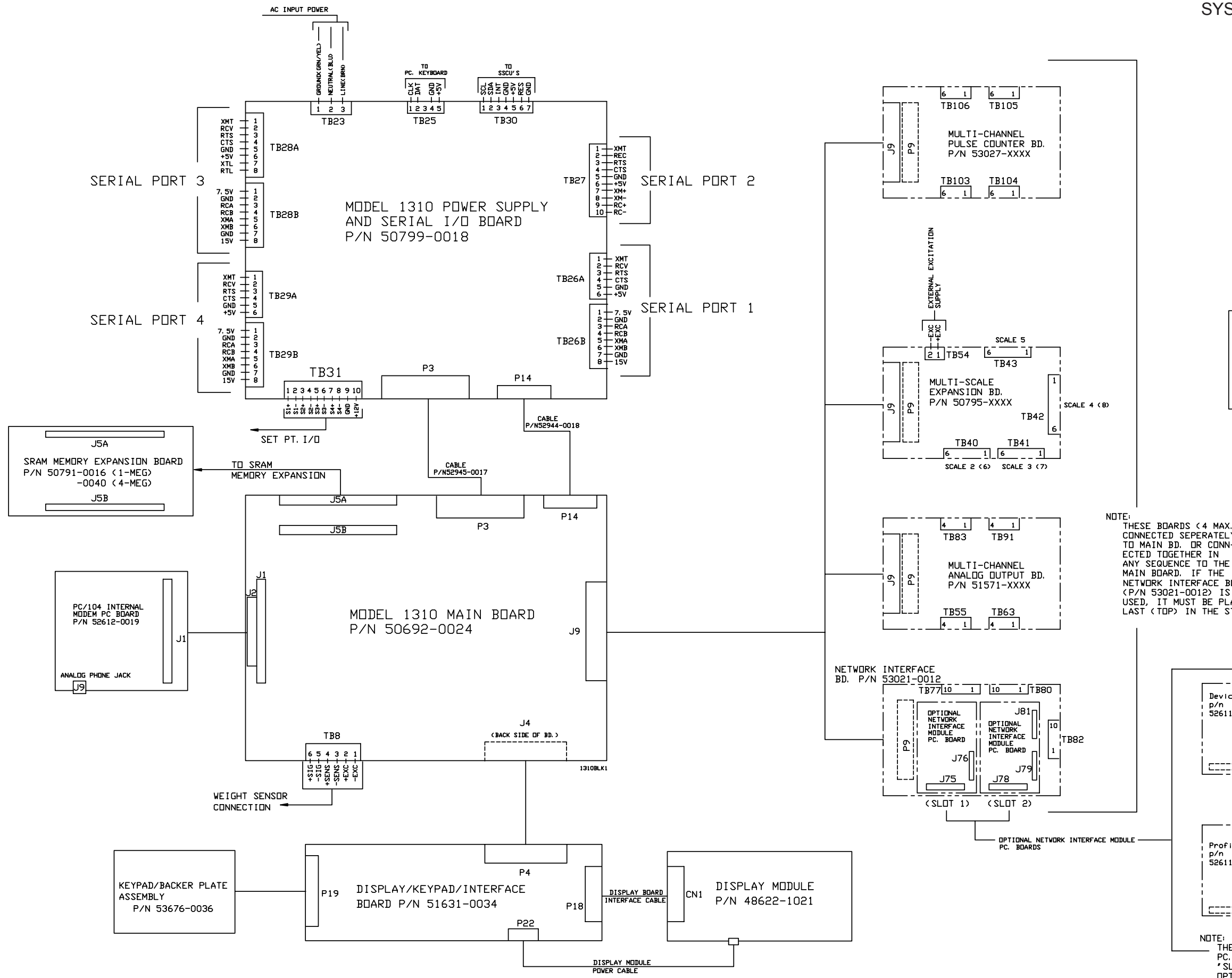

# **MODEL 1310 INDICATOR** SYSTEM BLOCK DIAGRAM

# FOR MORE I/O SIGNAL INFORMATION, PLEASE REFER TO THE "DETAILED" BOARD PAGES IN THIS MANUAL.

THESE BUARDS (4 MAX.) CAN BE CONNECTED SEPERATELY TO MAIN BD. OR CONN-ECTED TOGETHER IN NETWORK INTERFACE BOARD (P/N 53021-0012) IS BEING USED, IT MUST BE PLACED LAST (TDP) IN THE STACK.

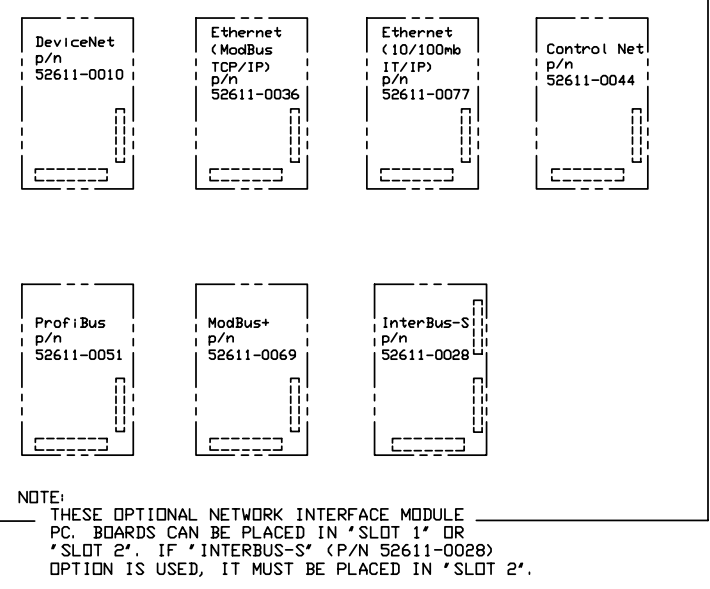

## **MODEL 1310 INDICATOR DISPLAY/KEYPAD INTERFACE BOARD** P/N 51631-0034 & DISPLAY MODULE P/N 48622-1021

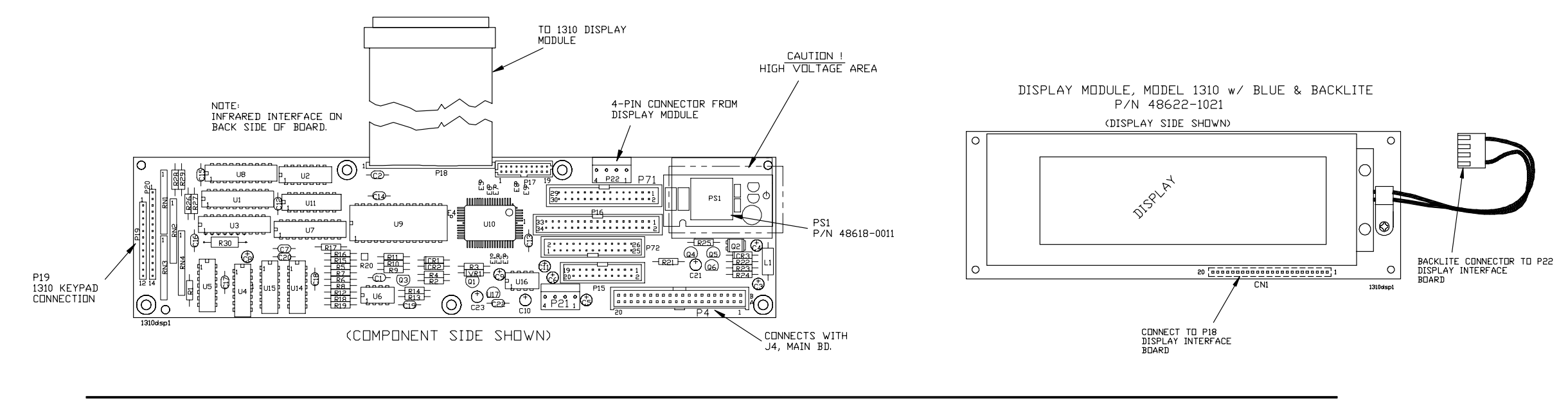

**MODEL 1310 INDICATOR** KEYPAD/BACKER PLATE ASSY P/N 53676-0036

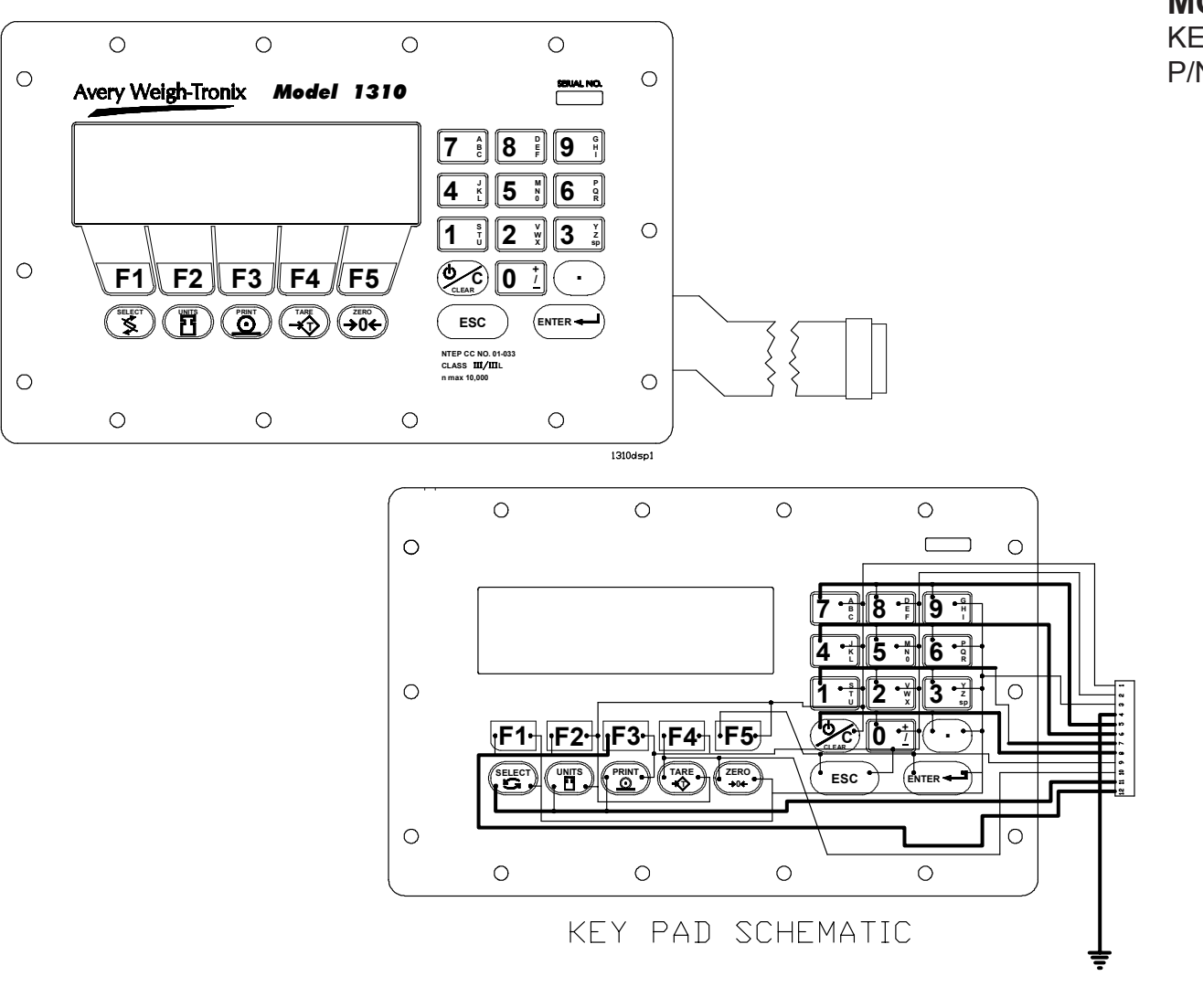

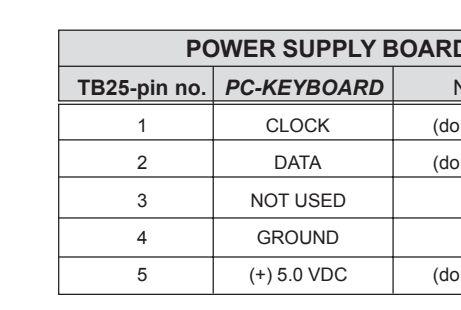

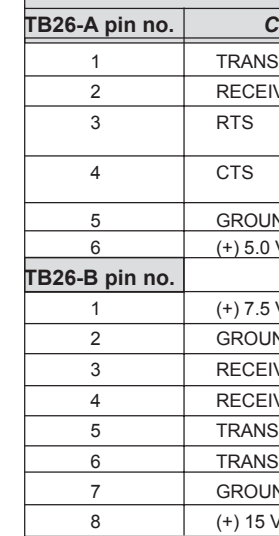

| POWER SUPPLY BD |             |              |                                             |  |  |
|-----------------|-------------|--------------|---------------------------------------------|--|--|
| TB27-A pin no.  | COMM #2     | SIGNAL       | NOTES                                       |  |  |
| 1               | TRANSMIT    | RS-232       | Data Out (do not ground)                    |  |  |
| 2               | RECEIVE     | RS-232       | Data In (do not ground)                     |  |  |
| 3               | RTS         | RS-232       | Hardware Handshaking out<br>(do not ground) |  |  |
| 4               | CTS         | RS-232       | Hardware Handshaking in<br>(do not ground)  |  |  |
| 5               | GROUND      | RS-232       |                                             |  |  |
| 6               | (+) 5.0 VDC |              | (do not ground)                             |  |  |
| 7               | TRANSMIT(+) | CURRENT LOOP | Data Out (do not ground)                    |  |  |
| 8               | TRANSMIT(-) | CURRENT LOOP | Data Out (do not ground)                    |  |  |
| 9               | RECEIVE (+) | CURRENT LOOP | Data In (do not ground)                     |  |  |
| 10              | RECEIVE (-) | CURRENT LOOP | Data In (do not ground)                     |  |  |

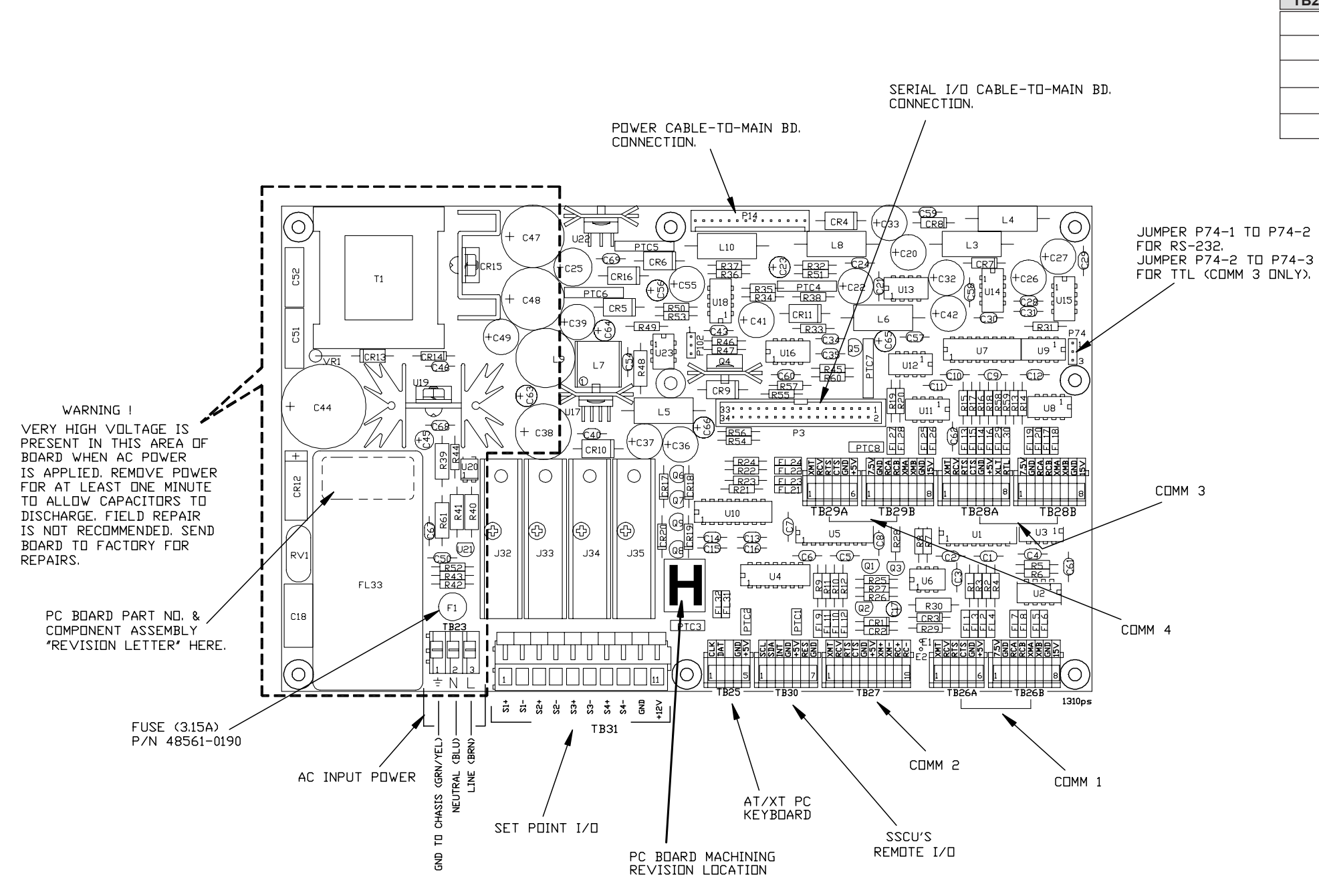

# **MODEL 1310 INDICATOR**

POWER SUPPLY & SERIAL I/O PC BOARD, P/N 50799-0018 -AND-TERMINAL PIN-OUT CHARTS

|               | POWER SUPPLY BOARD |                 |                 |  |  |
|---------------|--------------------|-----------------|-----------------|--|--|
| D             | TB30-pin no.       | SSCU            | NOTES           |  |  |
| NOTES         | 1                  | SERIAL CLOCK    | (do not ground) |  |  |
| o not ground) | 2                  | SERIAL DATA     | (do not ground) |  |  |
| o not ground) | 3                  | INTERRUPT       | (do not ground) |  |  |
|               | 4                  | GROUND          |                 |  |  |
|               | 5                  | (+) 5.0 VDC     | (do not ground) |  |  |
| o not ground) | 6                  | RESET           | (do not ground) |  |  |
|               | 7                  | (SHIELD) GROUND |                 |  |  |

| POWER SUPPLY BD |                |                                            |  |  |  |
|-----------------|----------------|--------------------------------------------|--|--|--|
| COMM #1         | SIGNAL         | NOTES                                      |  |  |  |
| SMIT            | RS-232         | Data Out (do not ground)                   |  |  |  |
| VE              | RS-232         | Data In (do not ground)                    |  |  |  |
|                 | RS-232         | Hardware Handshaking out (do not ground)   |  |  |  |
|                 | RS-232         | Hardware Handshaking in<br>(do not ground) |  |  |  |
| ND              | RS-232         |                                            |  |  |  |
| VDC             |                | (do not ground)                            |  |  |  |
|                 |                |                                            |  |  |  |
| VDC             | QDT            | (do not ground)                            |  |  |  |
| ND              | QDT, RS422/485 |                                            |  |  |  |
| VE-A            | QDT, RS422/485 | Data In (do not ground)                    |  |  |  |
| VE-B            | QDT, RS422/485 | Data In (do not ground)                    |  |  |  |
| SMIT-A          | QDT, RS422/485 | Data Out (do not ground)                   |  |  |  |
| SMIT-B          | QDT, RS422/485 | Data Out (do not ground)                   |  |  |  |
| ND              | QDT, RS422/485 |                                            |  |  |  |
| VDC             |                | (do not ground)                            |  |  |  |

(pin-out charts continued on next page.....)

# **MODEL 1310 INDICATOR** MAIN PC BOARD

P/N 50692-0024 (.....pin-out charts continued from previous page)

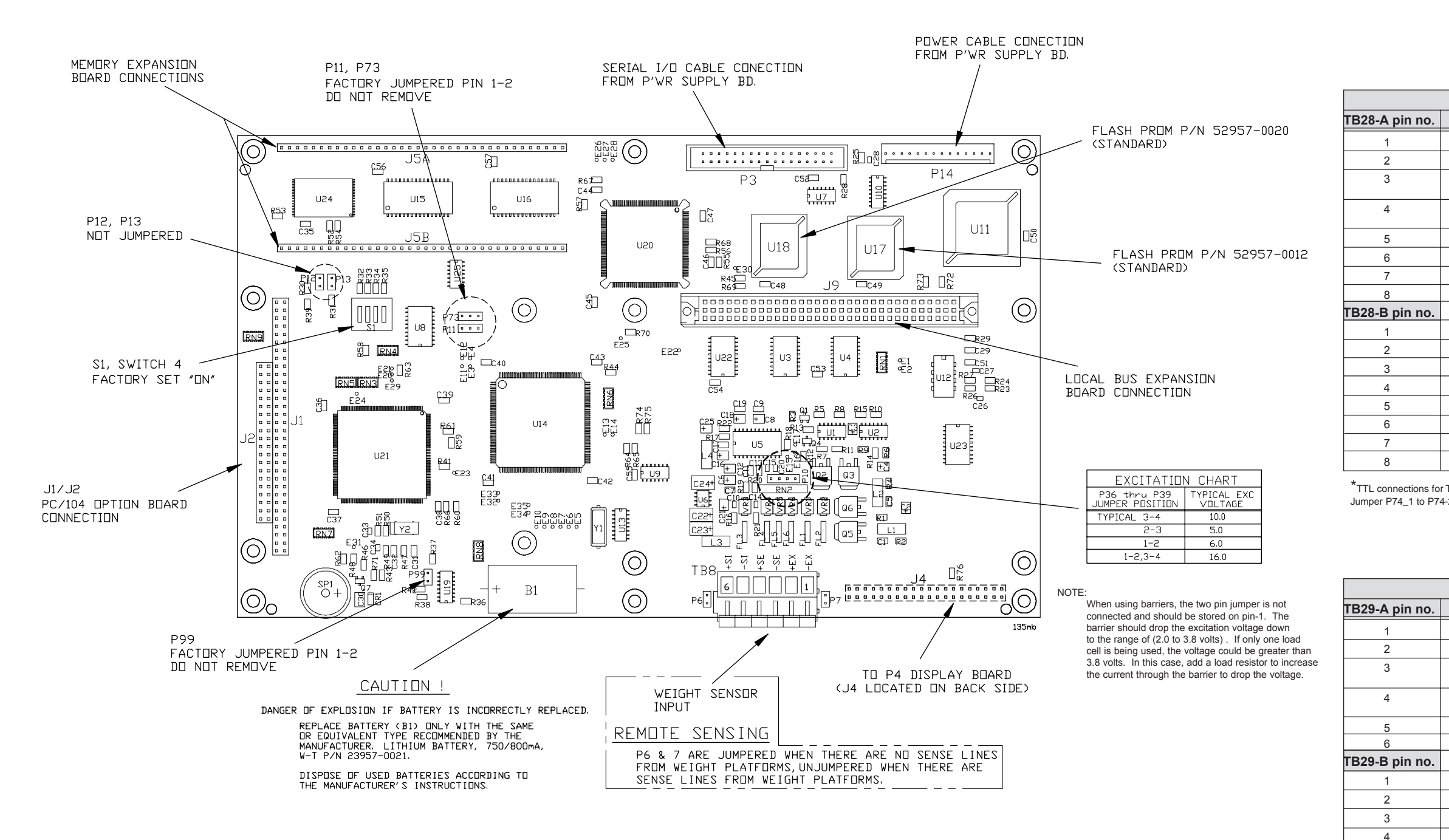

|             | MAIN BOARD            |                 |  |  |  |  |
|-------------|-----------------------|-----------------|--|--|--|--|
| TB8-pin no. | Weight Sens Interface | NOTES           |  |  |  |  |
| 1           | -EXCITATION           | (do not ground) |  |  |  |  |
| 2           | +EXCITATION           | (do not ground) |  |  |  |  |
| 3           | -SENSE                | (do not ground) |  |  |  |  |
| 4           | +SENSE                | (do not ground) |  |  |  |  |
| 5           | -SIGNAL               | (do not ground) |  |  |  |  |
| 6           | +SIGNAL               | (do not ground) |  |  |  |  |

|                   | POWER SUPPLY BD    |             |                 |  |  |  |  |  |
|-------------------|--------------------|-------------|-----------------|--|--|--|--|--|
| TB31-pin no.      | TB31-pin no.       | SETPOINT    |                 |  |  |  |  |  |
| (REV "E" & OLDER) | (REV. "F" & LATER) | INTERFACE   | NOTES           |  |  |  |  |  |
| 1                 | 10                 | +12VDC      | (do not ground) |  |  |  |  |  |
| 2                 | 1                  | +SETPOINT 1 |                 |  |  |  |  |  |
| 3                 | 2                  | -SETPOINT 1 |                 |  |  |  |  |  |
| 4                 | 3                  | +SETPOINT 2 |                 |  |  |  |  |  |
| 5                 | 4                  | -SETPOINT 2 |                 |  |  |  |  |  |
| 6                 | 5                  | +SETPOINT 3 |                 |  |  |  |  |  |
| 7                 | 6                  | -SETPOINT 3 |                 |  |  |  |  |  |
| 8                 | 7                  | +SETPOINT 4 |                 |  |  |  |  |  |
| 9                 | 8                  | -SETPOINT 4 |                 |  |  |  |  |  |
| 10                | 9                  | GROUND      |                 |  |  |  |  |  |

86

| POWER          | POWER SUPPLY BD  |                                             |  |  |  |  |  |  |
|----------------|------------------|---------------------------------------------|--|--|--|--|--|--|
| <b>COMM #3</b> | SIGNAL           | NOTES                                       |  |  |  |  |  |  |
| TRANSMIT       | RS-232           | Data Out (do not ground)                    |  |  |  |  |  |  |
| RECEIVE        | RS-232           | Data In (do not ground)                     |  |  |  |  |  |  |
| RTS            | RS-232           | Hardware Handshaking out<br>(do not ground) |  |  |  |  |  |  |
| CTS            | RS-232           | Hardware Handshaking in<br>(do not ground)  |  |  |  |  |  |  |
| GROUND         | RS-232, *TTL, KB |                                             |  |  |  |  |  |  |
| (+) 5.0 VDC    | *TTL, KB         | (do not ground)                             |  |  |  |  |  |  |
| XTL            | *TTL             | Data Out (do not ground)                    |  |  |  |  |  |  |
| RTL            | *TTL, KB         | Data In (do not ground)                     |  |  |  |  |  |  |
|                |                  |                                             |  |  |  |  |  |  |
| (+) 7.5 VDC    | QDT              | (do not ground)                             |  |  |  |  |  |  |
| GROUND         | QDT, RS422/485   |                                             |  |  |  |  |  |  |
| RECEIVE-A      | QDT, RS422/485   | Data In (do not ground)                     |  |  |  |  |  |  |
| RECEIVE-B      | QDT, RS422/485   | Data In (do not ground)                     |  |  |  |  |  |  |
| TRANSMIT-A     | QDT, RS422/485   | Data Out (do not ground)                    |  |  |  |  |  |  |
| TRANSMIT-B     | QDT, RS422/485   | Data Out (do not ground)                    |  |  |  |  |  |  |
| GROUND         | QDT, RS422/485   |                                             |  |  |  |  |  |  |
| (+) 15 VDC     |                  | (do not ground)                             |  |  |  |  |  |  |

\*TTL connections for TUFF KEY keyboard (KB) or other TTL serial connections, (ie radio link). Jumper P74\_1 to P74-2 for RS-232------Jumper P74-2 to P74-3 for TTL (comm #3 only).

| POWER SUPPLY BD |                |                                             |  |  |  |  |
|-----------------|----------------|---------------------------------------------|--|--|--|--|
| COMM #4         | SIGNAL         | NOTES                                       |  |  |  |  |
| TRANSMIT        | RS-232         | Data Out (do not ground)                    |  |  |  |  |
| RECEIVE         | RS-232         | Data In (do not ground)                     |  |  |  |  |
| RTS             | RS-232         | Hardware Handshaking out<br>(do not ground) |  |  |  |  |
| CTS             | RS-232         | Hardware Handshaking in<br>(do not ground)  |  |  |  |  |
| GROUND          | RS-232         |                                             |  |  |  |  |
| (+) 5.0 VDC     |                | (do not ground)                             |  |  |  |  |
|                 |                |                                             |  |  |  |  |
| (+) 7.5 VDC     | QDT            | (do not ground)                             |  |  |  |  |
| GROUND          | QDT, RS422/485 |                                             |  |  |  |  |
| RECEIVE-A       | QDT, RS422/485 | Data In (do not ground)                     |  |  |  |  |
| RECEIVE-B       | QDT, RS422/485 | Data In (do not ground)                     |  |  |  |  |
| TRANSMIT-A      | QDT, RS422/485 | Data Out (do not ground)                    |  |  |  |  |
| TRANSMIT-B      | QDT, RS422/485 | Data Out (do not ground)                    |  |  |  |  |
| GROUND          | QDT, RS422/485 |                                             |  |  |  |  |
| (+) 15 VDC      |                | (do not ground)                             |  |  |  |  |

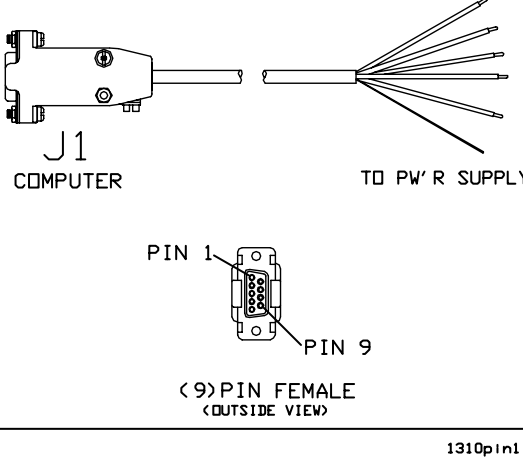

|                   | <br>ORIGIN  | DESTINATION                                               |               |
|-------------------|-------------|-----------------------------------------------------------|---------------|
| W-T WIRE<br>COLOR | TERMINATION | PW'R SUPPLY BOARD<br>(TB26A or TB27 or<br>TB28A or TB29A) | SIGNAL        |
| RED               | J1-2        | PIN-1                                                     | TRANSMIT      |
| GREEN             | J1-3        | PIN-2                                                     | RECEIVE       |
| BLACK             | J1-5        | PIN-5                                                     | (SIGNAL) GND  |
| YELLOW            | J1-8        | PIN-3                                                     | RTS           |
| BROWN             | J1-7        | PIN-4                                                     | CTS           |
|                   | SHIELD      | GND STUD                                                  | (CHASSIS) GND |
|                   |             |                                                           |               |
|                   | 2           | TO PW'R                                                   | SUPPLY BD     |

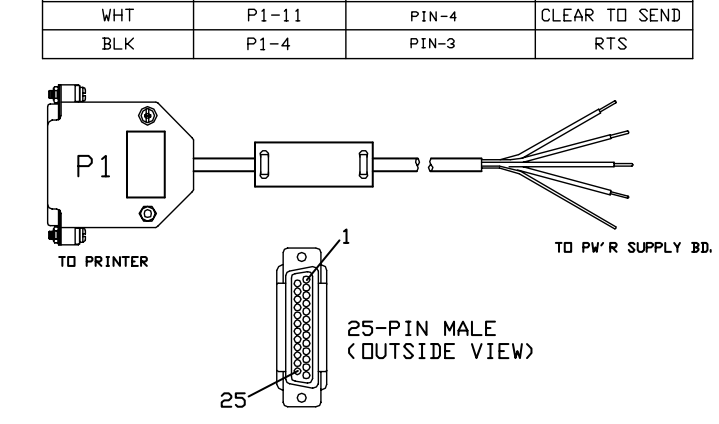

1310pin1

| PRINTER TO        | 1310 INDICAT                                                                 | OR CABLE ASSY P                                                                                                    | 'N 47670                                                                                                    |
|-------------------|------------------------------------------------------------------------------|----------------------------------------------------------------------------------------------------|----------------------------------------------------------------------------------------------------|
|                   | ORIGIN                                                                       | DESTINATION                                                                                                    |                                                                                                    |
| W-T WIRE<br>COLOR | TERMINATION                                                                  | PW'R SUPPLY BOARD<br>(TB26A or TB27 or<br>TB28A or TB29A)                                                                                                    | SIGNA                                                                                                    |
| SHIELD            | P1-1                                                                         | GND STUD                                                                                                    | (CHASSIS                                                                                                    |
| GRN               | P1-2                                                                         | PIN-2                                                                                                    | RECEI                                                                                                    |
| RED               | P1-3                                                                         | PIN-1                                                                                                    | TRANS                                                                                                    |
| BLK               | P1-7                                                                         | PIN-5                                                                                                    | SIGNAL                                                                                                    |
| WHT               | P1-11                                                                        | PIN-4                                                                                                    | CLEAR TE                                                                                                    |
| BLK               | P1-4                                                                         | PIN-3                                                                                                    | RTS                                                                                                    |
|                   | PRINTER TO<br>V-T WIRE<br>COLOR<br>SHIELD<br>GRN<br>RED<br>BLK<br>WHT<br>BLK | PRINTER TO         1310 INDICAT           URIGIN         URIGIN           V-T VIRE         TERMINATION           SHIELD         P1-1           GRN         P1-2           RED         P1-3           BLK         P1-7           WHT         P1-11           BLK         P1-4 | PRINTER TO 1310 INDICATOR CABLE ASSY PAW-T WIRE<br>COLORORIGINDESTINATION<br>(TB26A or TB27 or<br>TB28A or TB29A)SHIELDP1-1GND STUDGRNP1-2PIN-2REDP1-3PIN-1BLKP1-7PIN-5WHTP1-4PIN-3 |

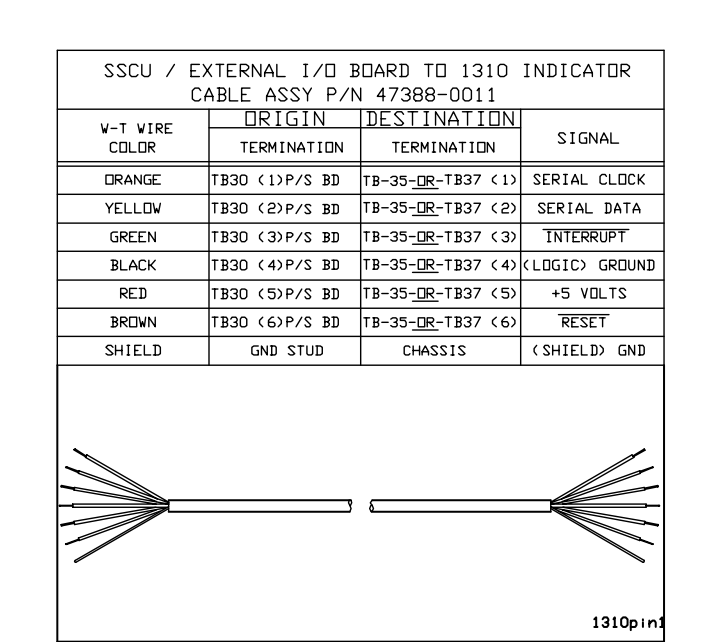

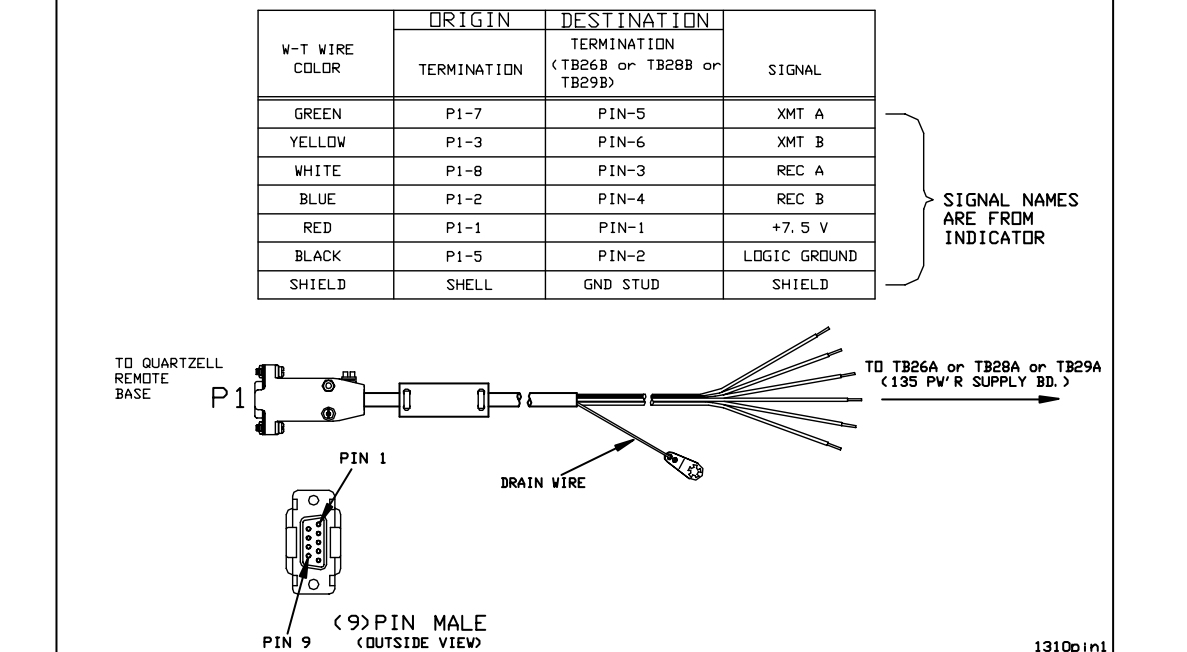

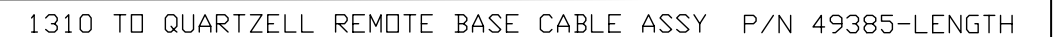

# **MODEL 1310 INDICATOR** I/O CABLE IDENTIFICATION PIN-OUTS

| -0018  |  |
|--------|--|
|        |  |
| L      |  |
| _      |  |
| S) GND |  |
| VE     |  |
| MIT    |  |
| GND    |  |
| ] SEND |  |
| ~      |  |
|        |  |
|        |  |
| 2      |  |
| -      |  |
| 5      |  |
|        |  |
|        |  |

1310pin1

## **MODEL 1310 INDICATOR** MULTI-SCALE PC BOARD (OPTIONAL) P/N 50795: -0012 (2(6) SCALE INTERFACE), -0020 (3(7) SCALE INTERFACE), -0038 (4(5) SCALE INTERFACE), -0046 (5 SCALE INTERFACE).

MULTI -SCALE BOARD WITH EXTERNAL J-BOX ASSEMBLY "FIELD INSTALL KIT" (Kit includes: Multi-Scale board p/n 50795-xxxx, appropriate scale j-box assembly and mtg. hardware).

#### FIELD KIT P/N:

52959-1018 (One additional scale unit) (2 scale) 52959-1026 (Two additional scale units) (3 scale) 52959-1034 (Three additional scale units) (4 scales) 52959-1042 (Four additional scale units) (5 scales) 52959-1067 (Five additional scale units) (6 scales) 52959-1075 (Six additional scale units) (7 scales)

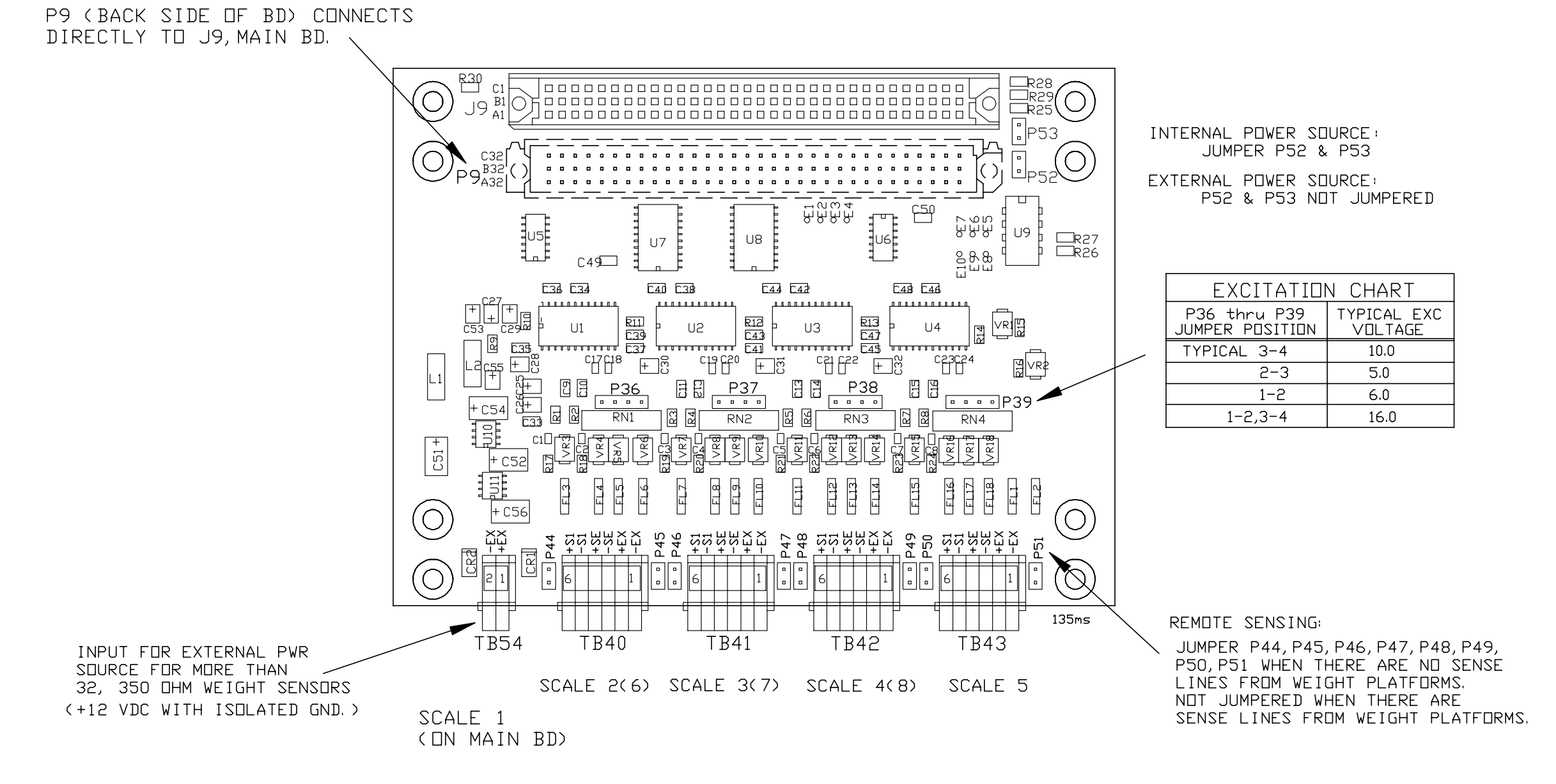

88

# MODEL 1310 SCALE J-BOX ASSEMBLY (2 THRU 5 SCALES) P/N 47404: -0011 (2-SCALES), -0029 (3-SCALES), -0037 (4-SCALES), -0045 (5-SCALES).

#### NDTE:

PIN 'G' ON ALL CONNECTORS (J1 THRU J8) SHARE A COMMON SHIELD WIRE WHICH IS CONNECTED TO ONE OF THE INDICATOR ENCLOSURE STUDS.

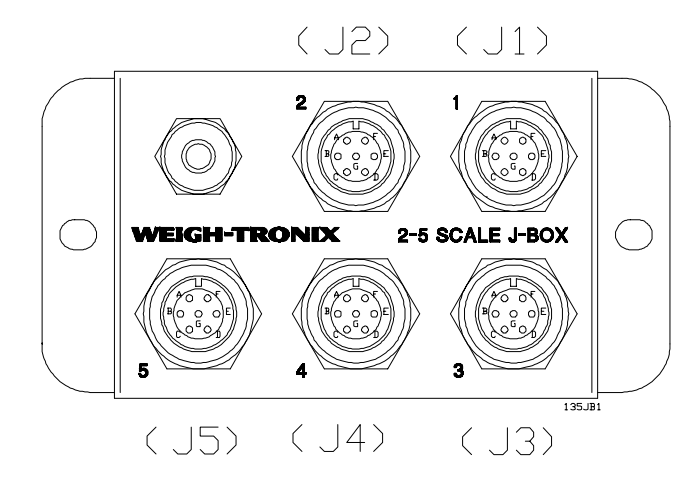

|        |         | WIRE IDENTIFICATION     |                                                |   |             |           |  |
|--------|---------|-------------------------|------------------------------------------------|---|-------------|-----------|--|
|        |         | J-BOX 47404             |                                                |   |             |           |  |
|        | у. т    |                         | JRIGIN                                         | 1 | DESTINATION | SIGNAL    |  |
|        | COLOR   | NULTI<br>P/N S<br>SCALE | NULTI-SCALE BD<br>P/N 50795,<br>SCALE 2 THRU 5 |   |             |           |  |
|        | WHT/BRN |                         | JS-D                                           |   | J3-D        | -EXC-3    |  |
| M      | BROWN   |                         | J2-B                                           |   | J3-B        | +EXC-3    |  |
| Ш      | WHT/BLU |                         | TB41-3                                         |   | J3-E        | -SENSE-3  |  |
|        | WHT/RED | 1                       | TB41-4<br>TB41-5<br>TB41-6                     |   | J3-F        | +SENSE-3  |  |
| Ć      | WHT/GRN | 1                       |                                                |   | J3-A        | -SIGNAL-3 |  |
| $\sim$ | WHT/YEL |                         |                                                |   | J3-C        | +SIGNAL-3 |  |
|        | BLACK   |                         | J2-G                                           |   | J3-G        | SHIELD-3  |  |

| Ν | Т | E |
|---|---|---|
|   |   |   |

JUMPERING EXCITATION VOLTAGES TO SENSE LINES MAY BE ACCOMPLISHED IN TWO WAYS. EITHER AT THE JUNCTION BOX OF REMOTE BASE, -OR- ON THE MULTI-SCALE BOARD USING SENSE JUMPERS. SCALE #2 & SCALE #6 SUPPLY EXCITATION VOLTAGE TO ALL ADDITIONAL SCALES ON THE APPROPRIATE MULTI-SCALE BOARDS BY WAY OF THEIR SENSE LINES.

|           |         | WIRE IDENTIFICATION                            |             |            |  |  |  |  |
|-----------|---------|------------------------------------------------|-------------|------------|--|--|--|--|
|           |         | J-BOX 47404                                    |             |            |  |  |  |  |
|           | w-т     | ORIGIN                                         | DESTINATION | SIGNAL     |  |  |  |  |
|           | COLOR   | MAIN PC. BOARD<br>P/N 50692-0016               |             |            |  |  |  |  |
| -         | BLACK   | TB8-1                                          | J1-D        | -EXC-1     |  |  |  |  |
|           | GREEN   | TB8-2                                          | J1-B        | +EXC-1     |  |  |  |  |
| Ш.        | BLUE    | TB8-3                                          | J1-E        | -SENSE-1   |  |  |  |  |
| ⊴         | YELLOW  | TB8-4                                          | J1-F        | +SENSE-1   |  |  |  |  |
| S         | RED     | TB8-5                                          | J1-A        | -SIGNAL-1  |  |  |  |  |
|           | WHITE   | TB8-6                                          | J1-C        | +SIGNAL-1  |  |  |  |  |
|           | BLACK   | GND-1                                          | J1-G        | SHIELD-1   |  |  |  |  |
|           |         | MULTI-SCALE BD<br>P/N 50795,<br>SCALE 2 THRU 5 |             |            |  |  |  |  |
|           | WHT/BRN | TB40-1                                         | JS-D        | -EXC-5     |  |  |  |  |
| 01        | BROWN   | TB40-2                                         | J2-B        | +EXC-2     |  |  |  |  |
|           | WHT/BLK | TB40-3                                         | J2-E        | -SENSE-2   |  |  |  |  |
| Щ         | DRANGE  | TB40-4                                         | J2-F        | +SENSE-2   |  |  |  |  |
| $\exists$ | GRAY    | TB40-5                                         | J2-A        | -SIGNAL-2  |  |  |  |  |
| SC        | VIOLET  | TB40-6                                         | J5-C        | +SIGNAL-2  |  |  |  |  |
| ~ /       | BLACK   | GND-1                                          | J2-G        | SHIELD-2   |  |  |  |  |
|           | SHIFLD  |                                                | GND-1       | DRAIN WIRE |  |  |  |  |

|                    |             | WIRE IDENTIFICATION                                   |             |  |             |           |  |  |  |  |
|--------------------|-------------|-------------------------------------------------------|-------------|--|-------------|-----------|--|--|--|--|
|                    |             |                                                       | J-BOX 47404 |  |             |           |  |  |  |  |
|                    | W-T         | ORIGIN                                                |             |  | DESTINATION | SIGNAL    |  |  |  |  |
|                    | COLOR       | MULTI-SCALE BD<br>P/N 50795,<br>SCALE <u>2 THRU 5</u> |             |  |             |           |  |  |  |  |
|                    | WHT/BRN     |                                                       | J3-D        |  | J4-D        | -EXC-4    |  |  |  |  |
| 4                  | BROWN       |                                                       | J3-B        |  | J4−B        | +EXC-4    |  |  |  |  |
| ليا                | WHT/BLK/RED | Т                                                     | B42-3       |  | J4-E        | -SENSE-4  |  |  |  |  |
| Ļ                  | WHT/VID     | T                                                     | B42-4       |  | J4-F        | +SENSE-4  |  |  |  |  |
| U V                | WHT/BLK/BRN | Т                                                     | TB42-5      |  | J4-A        | -SIGNAL-4 |  |  |  |  |
| $\overline{\circ}$ | WHT/GRA     | Т                                                     | B42-6       |  | J4-C        | +SIGNAL-4 |  |  |  |  |
|                    | BLACK       |                                                       | J3-G        |  | J4-G        | SHIELD-4  |  |  |  |  |

|     |             | WIRE IDENTIFICATION |                                      |  |             |           |  |  |  |
|-----|-------------|---------------------|--------------------------------------|--|-------------|-----------|--|--|--|
|     |             |                     | J-BOX 47404                          |  |             |           |  |  |  |
|     | ) ( Т       |                     | RIGIN                                |  | DESTINATION | SIGNAL    |  |  |  |
|     |             | MULTI-              | SCALE BD                             |  |             |           |  |  |  |
|     |             | SCALE               | SCALE 2 THRU 5                       |  |             |           |  |  |  |
| IO  | WHT/BRN     |                     | J4-D                                 |  | J5-D        | -EXC-5    |  |  |  |
|     | BROWN       | J4-B                |                                      |  | J5-B        | +EXC-5    |  |  |  |
| Щ   | WHT/BLK/BLU | Т                   | TB43-3<br>TB43-4<br>TB43-5<br>TB43-6 |  | J5-E        | -SENSE-5  |  |  |  |
| Ā   | WHT/BLK/ORN | Т                   |                                      |  | J5-F        | +SENSE-5  |  |  |  |
| 0   | WHT/BLK/GRN | Т                   |                                      |  | J5-A        | -SIGNAL-5 |  |  |  |
| • / | WHT/BLK/YEL | T                   |                                      |  | J5-C        | +SIGNAL-5 |  |  |  |
|     | BLACK       | J4-G                |                                      |  | J5-G        | SHIELD-5  |  |  |  |
|     |             |                     |                                      |  |             |           |  |  |  |

#### NDTE:

PIN "G" ON ALL CONNECTORS (J1 THRU J8) SHARE A COMMON SHIELD WIRE WHICH IS CONNECTED TO ONE OF THE INDICATOR ENCLOSURE STUDS.

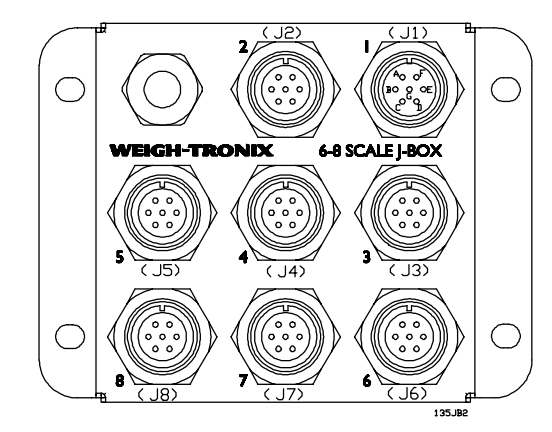

|                   |             | WIR                                            | E IDENTIFICA | TION      |
|-------------------|-------------|------------------------------------------------|--------------|-----------|
|                   |             | ,                                              | J-BOX 4740   | )5        |
|                   | V-T         | ORIGIN                                         | DESTINATION  | SIGNAL    |
|                   | COLOR       | MAIN PC. BOARD<br>P/N 50692-0016               |              |           |
| -                 | BLACK       | TB8-1                                          | J1-D         | -EXC-1    |
|                   | GREEN       | TB8-2                                          | J1-B         | +EXC-1    |
| ш                 | BLUE        | TB8-3                                          | J1-E         | -SENSE-1  |
| Α.                | YELLOW      | TB8-4                                          | J1-F         | +SENSE-1  |
| SC                | RED         | TB8-5                                          | J1-A         | -SIGNAL-1 |
|                   | WHITE       | TB8-6                                          | J1-C         | +SIGNAL-1 |
|                   | SHIELD      | GND STUD                                       | J1-G         | SHIELD-1  |
|                   |             | MULTI-SCALE BD<br>P/N 50795,<br>SCALE 2 THRU 5 |              |           |
|                   | WHT/BRN     | TB40-1                                         | JS-D         | -EXC-5    |
| 01                | BROWN       | TB40-2                                         | J2-B         | +EXC-2    |
|                   | WHT/BLK     | TB40-3                                         | J2-E         | -SENSE-2  |
| ЦЦ                | DRANGE      | TB40-4                                         | J2-F         | +SENSE-2  |
| Al                | GRAY        | TB40-5                                         | J2-A         | -SIGNAL-2 |
| SC                | VIOLET      | TB40-6                                         | JS-C         | +SIGNAL-2 |
|                   |             |                                                |              |           |
|                   |             | MULTI-SCALE BD                                 | 1            |           |
|                   |             | P/N 50795,<br>SCALE 2 THRU 5                   |              |           |
|                   |             | J2-D                                           | J3-D         | -EXC-3    |
| m                 |             | J2-B                                           | J3-B         | +EXC-3    |
| Ц                 | WHT/BLU     | TB41-3                                         | J3-E         | -SENSE-3  |
|                   | WHT/RED     | TB41-4                                         | J3-F         | +SENSE-3  |
| ũ                 | WHT/GRN     | TB41-5                                         | 13-C         | +SIGNAL-3 |
| $\langle \rangle$ |             |                                                |              |           |
|                   |             |                                                |              |           |
|                   |             | MULTI-SCALE BD<br>P/N 50795,<br>SCALE 2 THRU 5 |              |           |
|                   |             | J3-D                                           | J4-D         | -EXC-4    |
| 4                 |             | J3-B                                           | J4-B         | +EXC-4    |
| إيا               | WHT/BLK/RED | TB42-3                                         | J4-E         | -SENSE-4  |
| ⊿<br>⊳            | WHT/VID     | TB42-4                                         | J4-F         | +SENSE-4  |
| ت<br>ي            | WHT/BLK/BRN | TB42-5                                         | J4-A         | -SIGNAL-4 |
|                   | WHT/GRA     | TB42-6                                         | J4-C         | +SIGNAL-4 |
|                   |             |                                                |              |           |
|                   |             | MULTI-SCALE BD<br>P/N 50795,<br>SCALE 2 THRU 5 | ]            |           |
| 10                |             | J4-D                                           | J5-D         | -EXC-5    |
| U /               |             | J4-B                                           | J5-B         | +EXC-5    |
| Щ                 | WHT/BLK/BLU | TB43-3                                         | J5-E         | -SENSE-5  |
| Ā                 | WHT/BLK/ORN | TB43-4                                         | J5-F         | +SENSE-5  |
| SC                | WHT/BLK/GRN | TB43-5                                         | J5-A         | -SIGNAL-5 |
| ~)                | WHT/BLK/YEL | TB43-6                                         | J5-C         | +SIGNAL-5 |
|                   |             |                                                |              |           |
|                   |             |                                                |              |           |

#### NDTE:

JUMPERING EXCITATION VOLTAGES TO SENSE LINES MAY BE ACCOMPLISHED IN TWO WAYS. EITHER AT THE JUNCTION BOX OF REMOTE BASE, -OR- ON THE MULTI-SCALE BOARD USING SENSE JUMPERS. SCALE #2 & SCALE #6 SUPPLY EXCITATION VOLTAGE TO ALL ADDITIONAL SCALES ON THE APPROPRIATE MULTI-SCALE BOARDS BY WAY OF THEIR SENSE LINES.

# MODEL 1310 SCALE J-BOX ASSEMBLY

## (6 THRU 8 SCALES) P/N 47405: -0010 (6-SCALES), -0028 (7-SCALES), -0036 (8-SCALES).

|     |             | WIRE IDENTIFICATION                            |             |           |  |  |  |  |  |  |  |  |
|-----|-------------|------------------------------------------------|-------------|-----------|--|--|--|--|--|--|--|--|
|     |             | J-                                             | J-BOX 47405 |           |  |  |  |  |  |  |  |  |
|     | V/-T        | DRIGIN                                         | DESTINATION | SIGNAL    |  |  |  |  |  |  |  |  |
|     | CÖLÖR       | MULTI-SCALE BD<br>P/N 50795,<br>SCALE 6 THRU B |             |           |  |  |  |  |  |  |  |  |
|     | WHT/BRN/YEL | TB40-1                                         | J6-D        | -EXC-6    |  |  |  |  |  |  |  |  |
| .0  | WHT/ORN     | TB40-2                                         | J6-B        | +EXC-6    |  |  |  |  |  |  |  |  |
| Ψ   | WHT/BRN/ORN | TB40-3                                         | J6-E        | -SENSE-6  |  |  |  |  |  |  |  |  |
| Щ   | WHT/BLK/VID | TB40-4                                         | J6-F        | +SENSE-6  |  |  |  |  |  |  |  |  |
| Ā   | WHT/BRN/RED | TB40-5                                         | J6-A        | -SIGNAL-6 |  |  |  |  |  |  |  |  |
| S   | WHT/BLK/GRA | TB40-6                                         | J6-C        | +SIGNAL-6 |  |  |  |  |  |  |  |  |
| ~ ) |             |                                                |             |           |  |  |  |  |  |  |  |  |

|    |             | WIRE IDENTIFICATION      |                               |   |             |           |  |  |  |  |  |  |
|----|-------------|--------------------------|-------------------------------|---|-------------|-----------|--|--|--|--|--|--|
|    |             |                          | J-BOX 47405                   |   |             |           |  |  |  |  |  |  |
|    | V/-T        |                          | RIGIN                         |   | DESTINATION | SIGNAL    |  |  |  |  |  |  |
|    | COLOR       | MULTI-<br>P/N 5<br>SCALE | -SCALE BD<br>0795,<br>6THRU 8 |   |             |           |  |  |  |  |  |  |
| ~  |             |                          | J6-D                          | ┦ | J7-D        | -EXC-7    |  |  |  |  |  |  |
|    |             |                          | J6-B                          |   | J7-B        | +EXC-7    |  |  |  |  |  |  |
| щ  | WHT/BRN/GRA | T                        | B41-3                         |   | J7-E        | -SENSE-7  |  |  |  |  |  |  |
| Ā  | WHT/BRN/GRN | Ť                        | B41-4                         |   | J7-F        | +SENSE-7  |  |  |  |  |  |  |
| S  | WHT/BRN/VID | т                        | B41-5                         |   | J7-A        | -SIGNAL-7 |  |  |  |  |  |  |
| Ŷ, | WHT/BRN/BLU | T                        | B41-6                         |   | J7-C        | +SIGNAL-7 |  |  |  |  |  |  |
|    |             |                          |                               | 1 |             |           |  |  |  |  |  |  |

| WIRE IDENTIFICATION |
|---------------------|
|---------------------|

|     |             |       | J-BOX 47405        |  |             |           |  |  |  |  |  |
|-----|-------------|-------|--------------------|--|-------------|-----------|--|--|--|--|--|
|     | \/_T        |       | RIGIN              |  | DESTINATION | SIGNAL    |  |  |  |  |  |
|     |             |       | -SCALE BD<br>0795, |  |             |           |  |  |  |  |  |
|     |             | SCHEL |                    |  |             |           |  |  |  |  |  |
| m   |             |       | J7-D               |  | J8-D        | -EXC-8    |  |  |  |  |  |
|     |             |       | J7-B               |  | J8-B        | +EXC-8    |  |  |  |  |  |
| Ц   | WHT/RED/BLU | T     | B42-3              |  | J8-E        | -SENSE-8  |  |  |  |  |  |
| Ā   | WHT/RED/ORN | т     | B42-4              |  | J8-F        | +SENSE-8  |  |  |  |  |  |
| S   | WHT/RED/GRN | Т     | B42-5              |  | J8-A        | -SIGNAL-8 |  |  |  |  |  |
| • / | WHT/RED/YEL | T     | B42-6              |  | J8-C        | +SIGNAL-8 |  |  |  |  |  |
|     |             |       |                    |  |             |           |  |  |  |  |  |

# **MODEL 1310 INDICATOR** MULTI-CHANNEL PULSE COUNTER BOARD (OPTIONAL) P/N 53027: -0016 (1-CHANNEL), -0024 (2-CHANNEL),

-0032 (3-CHANNEL), -0040 (4-CHANNEL)

#### MULTI-CHANNEL PULSE COUNTER BOARD FIELD INSTALL KIT (Includes PC board and mounting hardware) P/N 52959: -1315 (Two Channel input), -1349 (Eight Channel input)

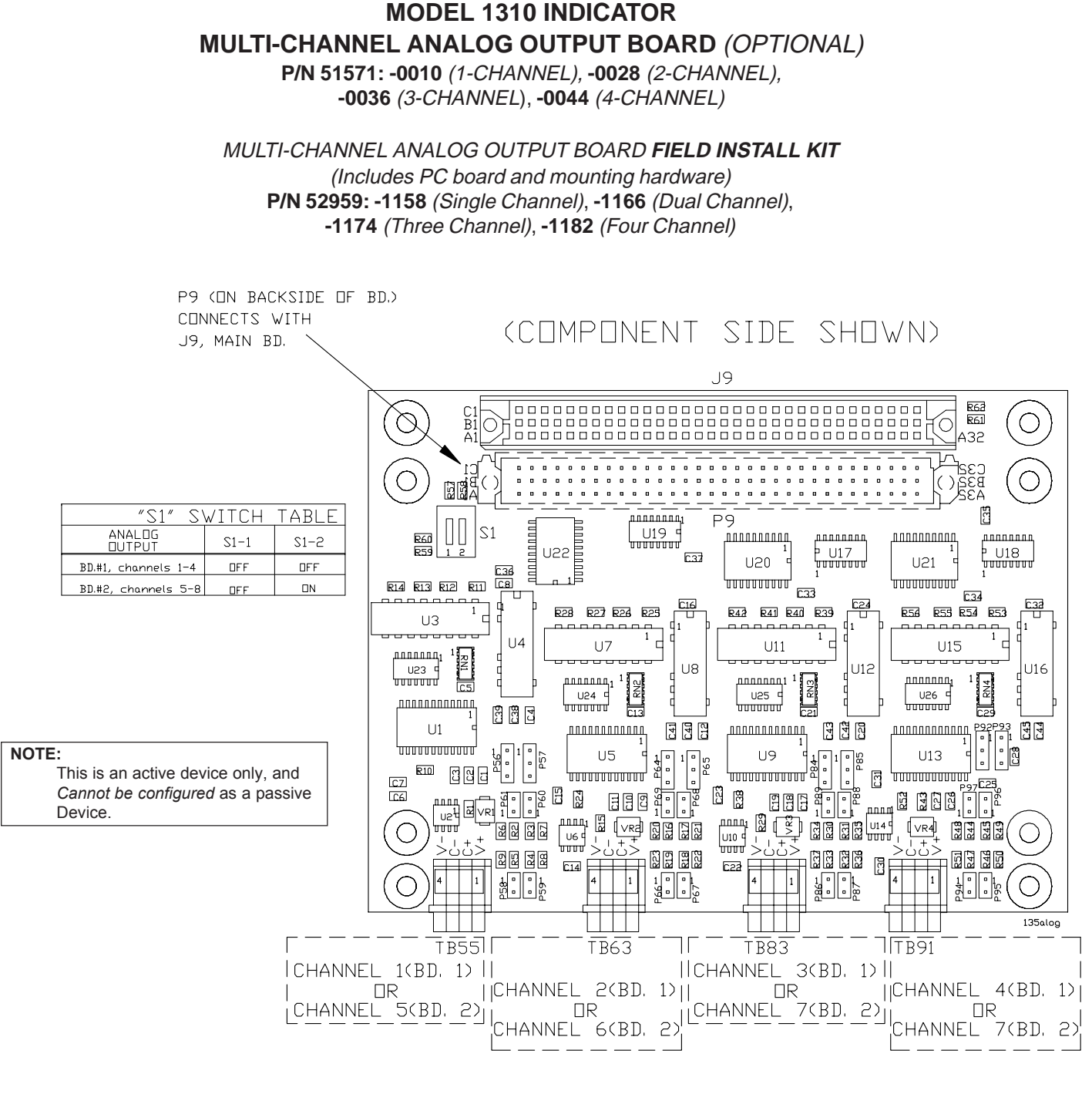

| JUMPER POSITION BY OUTPUT |     |     |     |     |     |     |     |     |     |     |     |     |     |     |     |     |     |     |     |     |     |     |     |     |       |       |     |
|---------------------------|-----|-----|-----|-----|-----|-----|-----|-----|-----|-----|-----|-----|-----|-----|-----|-----|-----|-----|-----|-----|-----|-----|-----|-----|-------|-------|-----|
| TYPE DE                   |     |     | ٥U  | ΤPI | UT  | 1   |     |     | DU  | ΤP  | UT  | 2   |     |     | ΠU  | ΤP  | UT  | 3   |     | ΠU  | ΤP  | UT  | 4   |     | L     | JAD   |     |
| DUTPUT                    | P56 | P57 | P58 | P59 | P60 | P61 | P64 | P65 | P66 | P67 | P68 | P69 | P84 | P85 | P86 | P87 | P88 | P89 | P92 | P93 | P94 | P95 | P96 | P97 | RESI  | STA   | NCE |
| 4 TO 20MA                 | 1-2 | 2-3 | 2   | -   | -   | -   | 1-2 | 2-3 | 2   | -   | -   | -   | 1-2 | 2-3 | 2   | -   | -   | -   | 1-2 | 2-3 | 2   | -   | -   | -   | 615   | онм м | AX  |
| 0 TO 20MA                 | 2-3 | 1-2 | 2   | -   | -   | -   | 2-3 | 1-2 | 2   | -   | -   | -   | 2-3 | 1-2 | 2   | -   | -   | -   | 2-3 | 1-2 | 2   | -   | -   | -   | 615   | онм м | AX  |
| 0 TO 24MA                 | 1-2 | 1-2 | 2   | -   | -   | -   | 1-2 | 1-2 | 2   | -   | -   | -   | 1-2 | 1-2 | 2   | -   | -   | -   | 1-2 | 1-2 | 2   | -   | -   | -   | 510 [ | энм м | ЧΧ  |
| 0 TO 5V                   | 2-3 | 2-3 | 1-2 | -   | -   | -   | 2-3 | 2-3 | 1-2 | -   | -   | -   | 2-3 | 2-3 | 1-2 | -   | -   | -   | 2-3 | 2-3 | 1-2 | -   | -   | -   | 384   | онм м | IIN |
| 0 T⊡ 10∨                  | 2-3 | 2-3 | -   | 1-2 | -   | -   | 2-3 | 2-3 | -   | 1-2 | -   | -   | 2-3 | 2-3 | -   | 1-2 | -   | -   | 2-3 | 2-3 | -   | 1-2 | -   | -   | 883   | ОНМ М | IIN |
| +/-5V                     | 2-3 | 2-3 | -   | -   | 1-2 | -   | 2-3 | 2-3 | -   | -   | 1-2 | -   | 2-3 | 2-3 | -   | -   | 1-2 | -   | 2-3 | 2-3 | -   | -   | 1-2 | -   | 384   | ОНМ М | IIN |
| +/-10V                    | 2-3 | 2-3 | -   | -   | -   | 1-2 | 2-3 | 2-3 | -   | -   | -   | 1-2 | 2-3 | 2-3 | -   | -   | -   | 1-2 | 2-3 | 2-3 | -   | -   | -   | 1-2 | 883   | онм м | IIN |

|                                          |                                                                   |                                                                                                    | JUMPER                                     | POSITION B                                                                                                    | Y CHANNEL                                          |                                                                                |                                                                                                    |                                                                                                    |
|------------------------------------------|-------------------------------------------------------------------|----------------------------------------------------------------------------------------------------|--------------------------------------------|----------------------------------------------------------------------------------------------------|----------------------------------------------------|--------------------------------------------------------------------------------|----------------------------------------------------------------------------------------------------|----------------------------------------------------------------------------------------------------|
| DIRECTION                                | CHANNEL 1 DR 9                                                    | CHANNEL 2 DR 10                                                                                                    | CHANNEL 3 DR 11                            | CHANNEL 4 OR 12                                                                                                    | CHANNEL 5 OR 13                                    | CHANNEL 6 OR 14                                                                | CHANNEL 7 DR 15                                                                                              | CHANNEL 8 DR 16                                                                                                    |
| SOURCE                                   | P107                                                              | P108                                                                                                    | P109                                       | P110                                                                                                    | P111                                               | P112                                                                           | P113                                                                                                    | P114                                                                                                    |
| *EXTERNAL                                | 1-2                                                               | 1-2                                                                                                    | 1-2                                        | 1-2                                                                                                    | 1-2                                                | 1-2                                                                            | 1-2                                                                                                    | 1-2                                                                                                    |
| INTERNAL                                 | 2-3                                                               | 2-3                                                                                                    | 2-3                                        | 2-3                                                                                                    | 2-3                                                | 2-3                                                                            | 2-3                                                                                                    | 2-3                                                                                                    |
| *FACTURY II<br>P9 (C<br>COnni<br>OR<br>O | IN BACKSIDE OF BOARD)<br>ECTS VITH J9 MAIN BO<br>THER OPTION BDS. |                                                                                                    |                                            |                                                                                                    |                                                    |                                                                                | 1. TB SIGNAL                                                                                                 | DESCRIPTIONS                                                                                                    |
|                                          |                                                                   |                                                                                                    |                                            |                                                                                                    |                                                    | 1 (XCLKA)<br>2 (XCLKB/C<br>3 (XINDEX)<br>4 (YCLKA)<br>5 (YCLKB/C<br>6 (YINDEX) | PULSE INPUT MUS<br>DIRECTION INPUT<br>ENABLE INPUT<br>PULSE INPUT MUS<br>IN) DIRECTION INPUT<br>ENABLE INPUT | T BE TTL           GND= CDUNT UP           +SV = CDUNT DDVN           GND= CNABLED           +SV = DISABLED           GND= COUNT UP           GND= COUNT UP           GND= COUNT UP           GND= COUNT UP           GND= COUNT UP           +SV = COUNT DDVN           GND= FINABLED           +SV = DISABLED |
|                                          |                                                                   | Image: Section of the section of the sectio | CHANNEL<br>1 (BD. 2)<br>TB104<br>3 (BD. 1) | Image: Section of the section of the sectio | HANNEL<br>(BD. 2)<br>TB106<br>CHANNEL<br>7 (BD. 1) | SPULSE                                                                         | NOTE:<br>Pulse imputs <i>mus</i><br>TTL level (0-5 VD                                                        | at be<br>C).                                                                                                    |

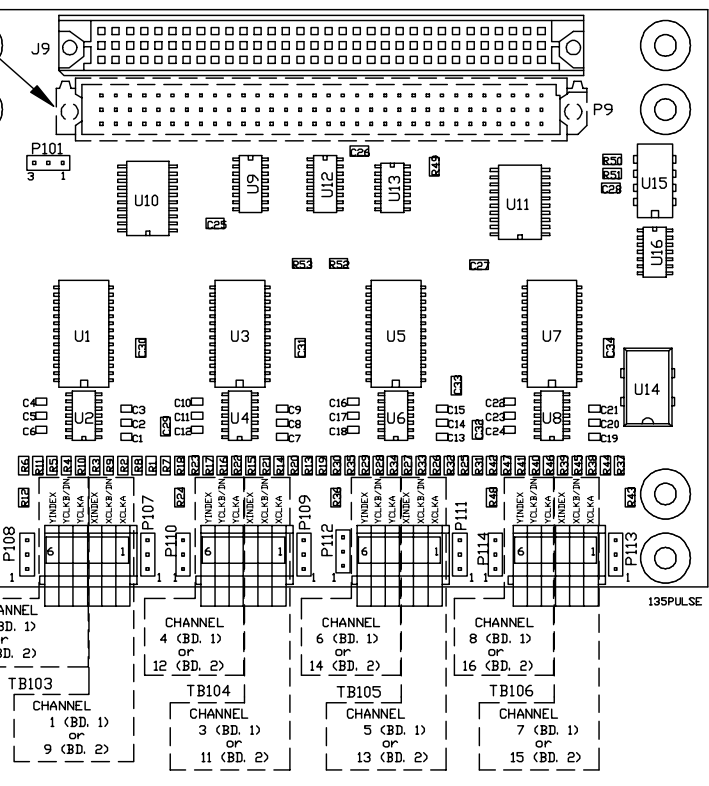

# ModBus /TCP Ethernet (P/N 52611-0036) Field Install Kit: p/n 52959-1216

-OR-

#### Ethernet 10/100mb IP/IT (P/N 52611-0077) NETWORK INTERFACE MODULE PC BOARD (OPTIONAL) Field Install Kit: p/n 52959-1257 (includes Network Interface Board p/n 53021-0012 & mtg. hardware)

ModBus /TCP Ethernet Module MODBUS/TCP ETHERNET P/N 52611-0036 RJ 45 DB-9 FEMALE TB77 TB80 ADDRESS SETTING SIGNAL PIN ND. SIGNAL PIN ND. SIGNAL PIN ND.  $-\Box R-$ GND --------\_\_\_\_ \_\_\_\_ 1 \_\_\_\_ 2 \_\_\_\_ \_\_\_\_ \_\_\_\_ NC З NC \_\_\_\_ \_\_\_\_ \_\_\_\_ \_\_\_\_ Ethernet 10/100 IP/IT Module 4 NC \_\_\_\_ \_\_\_\_ \_\_\_\_ \_\_\_\_ P/N 52611-0077 5 TD+ 1 TD+ 8 TD+ 6 TD-2 TD-3 TD-7 RD+ 3 RD+ 7 RD+ 10 🗖 • 8 NC \_\_\_\_ ----\_\_\_\_ \_\_\_\_ 1:1 9 RD-2 6 RD-RD-|•| 10 NC \_\_\_\_ \_\_\_\_ \_\_\_\_ \_\_\_\_ 1 🖻 135net2

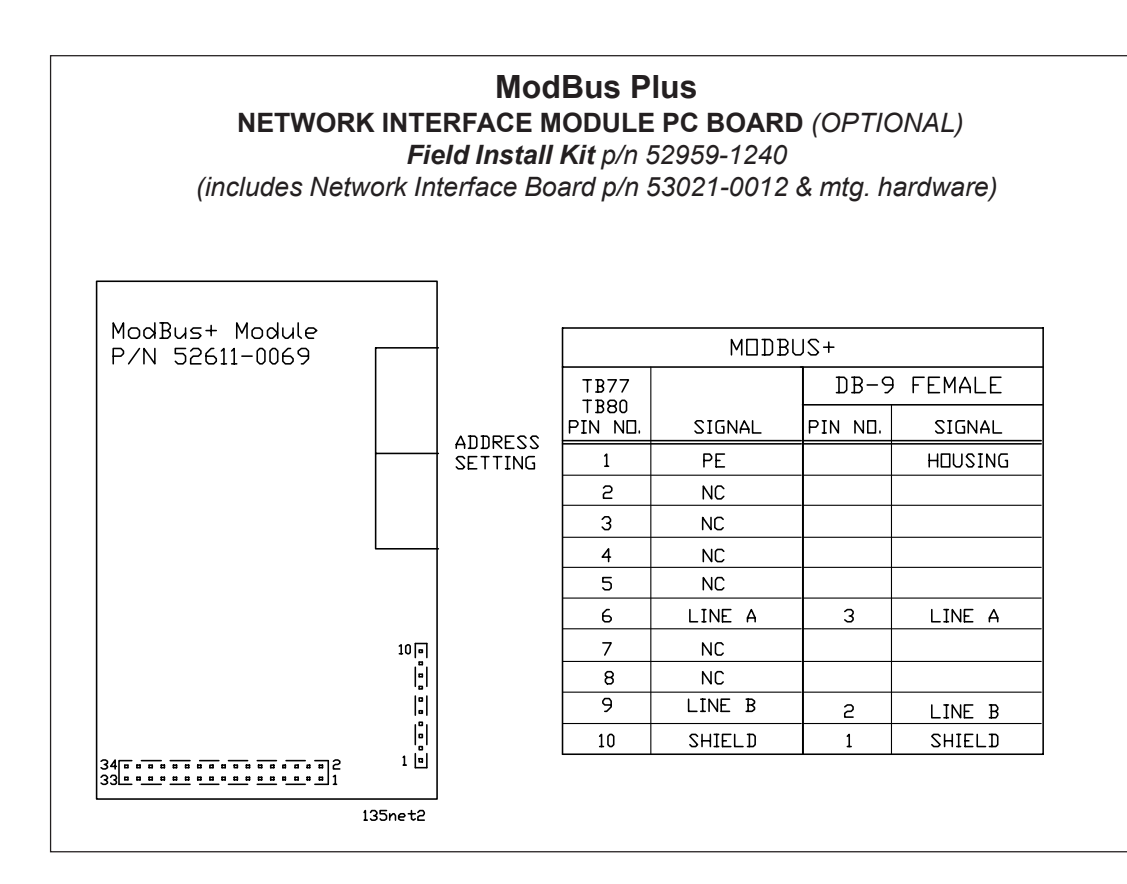

CONNECTS DIRECTLY TO J9, MAIN BOARD TYPICAL BOARD LOCATION IN "SLOT ONE", (SLOT ONE REFERS TO J75 & J76 CONNECTORS). Ρ9  $\bigcirc$  $\bigcirc$ DS1 RN1 \_\_\_\_\_ U2 \_\_\_\_\_ (O)J75  $(\bigcirc)$ 22 . . . . . . . . . TB77 10 EEEE 100000 000000  $\bigcirc$ 135net1

# MODEL 1310 INDICATOR NETWORK INTERFACE BOARD (OPTIONAL) P/N 53021-0012

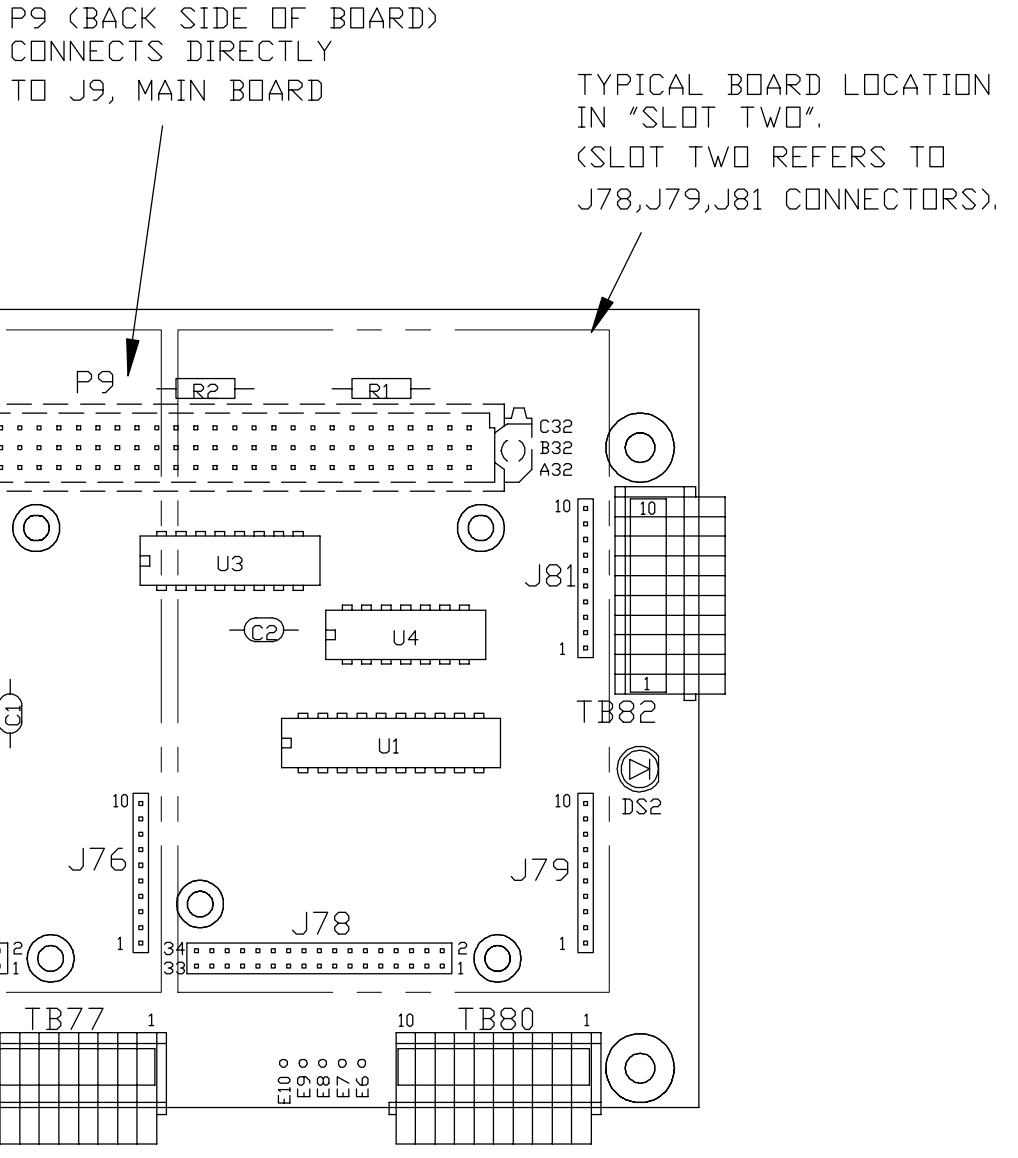

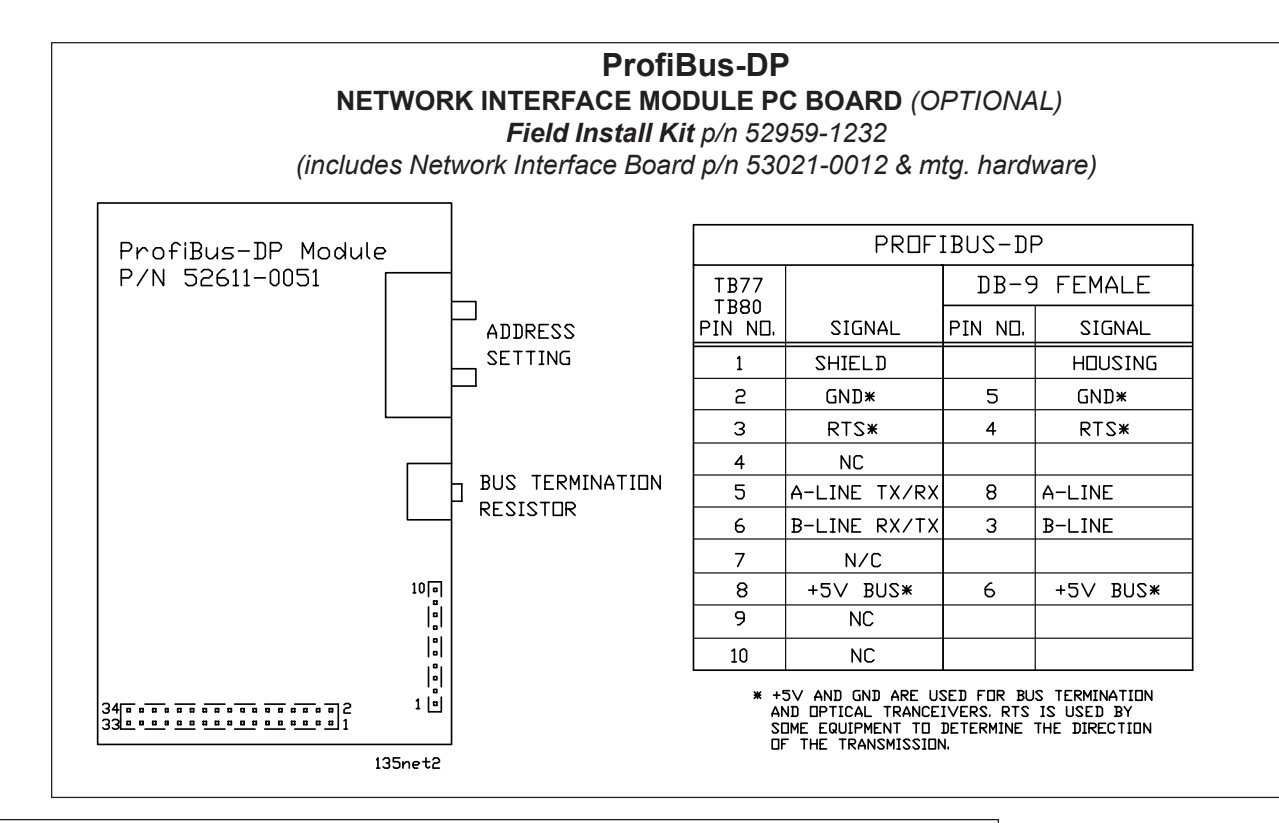

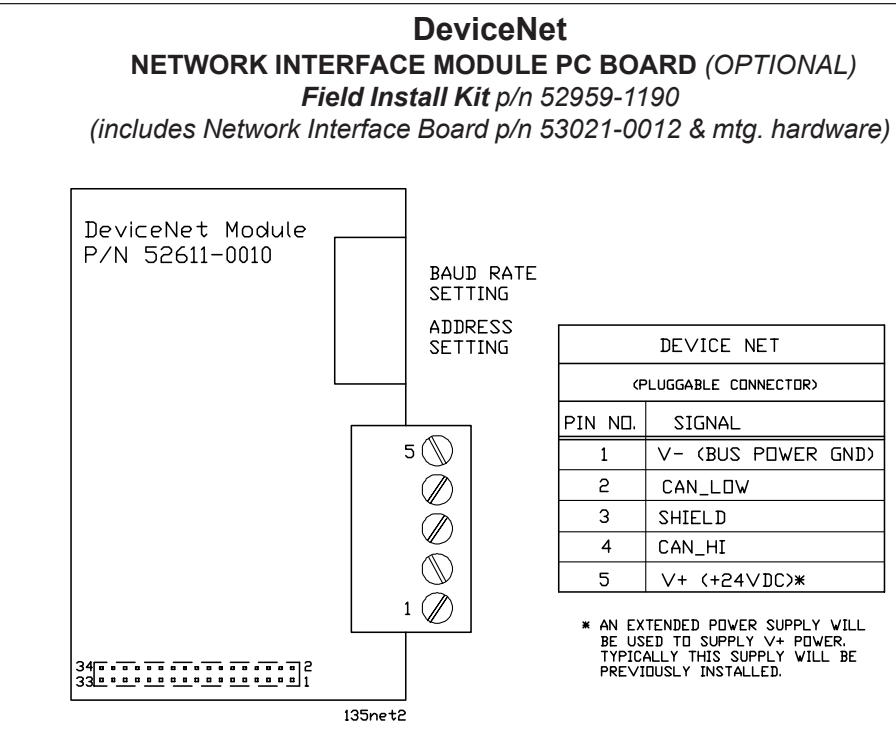

## InterBus S NETWORK INTERFACE MODULE PC BOARD (OPTIONAL) Field Install Kit p/n 52959-1208 (includes Network Interface Board p/n 53021-0012 & mtg. hardware)

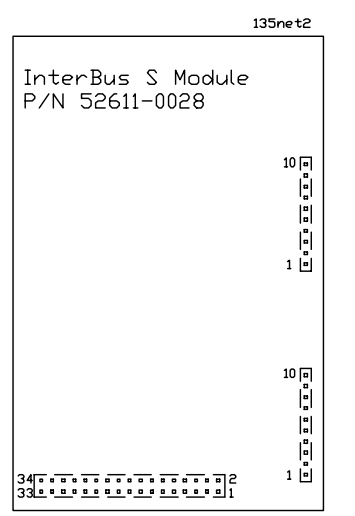

|         | INTERBUS | S       |         |
|---------|----------|---------|---------|
| TB82    |          | DB-9    | 9 MALE  |
| PIN ND. | SIGNAL   | PIN NO. | SIGNAL  |
| 1       | PE       |         | HOUSING |
| 2       | GND      |         |         |
| 3       | NC       |         |         |
| 4       | RBST     | 9       | RBST    |
| 5       | NC       |         |         |
| 6       | GND      | 3, 5    | GND     |
| 7       | /DIS     | 7       | /DI2    |
| 8       | /D02     | 6       | /D02    |
| 9       | DI5      | 2       | DIS     |
| 10      | D05      | 1       | D02     |

|                  | INTERB | 2 ZL    |          |
|------------------|--------|---------|----------|
| TB80<br>(BUS IN) |        | DB-9    | 9 FEMALE |
| PIN ND.          | SIGNAL | PIN ND. | SIGNAL   |
| 1                | PE     |         | HOUSING  |
| 2                | DD1    | 1       | DD1      |
| 3                | DI1    | 2       | DI1      |
| 4                | /D01   | 6       | /D01     |
| 5                | /DI1   | 7       | /DI1     |
| 6                | GND    | 3       | GND      |
| 7                | NC     |         |          |
| 8                | NC     |         |          |
| 9                | NC     |         |          |
| 10               | NC     |         |          |

**Control Net NETWORK INTERFACE MODULE PC BOARD** (OPTIONAL)

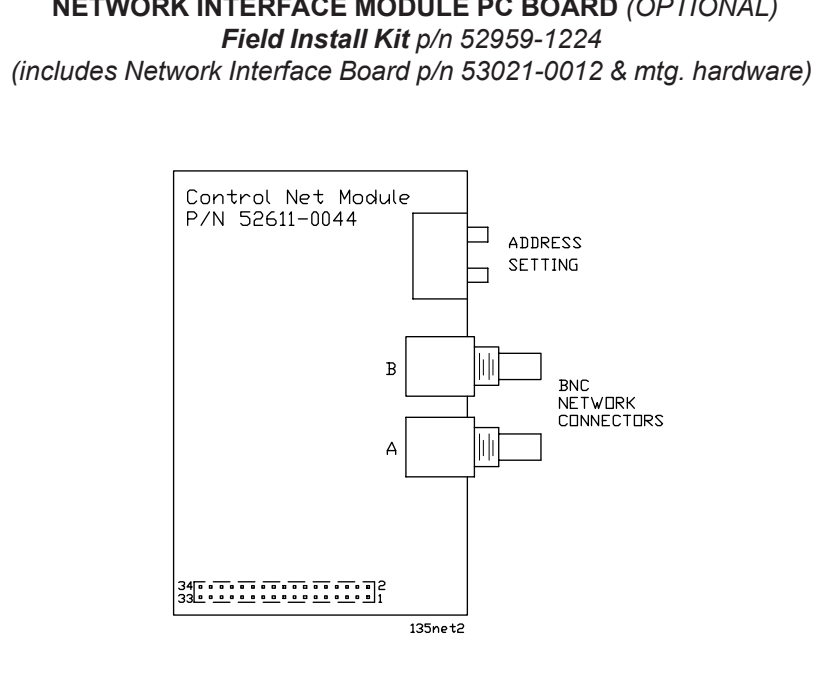

|         | DE∨ICE NET           |
|---------|----------------------|
| ٢F      | PLUGGABLE CONNECTOR> |
| PIN ND. | SIGNAL               |
| 1       | V- (BUS POWER GND)   |
| 2       | CAN_LOW              |
| 3       | SHIELD               |
| 4       | CAN_HI               |
| 5       | V+ (+24VDC)*         |

\* AN EXTENDED POWER SUPPLY VILL BE USED TO SUPPLY V+ POWER. TYPICALLY THIS SUPPLY VILL BE PREVIOUSLY INSTALLED.

| - | BNC       |
|---|-----------|
|   | NETWORK   |
|   | CONNECTOR |
| ٦ |           |

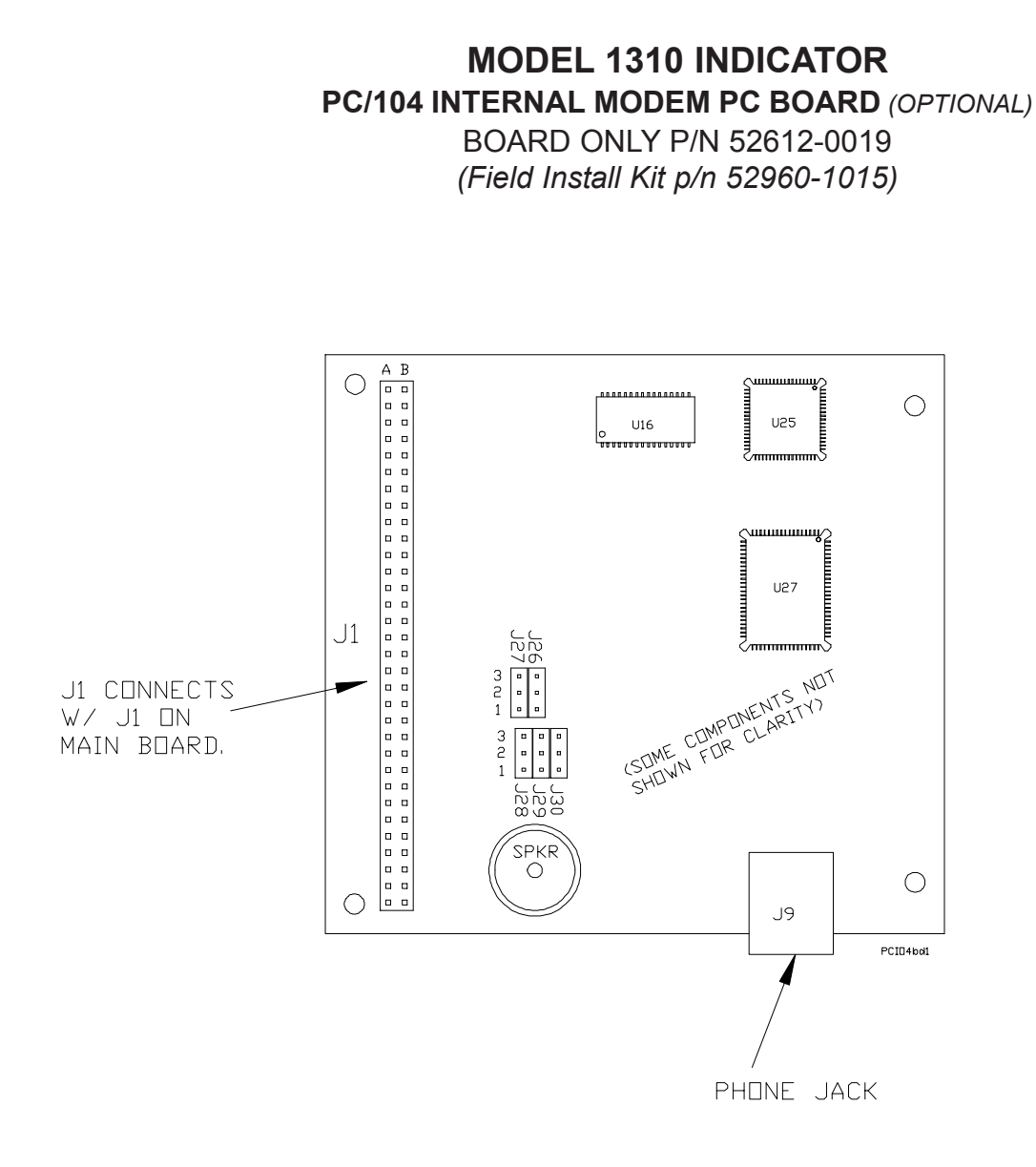

NOTE:

In the SimPoser manual (p/n 29751-0018) reference the Weigh-Tronix basic command "modem" for information on Addressing and actuating the PC/104 comm port controls.

| PC104 MODEM JUMPER CHART |          |          |          |  |  |  |  |
|--------------------------|----------|----------|----------|--|--|--|--|
| J26 J27 J28              |          |          |          |  |  |  |  |
| PC/104 COM 3 (port#13)   | Pins 1-2 | Pins 2-3 | Pins 2-3 |  |  |  |  |
| PC/104 COM 4 (port#14)   | Pins 2-3 | Pins 2-3 | Pins 1-2 |  |  |  |  |

**NOTE**: For all other jumper terminals no jumpers are required. Extra jumpers are stored on pin 1 of any terminal available.

# COMPONENT SIDE

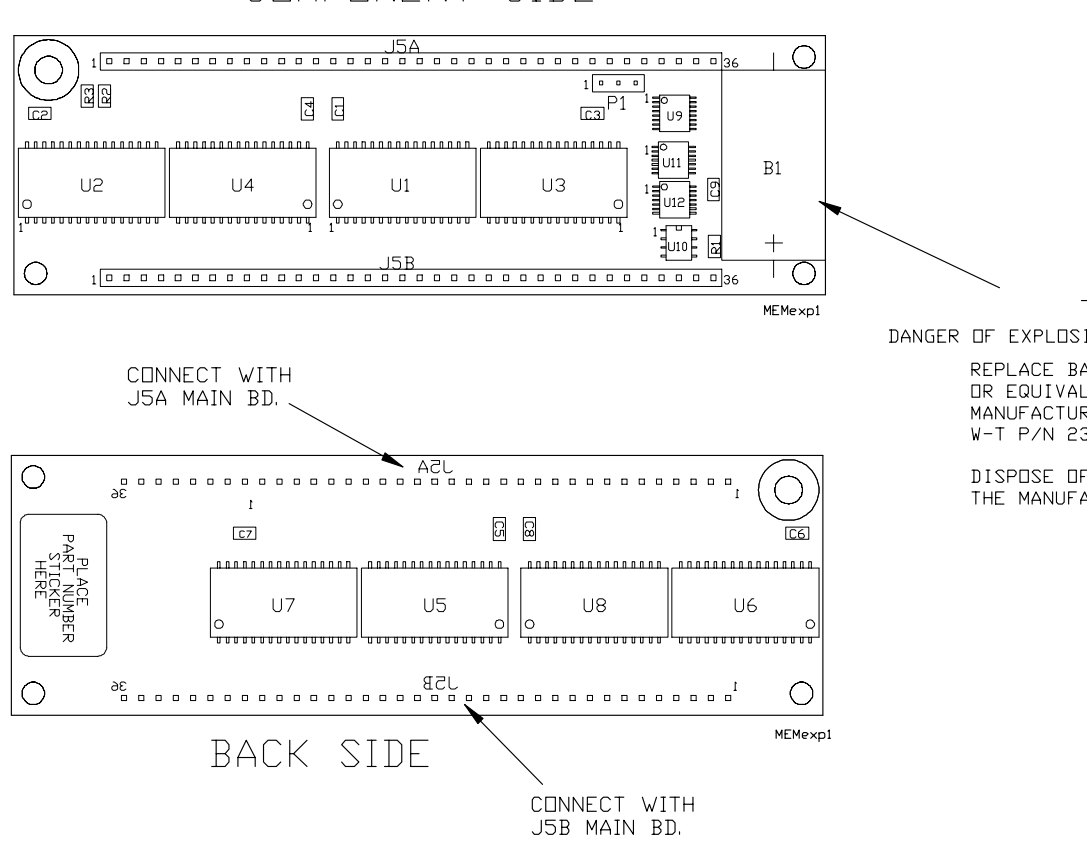

| P1 J | UMF |
|------|-----|
| 2-3  | wh  |
| 1-2  | wh  |

# MODEL 1310 INDICATOR SRAM MEMORY EXPANSION PC BOARD (OPTIONAL)

BOARD P/N 50791-0016 (1-MEG) -0040 (4-MEG) Field Install Kit p/n 52961-1014 (1-MB) 52961-1048 (4-MB)

### CAUTION !

DANGER OF EXPLOSION IF BATTERY IS INCORRECTLY REPLACED. REPLACE BATTERY (B1) ONLY WITH THE SAME OR EQUIVALENT TYPE RECOMMENDED BY THE MANUFACTURER. LITHIUM BATTERY, 750/800mA, W-T P/N 23957-0021.

DISPOSE OF USED BATTERIES ACCORDING TO THE MANUFACTURER'S INSTRUCTIONS.

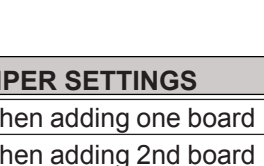

# MODEL 1310 INDICATOR

SOLID STATE CONTROL UNIT (SSCU-8) (OPTIONAL) PARTS AND ASSEMBLY

DIM A

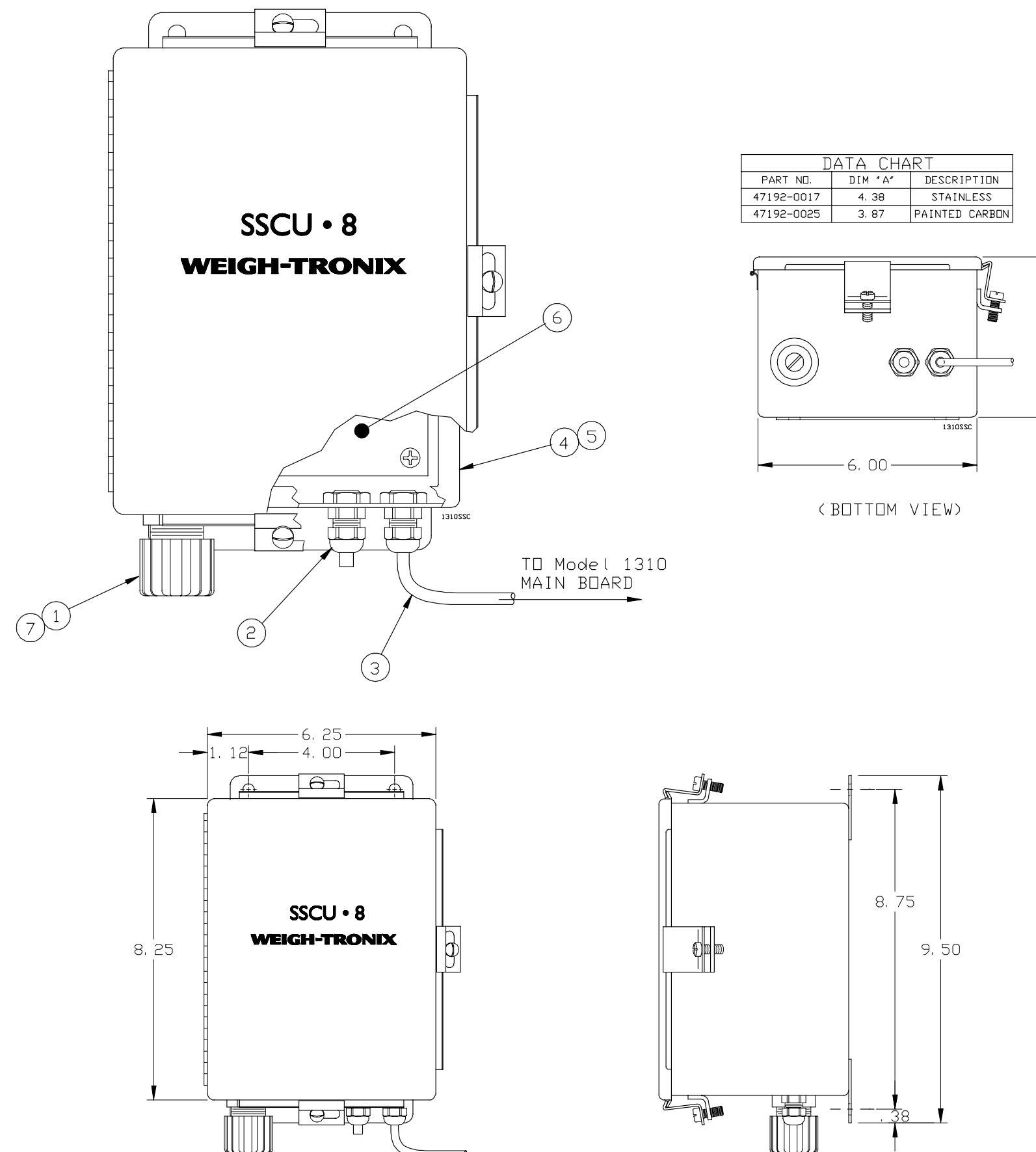

| ITEM |                                  |               |     |
|------|----------------------------------|---------------|-----|
| NO.  | DESCRIPTION                      | W-T P/N       | QTY |
| 1    | Strain Relief                    | 22380-0053    | 1   |
| 2    | Strain Relief                    | 15257-0024    | 2   |
| 3    | Cable (sscu-to-Model-1310)       | 47388-0011mts | 1   |
| 4    | Enclosure (steel, painted)       | 47665-0015    | 1   |
| 5    | Enclosure (stainless)            | 47665-0023    | 1   |
| 6    | Remote Exp. Control I/O pc Board | 47183-0018mts | 1   |
| 7    | Lock Nut (self sealing)          | 22381-0011    | 1   |
|      |                                  |               |     |

## MODEL 1310 INDICATOR REMOTE EXPANDED CONTROL: I/O BOARD (*OPTIONAL*) P/N 47183-0018mts

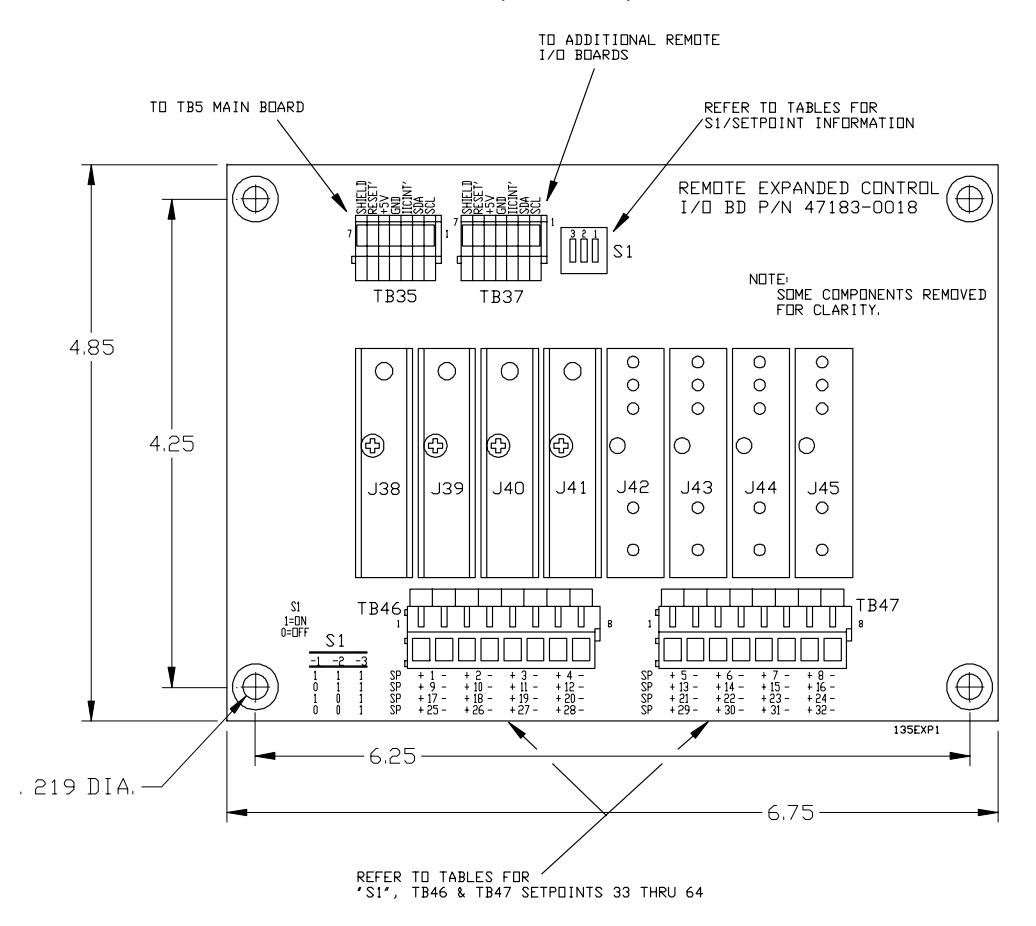

#### Table 1: Setpoints 33 thru 40

| SW1  | (1)ON  | (2)ON | (3)OFF |
|------|--------|-------|--------|
| SETP | 0INT # | TB #  | PIN #  |
| 33   | (+)    | 46    | 1      |
| 33   | (-)    | 46    | 2      |
| 34   | (+)    | 46    | 3      |
| 34   | (-)    | 46    | 4      |
| 35   | (+)    | 46    | 5      |
| 35   | (-)    | 46    | 6      |
| 36   | (+)    | 46    | 7      |
| 36   | (-)    | 46    | 8      |
| 37   | (+)    | 47    | 1      |
| 37   | (-)    | 47    | 2      |
| 38   | (+)    | 47    | 3      |
| 38   | (-)    | 47    | 4      |
| 39   | (+)    | 47    | 5      |
| 39   | (-)    | 47    | 6      |
| 40   | (+)    | 47    | 7      |
| 40   | (-)    | 47    | 8      |

#### Table 3: Setpoints 49 thru 56

| SW1  | (1)ON  | (2)ON | (3)OFF |
|------|--------|-------|--------|
| SETP | DINT # | TB #  | PIN #  |
| 49   | (+)    | 46    | 1      |
| 49   | (-)    | 46    | 2      |
| 50   | (+)    | 46    | 3      |
| 50   | (-)    | 46    | 4      |
| 51   | (+)    | 46    | 5      |
| 51   | (-)    | 46    | 6      |
| 52   | (+)    | 46    | 7      |
| 52   | (-)    | 46    | 8      |
| 53   | (+)    | 47    | 1      |
| 53   | (-)    | 47    | 2      |
| 54   | (+)    | 47    | 3      |
| 54   | (-)    | 47    | 4      |
| 55   | (+)    | 47    | 5      |
| 55   | (-)    | 47    | 6      |
| 56   | (+)    | 47    | 7      |
| 56   | (-)    | 47    | 8      |

#### Table 2: Setpoints 41 thru 48

| SW1  | (1)ON  | (2)ON | (3)OFF |
|------|--------|-------|--------|
| SETP | DINT # | TB #  | PIN #  |
| 41   | (+)    | 46    | 1      |
| 41   | (-)    | 46    | 2      |
| 42   | (+)    | 46    | 3      |
| 42   | (-)    | 46    | 4      |
| 43   | (+)    | 46    | 5      |
| 43   | (-)    | 46    | 6      |
| 44   | (+)    | 46    | 7      |
| 44   | (-)    | 46    | 8      |
| 45   | (+)    | 47    | 1      |
| 45   | (-)    | 47    | 2      |
| 46   | (+)    | 47    | 3      |
| 46   | (-)    | 47    | 4      |
| 47   | (+)    | 47    | 5      |
| 47   | (-)    | 47    | 6      |
| 48   | (+)    | 47    | 7      |
| 48   | (-)    | 47    | 8      |

#### Table 4: Setpoints 57 thru 64

| SW1  | (1)ON  | (2)ON | (3)OFF |
|------|--------|-------|--------|
| SETP | DINT # | TB #  | PIN #  |
| 57   | (+)    | 46    | 1      |
| 57   | (-)    | 46    | 2      |
| 58   | (+)    | 46    | 3      |
| 58   | (-)    | 46    | 4      |
| 59   | (+)    | 46    | 5      |
| 59   | (-)    | 46    | 6      |
| 60   | (+)    | 46    | 7      |
| 60   | (-)    | 46    | 8      |
| 61   | (+)    | 47    | 1      |
| 61   | (-)    | 47    | 2      |
| 62   | (+)    | 47    | 3      |
| 62   | (-)    | 47    | 4      |
| 63   | (+)    | 47    | 5      |
| 63   | (-)    | 47    | 6      |
| 64   | (+)    | 47    | 7      |
| 64   | (-)    | 47    | 8      |

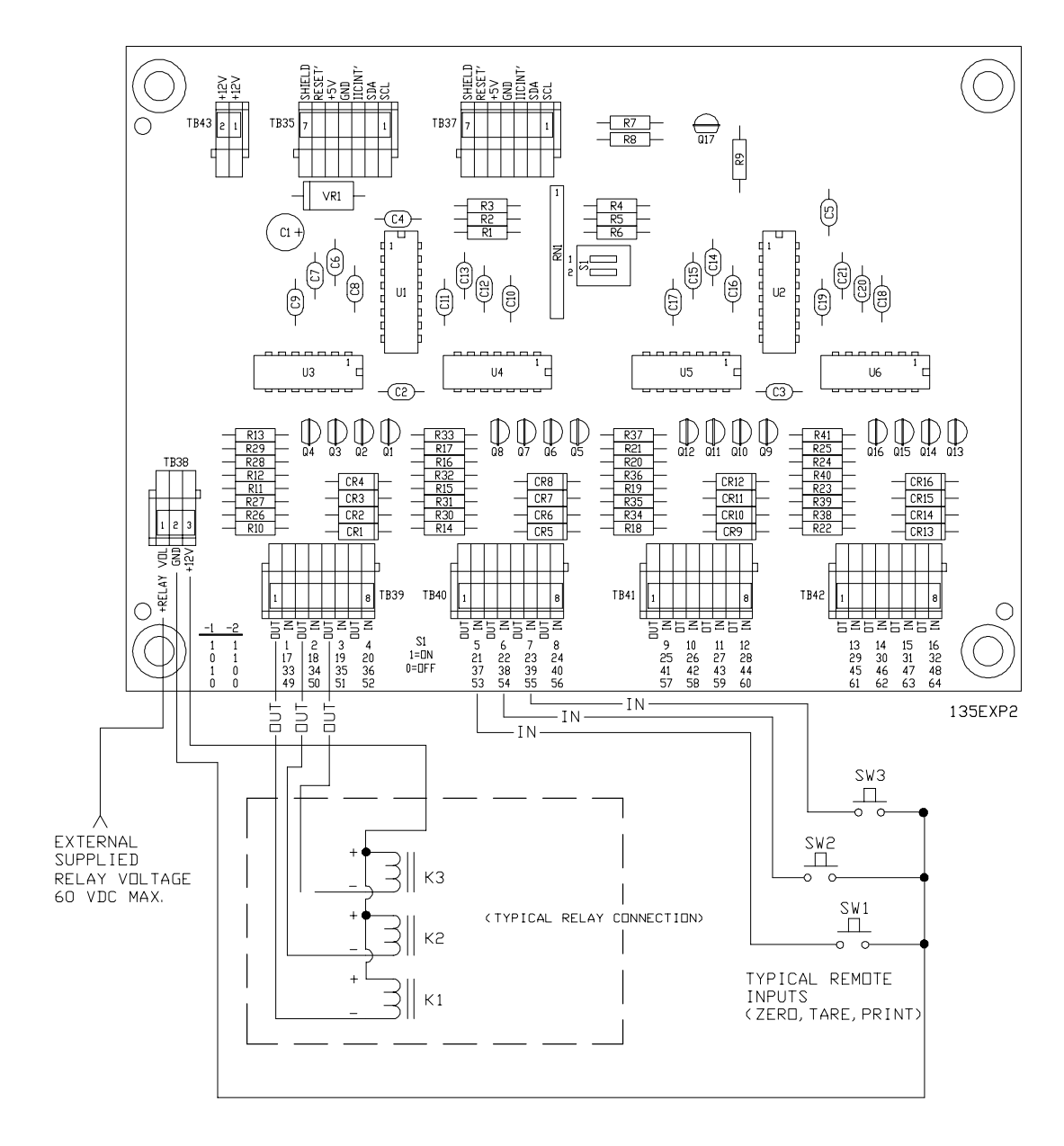

# MODEL 1310 INDICATOR

EXTERNAL (16) CUTOFF EXPANSION BOARD (OPTIONAL) P/N 49853-0013

#### **Setpoint Operation**

If setpoints 1 thru 4 are programmed in SimPoser as inputs, the physical location for these will always be on the power supply TB31. The setpoint location for setpoints 1 thru 4 on the option card(s) will then be invalid, and do not function.

If setpoints 1 thru 4 are programmed in SimPoser for outputs, the TB31 location on the power supply board will act in parallel to the physical location of setpoints 1 thru 4 (set by switches on remote expanded control PCBs) on the option card(s).

When only using OPTO modules (4 maximum) on the power supply board without any setpoint option cards, they can be used as either inputs or outputs. We recommend low voltage OPTO modules on the power supply board.

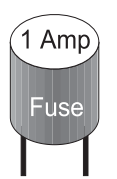

#### **Opto-22 Output Module Fuse Table**

| W-T P/N<br>46618 | Rated<br>Current<br>(amp) | Wickmann<br>TR5-F P/N | W-T P/N<br>46618 | Rated<br>Current<br>(amp) | Wickmann<br>TR5-F P/N |
|------------------|---------------------------|-----------------------|------------------|---------------------------|-----------------------|
| -0015            | .050                      | 19373K-50A            | -0122            | .630                      | 19373K-630A           |
| -0023            | .063                      | 19373K-63A            | -0130            | .800                      | 19373K-800A           |
| -0031            | .080                      | 19373K-80A            | -0148            | 1.0                       | 19373K-1A             |
| -0049            | .100                      | 19373K-100A           | -0155            | 1.25                      | 19373K-1,25A          |
| -0056            | .125                      | 19373K-125A           | -0163            | 1.6                       | 19373K-1,6A           |
| -0064            | .160                      | 19373K-160A           | -0171            | 2.0                       | 19373K-2A             |
| -0072            | .200                      | 19373K-200A           | -0189            | 2.5                       | 19373K-2,5A           |
| -0080            | .250                      | 19373K-250A           | -0197            | 3.15                      | 19373K-3,15A          |
| -0098            | .315                      | 19373K-315A           | -0205            | 4.0                       | 19373K-4A             |
| -0106            | .400                      | 19373K-400A           | -0213            | 5.0                       | 19373K-5A             |
| -0114            | .500                      | 19373K-500A           | -0221            | 6.3                       | 19373K-6,3A           |

#### **OPTO-22 CONTROL INTERFACE DEVICES** Specifications

The OPTO-22 Generation 4 I/O modules can be used on the power supply board (max. 4) or on the optional Remote Expanded Control Interface Boards (max. 64).

| P/N<br>48552 | OPTO-22<br>P/N | I/O Type<br>AC or DC<br>Input or Output               | Color  | External circuit voltage range | External<br>circuit<br>Max. Current | Turn on<br>time msec. | Turn off<br>time msec. | I/O operating<br>temperature<br>range |
|--------------|----------------|-------------------------------------------------------|--------|--------------------------------|-------------------------------------|-----------------------|------------------------|---------------------------------------|
| -0019        | G4IDC5D        | DC only (input)                                       | White  | 2.5-28 vdc only                | 30mA                                | 1.0                   | 1.5                    | -30°Cto 70°C                          |
| -0027        | G4IDC5B        | DC only (input)                                       | White  | 4.0-16 vdc only                | 45mA                                | 0.05                  | 0.1                    | -30°Cto 70°C                          |
| -0035        | G4IDC5         | AC/DC (input)                                         | White  | 12-32                          | 25mA                                | 5                     | 5                      | -30°Cto 70°C                          |
| -0043        | G4IDC5G        | AC/DC (input)                                         | White  | 35-60                          | 25mA                                | 10                    | 15                     | -30°Cto 70°C                          |
| -0050        | G4IAC5         | AC/DC (input)                                         | Yellow | 90-140                         | 11mA                                | 11                    | 20                     | -30°Cto 70°C                          |
| -0068        | G4IAC5A        | AC/DC(input)                                          | Yellow | 180-280                        | 6.5mA                               | 2                     | 20                     | -30°Cto 70°C                          |
| -0076        | G4ODC5         | DC ouput N.O.<br>Normally Open                        | Red    | 5-60 vdc only                  | 3A@45°C<br>2A@70°C                  | 100                   | 750                    | -30°Cto 70°C                          |
| -0084        | G4ODC5A        | DC (output) N.O.<br>Normally Open                     | Red    | 5-200 vdc only                 | 1A@45°C<br>0.55A@70°C               | 100                   | 750                    | -30°Cto 70°C                          |
| -0092        | G4OAC5         | AC (output) N.O.<br>Normally Open                     | Black  | 12-140 AC only                 | 3A@45°C<br>2A@70°C                  |                       |                        | -30°Cto 70°C                          |
| -0100        | G4OAC5A        | AC (output) N.O.<br>Normally Open                     | Black  | 24-280 AC only                 | 3A@45°C<br>2A@70°C                  |                       |                        | -30°Cto 70°C                          |
| -0118        | G4OAC5A5       | AC (output) N.C.<br>Normally Closed                   | Black  | 24-280 AC only                 | 3A@45°C<br>2A@70°C                  |                       |                        | -30°Cto 70°C                          |
| -0126        | G4ODC5R        | AC/DC (output)<br>N.O. Dry contact<br>Normally Open   | Red    | 130VAC/100VDC                  | 1.5A                                | 500                   | 500                    | 0°C to 70°C                           |
| -0134        | G4ODC5R5       | AC/DC (output)<br>N.C. Dry contact<br>Normally Closed | Red    | 130VAC/100VDC                  | 1.5A                                | 500                   | 500                    | 0°C to 70°C                           |

Each I/O module has an LED that lights indicating an active state. The output modules also have a replaceable fuse for circuit protection. These modules are LOW CURRENT devices. Refer to OPTO-22 data specifications for additional information.

Below is a diagram of the different I/O control modules:

| A          | В                      |   |
|------------|------------------------|---|
| 48552-0019 | 48552-0035, 48552-0043 | 4 |
| 48552-0027 | 48552-0050, 48552-0068 | 4 |

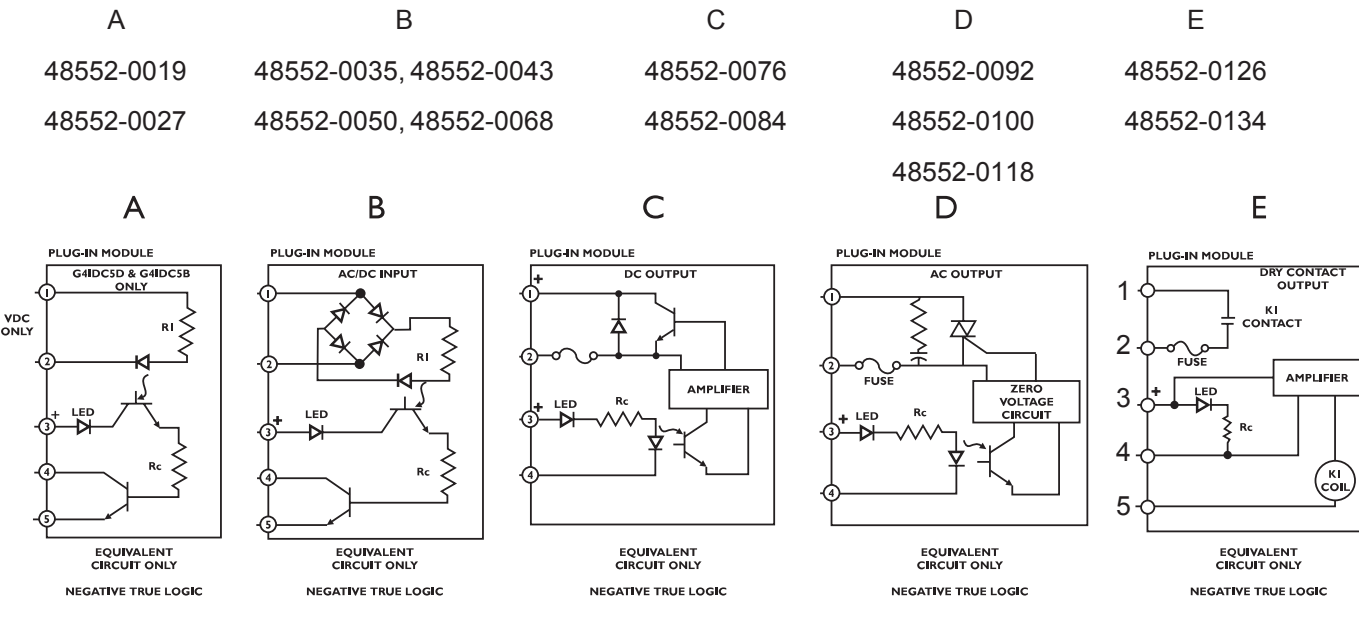

# Rev. G and higher power supply boards:

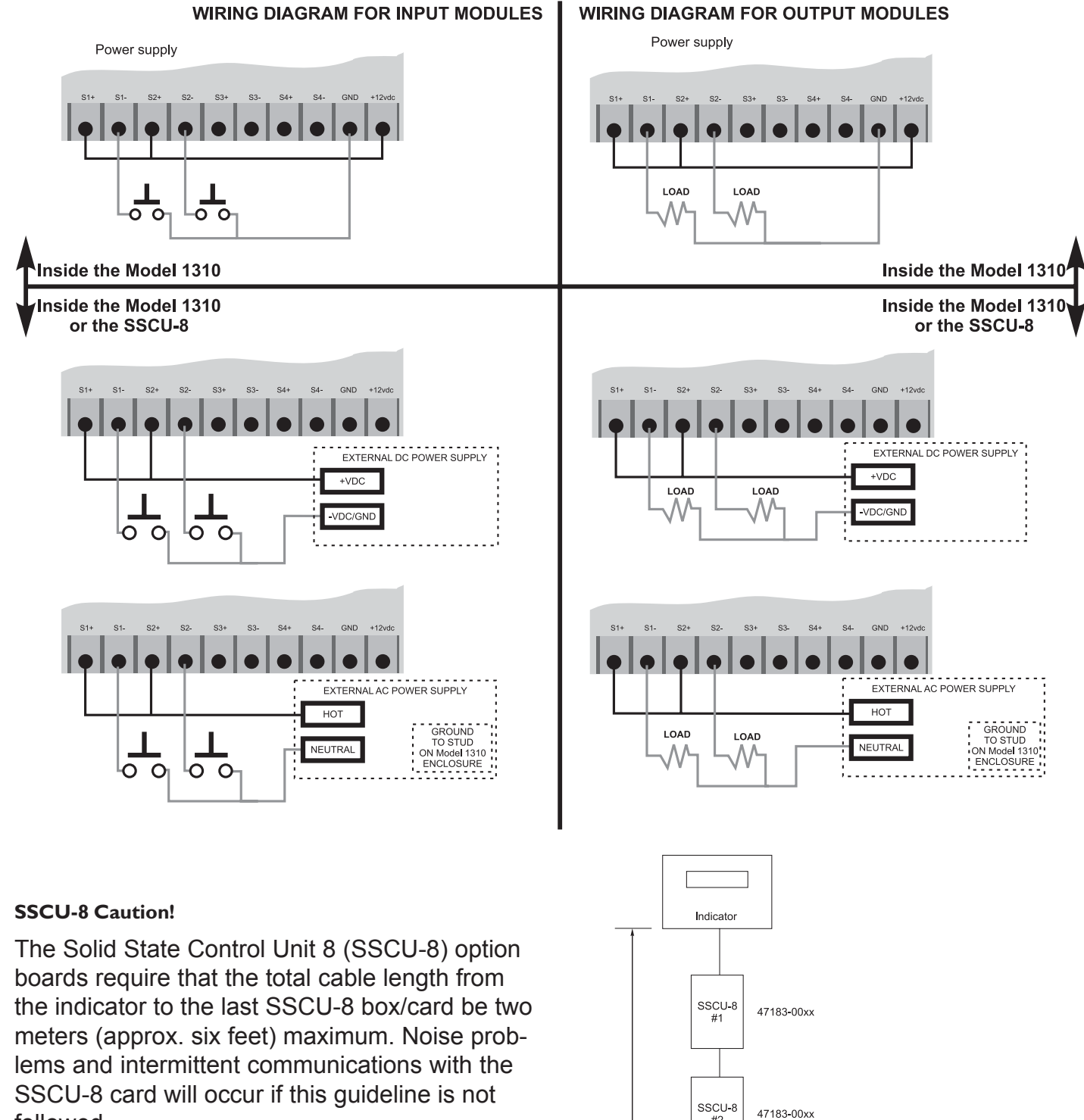

followed.

The SSCU-8 card should be isolated from any other possible grounds (i.e. box, conduit, etc.). Only the cable connections from the indicator should provide ground to the SSCU-8 card.

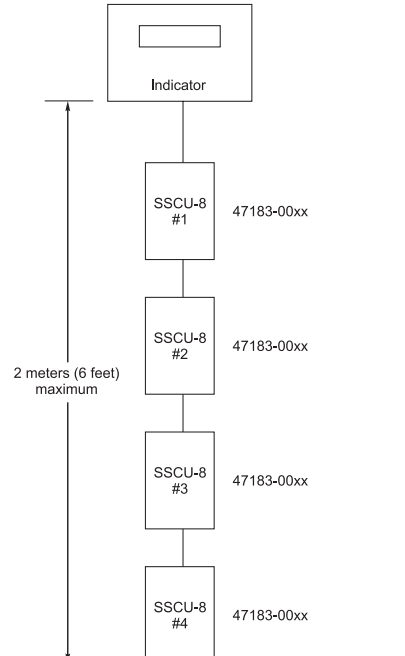

# WIRING DIAGRAM FOR **INPUT\OUTPUT MODULES**

#### XT/AT PC KEYBOARD-TO MODEL 1310 CONNECTION

- 1. Remove the back panel from the Model 1310 enclosure.
- 2. Insert the cut end of cable through water-tight connector at bottom of enclosure and pull cable into enclosure.
- 3. Strip covering back from cable to reveal five seperate wires.
- 4. Connect keyboard wires to "TB25" on Power Supply Board (ref. Pwr. Supply Bd. page in this manual) as shown in pin-out chart (see below). Note: connector gender (male/female) as this greatly effects pin number locations. Wire color may vary due to on going color changes from vendors. Use pin-out chart for pin I.D.
- 5. Turn S1-4 (located on main board) to the " $\Box$ N" position.

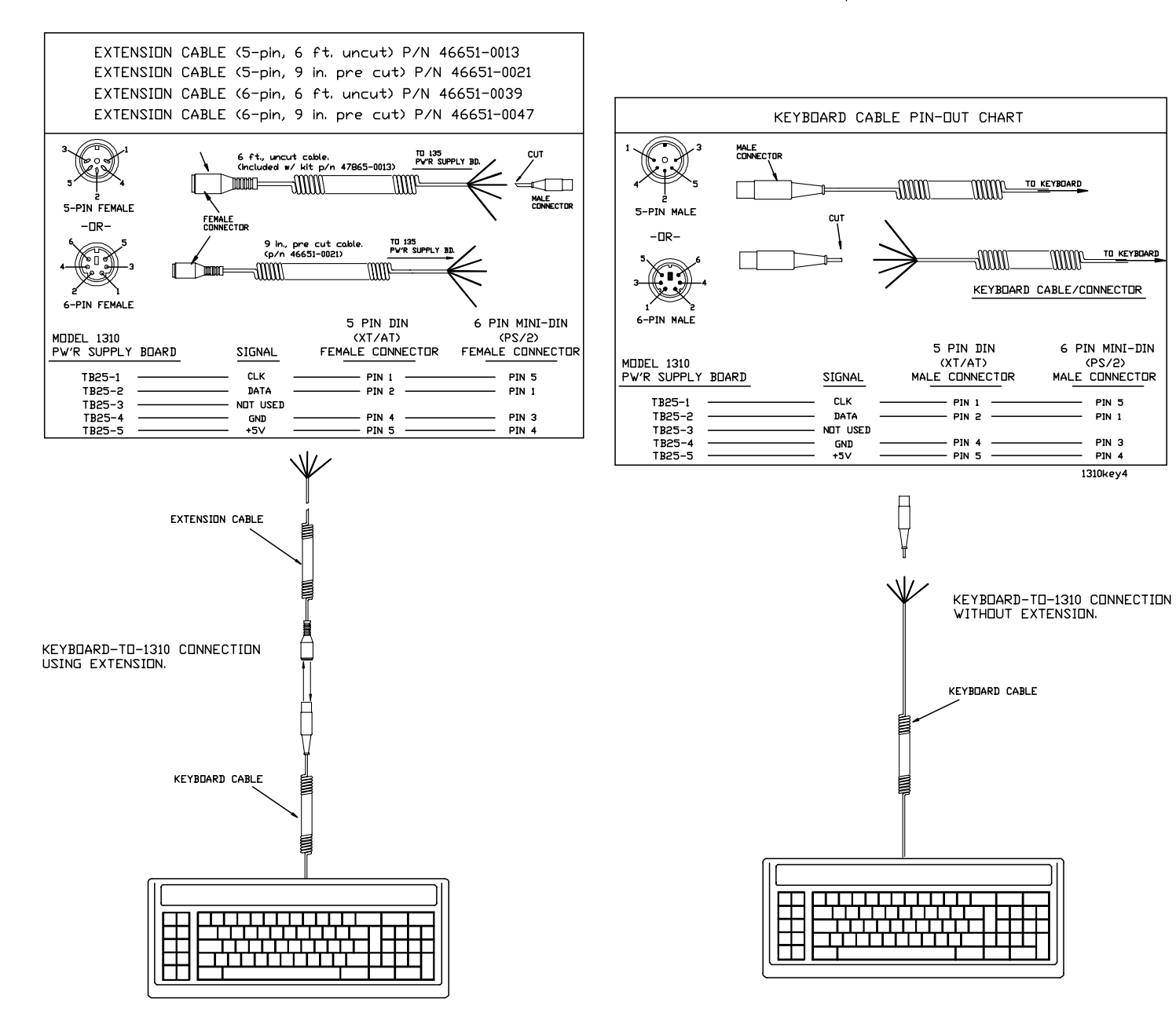

# MODEL 1310 INDICATOR-TO-PC KEYBOARD **CABLE CONNECTIONS**

#### TTL KEYBOARD-TO-Model 1310 CONNECTION

- 1. Remove the back panel from the Model 1310 enclosure.
- 2. Insert the cut end of cable through water-tight connector at bottom of enclosure and pull cable into enclosure.
- 3. Strip covering back from cable to reveal five seperate wires.
- 4. Install jumper on pins 2-3 of P74 on Power Supply Bd. (ref Power Supply Bd page in this manual).
  - NOTE: A port set in keyboard mode can still output to a kevboard.
- \* 5. Connect wires at CDM 3, TB28A as shown in pin-out chart below. (ref Power Supply Bd page in this manual).
- 6. Set baud rate on keyboard to match indicator.

<sup>\*</sup> Wire color not shown due to ongoing color changes from our vendor. Use pinout chart for pin I.D.

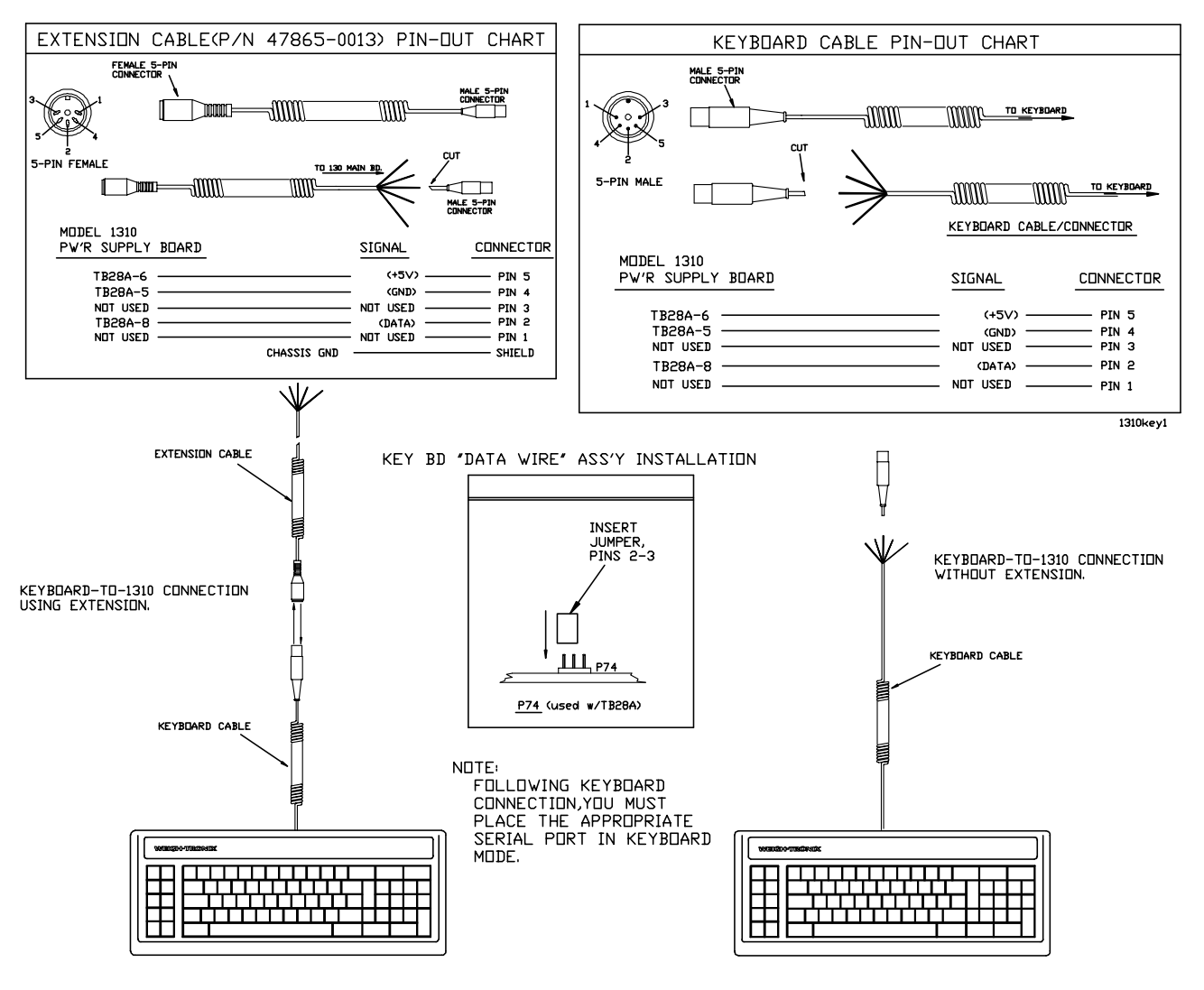

printer or remote display. However, a designated keyboard port cannot accept input other than the

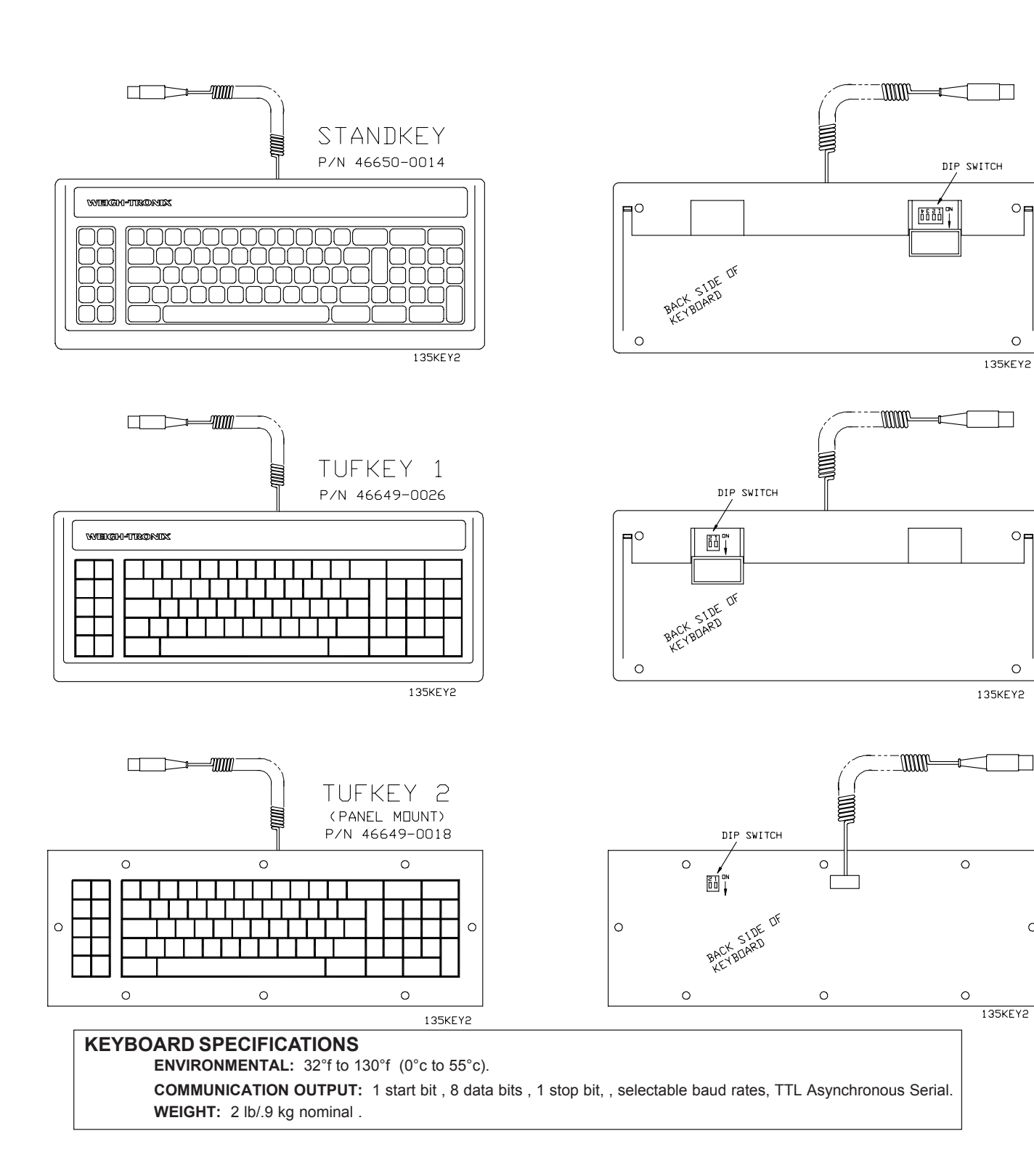

| BAUD | STANDKEY        |     |     |     |  |  |
|------|-----------------|-----|-----|-----|--|--|
| RATE | SWITCH SETTINGS |     |     |     |  |  |
|      | 1               | 2   | 3   | 4   |  |  |
| 300  | ON              | OFF | OFF | OFF |  |  |
| 1200 | OFF             | OFF | ON  | OFF |  |  |
| 9600 | ON              | OFF | OFF | OFF |  |  |

| BAUD<br>RATE | STANDKEY<br>SWITCH SETTINGS |     |  |
|--------------|-----------------------------|-----|--|
|              | 1                           | 2   |  |
| 300          | ON                          | ON  |  |
| 1200         | ON                          | OFF |  |
| 9600         | OFF                         | ON  |  |

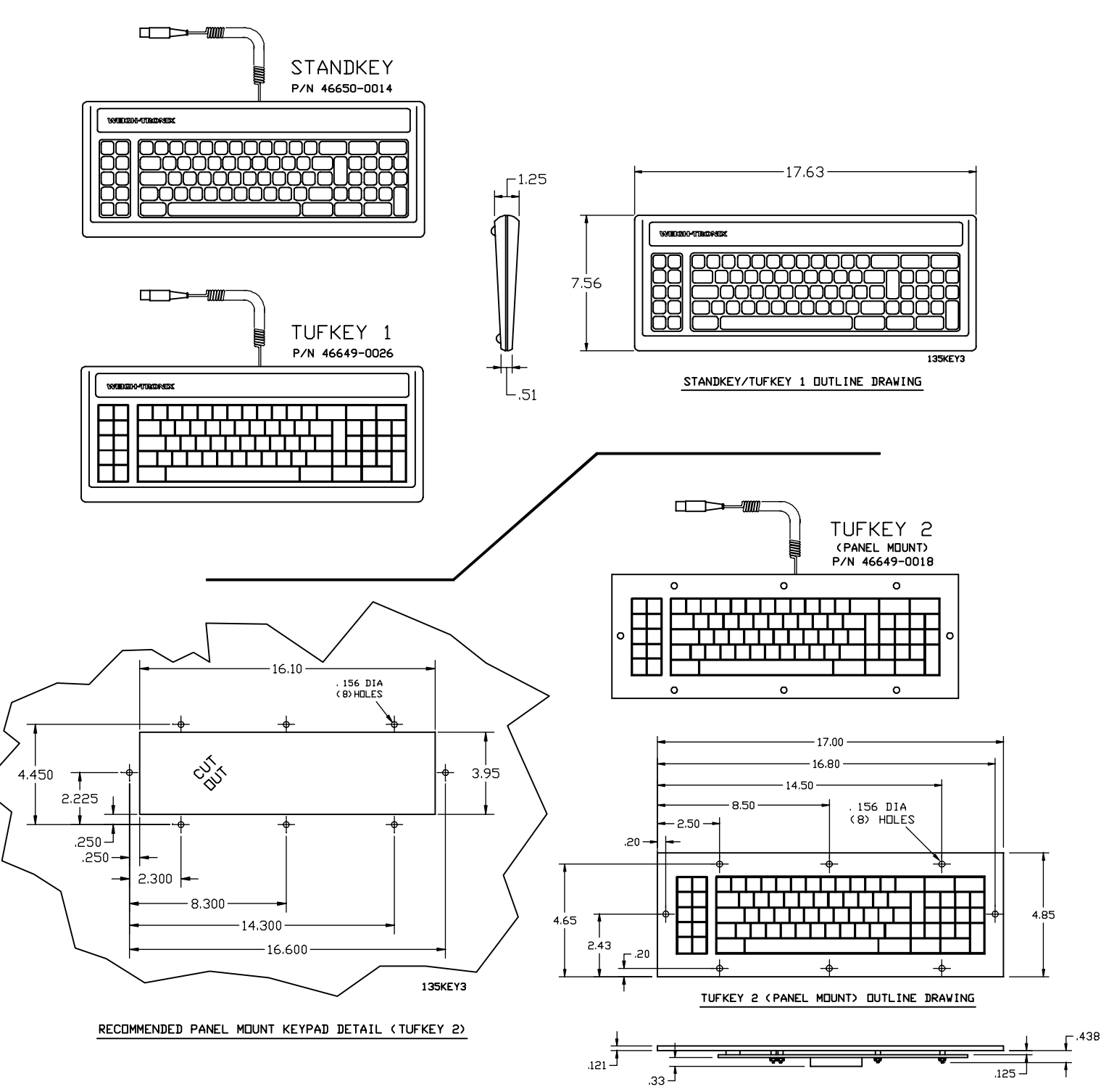

# MODEL 1310 INDICATOR REMOTE TTL **KEYBOARD OPTION** -AND-**TTL KEYBOARD OUTLINE DRAWINGS**

# **Avery Weigh-Tronix**

#### Avery Weigh-Tronix

1000 Armstrong Dr. Fairmont, MN 56031 USA Telephone: 507-238-4461 Facsimile: 507-238-4195 e-mail: industrial@weigh-tronix.com www.wtxweb.com

#### Avery Weigh-Tronix Canada, ULC

217 Brunswick Boulevard Pointe Claire, QC H9R 4R7 Canada Telephone: 514-695-0380 Toll free: 800-561-9461 Facsimile: 514-695-6820 www.weigh-tronix.ca